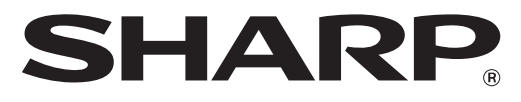

# CAJA REGISTRADORA ELECTRÓNICA

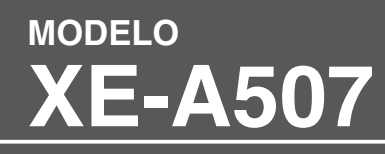

MANUAL DE INSTRUCCIONES

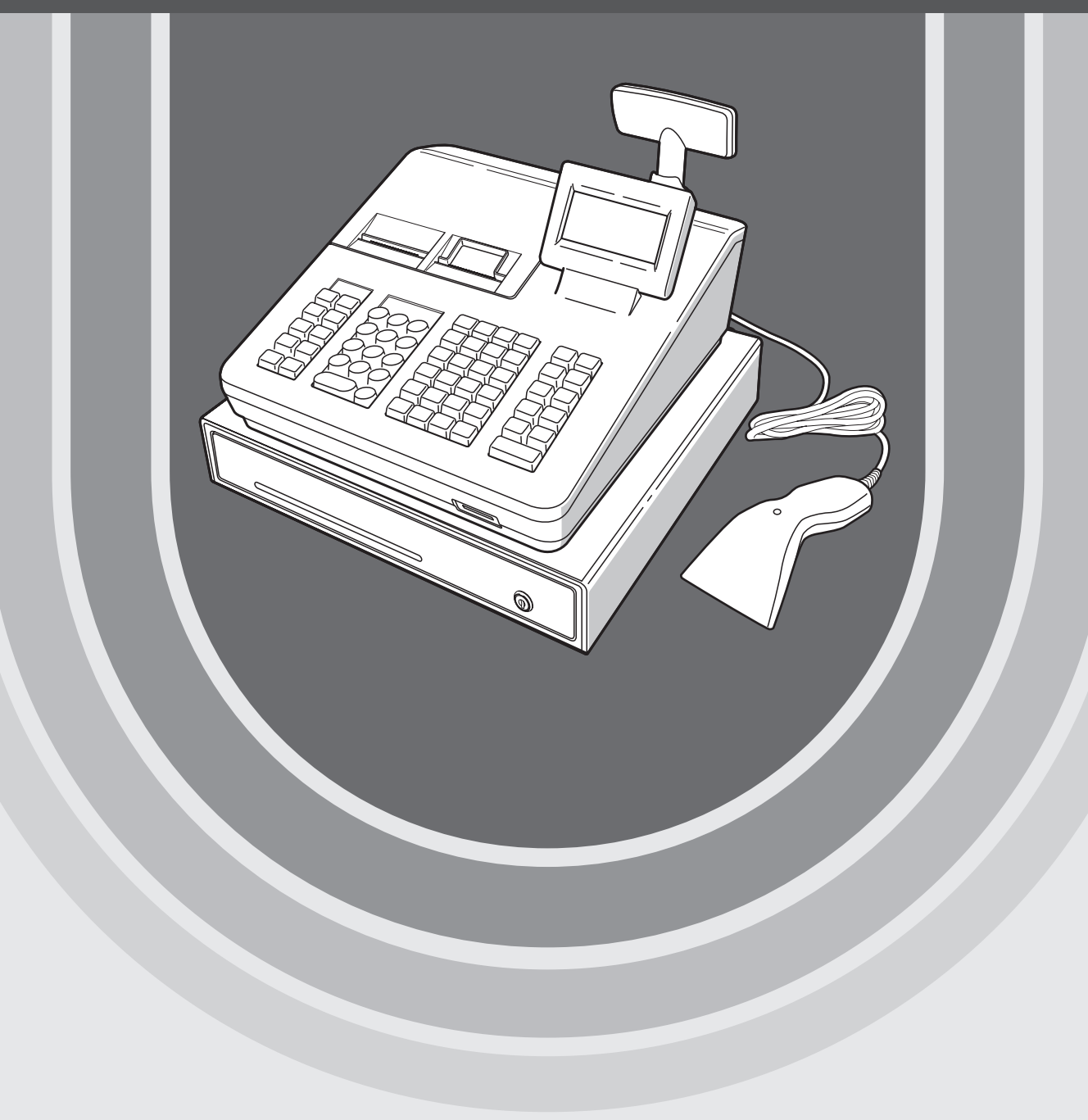

#### WARNING

FCC Regulations state that any unauthorized changes or modifications to this equipment not expressly approved by the manufacturer could void the user's authority to operate this equipment.

**Note**: This equipment has been tested and found to comply with the limits for a Class A digital device, pursuant to Part 15 of the FCC Rules. These limits are designed to provide reasonable protection against harmful interference when the equipment is operated in a commercial environment.

This equipment generates, uses, and can radiate radio frequency energy and, if not installed and used in accordance with the instruction manual, may cause harmful interference to radio communications. Operation of this equipment in a residential area is likely to cause harmful interference in which case the user will be required to correct the interference at his own expense.

#### WARNING

Shielded interface cables must be used with this equipment to maintain compliance with EMC regulations.

#### CAUTION

The AC power socket-outlet should be installed near the equipment and should be easily accessible.

#### FOR YOUR RECORDS

Please record below the model number and serial number for easy reference in case of loss or theft. These numbers are located on the right side of the unit. Space is provided for further pertinent data.

\_\_\_\_\_

Model Number

Serial Number

Date of Purchase

Place of Purchase

# INTRODUCCIÓN

Muchas gracias por haber adquirido la Caja registradora electrónica SHARP, Modelo XE-A507. Le rogamos lea atentamente este manual antes de utilizar la caja registradora con el objeto de conocer perfectamente sus funciones y características.

Conserve este manual para futuras consultas. Le servirá para poder localizar los problemas de funcionamiento.

# IMPORTANTE

- Tenga mucho cuidado cuando quite y coloque la tapa de la impresora ya que la cuchilla que está montada en ella está muy afilada.
- Instale la caja registradora en un lugar que no esté expuesto a la luz solar directa, a cambios bruscos de temperatura, elevada humedad ni salpicaduras de agua.
- De lo contrario, se podría dañar la caja y los componentes electrónicos.
- No instale nunca la caja registradora en zonas salinas (por ej.: cerca del mar).
   La instalación de la caja registradora en esos lugares podría causar el deterioro de los componentes debido a la corrosión.
- No utilice nunca la caja registradora con las manos mojadas.
- El agua podría entrar dentro de la caja registradora y averiar los componentes.
- Para la limpiar la caja registradora utilice un trapo seco y suave. No utilice nunca disolventes como bencina y/o diluyentes.
- El uso de estos productos químicos causa la decoloración o deterioro de la caja.
- La caja registradora se conecta a un enchufe estándar de la pared (120V CA).
   La conexión de otros equipos eléctricos al mismo circuito eléctrico podría causar un malfuncionamiento de la caja registradora.
- Para evitar pérdidas de datos, debería instalar dos baterías alcalinas LR6 (tamaño "AA") después de poner en marcha la caja registradora. Cuando vaya a colocar las baterías, deberá tener en cuenta lo siguiente: Si las baterías se usan incorrectamente podrían fundirse o sulfatarse, lo que podría dañar el interior de la caja registradora.
  - RIESGO DE EXPLOSIÓN SI LA BATERÍA ES REEMPLAZADA POR OTRA DE UN MODELO INCORRECTO.

DESECHE LAS BATERÍAS USADAS RESPETANDO LAS INSTRUCCIONES.

- Cuando instale la batería, asegúrese de que el polo positivo (+) y el negativo (–) de cada batería estén colocados en el sentido correcto.
- No mezcle nunca baterías de tipos diferentes.
- No mezcle nunca baterías viejas con las nuevas.
- No deje nunca las baterías gastadas dentro de su compartimento.
- Quite las baterías si no va a utilizar la caja registradora durante un largo periodo.
- Si una batería se sulfata, limpie inmediatamente el compartimento de las baterías teniendo mucho cuidado de que el sulfato no entre en contacto con la piel.
- Para eliminar las baterías deberá cumplir la normativa prevista en su país.
- Para realizar una desconexión eléctrica completa, deberá desconectar el enchufe principal.

# Línea directa de asistencia a los clientes 1-800-BE-SHARP

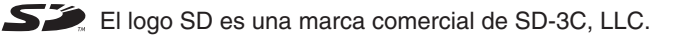

# ÍNDIÇE

| IN  | TRODUCCIÓN                                                                  | 1          |
|-----|-----------------------------------------------------------------------------|------------|
| IM  | PORTANTE                                                                    | 1          |
| ÍNI | DICE                                                                        | 2          |
| 1   | Piezas y sus funciones                                                      | 6          |
|     | Vista exterior                                                              | 6          |
|     | Vista frontal                                                               | 6          |
|     | Vista posterior                                                             | 6          |
|     | Escáner de códigos de barras                                                | 6          |
|     | Impresora                                                                   |            |
|     | Teclado                                                                     |            |
|     | Configuración del teclado                                                   | 8          |
|     | Lista teclas de función                                                     | 08<br>8    |
|     |                                                                             | 0          |
|     | Displays                                                                    | 39<br>م    |
|     | Display operador                                                            | 9<br>10    |
|     | Mode aborro pantalla                                                        | 10<br>10   |
| 2   | Selección del modo de funcionamiento                                        | 10         |
| 2   | Selección del modo de funcionamiento                                        | ۱۱۱۱<br>۱4 |
|     | Nicolos de luncionamiento                                                   |            |
| •   | Selección del modo                                                          | 12         |
| 3   | Antes de introducir los datos                                               | 13         |
|     | Preparaciones para introducir los datos                                     |            |
|     | Rollos de papel para tickets y cintas de control                            |            |
|     |                                                                             |            |
|     | Asignación cajero                                                           |            |
|     | Advertencia de error                                                        |            |
|     | Selección de funciones desde el menú                                        |            |
|     | Función de ayuda                                                            | 15         |
|     | El menú de ayuda y la impresión de mensajes de guía                         | 15         |
| 4   | Entradas                                                                    | 16         |
|     | Entradas de artículos                                                       | 16         |
|     | Entradas de artículos individuales                                          | 16         |
|     | Entradas repetidas                                                          | 18         |
|     | Multiplicación entradas                                                     | 19         |
|     | Entradas desdoblamiento de precios                                          | 20         |
|     | Venta artículo individual en efectivo (SICS)                                | 21         |
|     | Función (ver) consulta de información PLU/UPC                               | 21         |
|     | Función de aprendizaje UPC (creación y registro de UPCs desconocidos)       | 22         |
|     | Visualización de subtotales                                                 | 23         |
|     | Subtotal imponible                                                          | 23         |
|     | Subtotal incluyendo la tasa (subtotal completo)                             | 23         |
|     | Finalizar una transacción                                                   | 23         |
|     | Forma de pago en efectivo o en cheque                                       | 23         |
|     | Venta cobrada en efectivo o en cheque que no requiere una entrada de cambio | 24         |
|     | Venta de cargo (crédito)                                                    | 24         |
|     | Venta mixta (pago en efectivo o cheque + cargo)                             | 24         |
|     | Cálculo de tasas                                                            | 25         |
|     | Tasa automática                                                             | 25         |
|     | Tasa manual                                                                 | 25         |
|     | Borrar una tasa                                                             |            |
|     | Cambio del estado de tasa                                                   |            |
|     | Entradas auxiliares                                                         | 27         |

|    | Cálculos porcentuales (prima o descuento)                                                  | 27 |
|----|--------------------------------------------------------------------------------------------|----|
|    | Entradas con descuentos                                                                    |    |
|    | Entradas de devolución                                                                     |    |
|    | Imprimir números de código non-add                                                         | 29 |
|    | Tipo de pago                                                                               | 29 |
|    | Conversión de divisa                                                                       | 29 |
|    | Entradas recibido a cuenta                                                                 | 30 |
|    | Entradas cantidades abonadas                                                               | 31 |
|    | No-ventas (cambio)                                                                         | 31 |
|    | Retorno de botellas                                                                        | 31 |
|    | Modo TRAINING                                                                              | 32 |
| 5  | Correcciones                                                                               | 33 |
|    | Corrección de la última entrada (anulación directa)                                        | 33 |
|    | Corrección de la siguiente a la última entrada o entradas anteriores (anulación indirecta) | 34 |
|    | Anulación Subtotal                                                                         | 35 |
|    | Corrección después de haber terminado una transacción                                      | 35 |
| 6  | Función impresión especial                                                                 | 36 |
|    | Copiar impresión ticket                                                                    | 36 |
| 7  | Modo manager                                                                               | 37 |
|    | Entrar en el modo manager                                                                  | 37 |
|    | Anular entradas                                                                            | 37 |
| 8  | Lectura (X) y Reseteo (Z) de los totales de ventas                                         |    |
|    | Cómo efectuar un informe X1/Z1 o X2/Z2                                                     | 38 |
|    | Informe de consulta                                                                        |    |
|    | Totales ventas diarias                                                                     | 40 |
|    | Informe general                                                                            | 40 |
|    | Informe de departamento                                                                    | 41 |
|    | Informe total grupo individual por departamento                                            | 41 |
|    | Informe total grupo completo por departamento                                              | 41 |
|    | Informe de transacción                                                                     | 41 |
|    | Informe total dinero en caja                                                               | 41 |
|    | Informe PLU/UPC por rango designado                                                        | 42 |
|    | Informe PLU/UPC por departamento asociado                                                  | 42 |
|    | Informes de cajeros                                                                        | 42 |
|    | Informe horario                                                                            | 42 |
|    | Ejemplo informe periódico                                                                  | 43 |
|    | Información general                                                                        | 43 |
|    | Informe diario neto                                                                        | 43 |
| 9  | Antes de programar                                                                         | 44 |
|    | Programación configuración teclado                                                         | 44 |
|    | Modo de programación de caracteres alfanuméricos                                           | 45 |
|    | Método teléfono móvil                                                                      | 45 |
|    | Introducir los códigos de los caracteres                                                   | 46 |
| 10 | ) Programación                                                                             | 47 |
|    | Instrucciones básicas                                                                      | 47 |
|    | Pantalla de programación                                                                   | 47 |
|    | Ejemplo de programación                                                                    | 48 |
|    | Programación DEPT/PLU                                                                      | 50 |
|    | Departamento                                                                               | 51 |
|    | PLU/UPC                                                                                    | 52 |
|    | Rango PLU                                                                                  | 53 |
|    | Programación funcional                                                                     | 54 |
|    | Descuento ( )                                                                              | 55 |

| Porcentaje ([%1], %2)                                 | 56               |
|-------------------------------------------------------|------------------|
| Tasa manual                                           | 56               |
| RA (Recibido a cuenta)                                | 57               |
| PO (Pagos)                                            | 57               |
| Dinero en caja                                        | 57               |
| Valor comisión (Comisión 1, Comisión 2)               | 57               |
| Programación tecla formas de cobro                    | 58               |
| Tecla efectivo (Efectivo)                             | 58               |
| Tecla cheque (Cheque)                                 | 59               |
| Tecla cargo (Cargo, Cargo2)                           | 59               |
| Conversión de divisa (CONV1, CONV2)                   | 60               |
| Programación texto función                            | 61               |
| Programación personal                                 | 63               |
| Cajero                                                | 63               |
| Manager                                               | 64               |
| Contraseña modo                                       | 64               |
| Cajero Training                                       | 64               |
| Programación del terminal                             | 65               |
| Configuración Fecha/Hora                              |                  |
| Fecha/Hora                                            | 65               |
| Selección funciones opcionales                        | 66               |
| Sistema básico                                        | 67               |
| Función prohibida                                     | 68               |
| Función autoridad                                     | 69               |
| Función selección                                     | 70               |
| Selección impresión                                   | 71               |
| Función LIPC                                          | 72               |
| Programación Informes                                 | 73               |
| Saltar cero                                           | 70               |
| Selección impresión                                   | 75               |
| Contador Z                                            | 76               |
| Informe general 71                                    | 76               |
| Cinta Control                                         | 76               |
| Programación mensaies                                 | 70               |
| L ono ticket                                          | 77               |
| Programación configuración dispositivo                | 78               |
| Teclado                                               | 78               |
| Display                                               | 70               |
| Impresora                                             | 79               |
| FFT                                                   | 70               |
| Programación tasas                                    | 80               |
| Sistema tasas                                         |                  |
| Tasa de la 1 a la 4                                   |                  |
| Exención doughnut                                     |                  |
| Programación tecla secuencia automática               |                  |
| Secuencia teclas                                      |                  |
| Lectura de los programas almacenados                  | 86               |
| Secuencia lectura programa                            | 86               |
| Impresiones de eiemplo                                |                  |
| Función de prueba FFT                                 | 07<br>Q2         |
| Modo tarieta SD                                       | 90<br>94         |
| Introducción y extracción de la tarieta de memoria SD | +0<br>م <u>/</u> |
| Formateo de la tarieta SD                             | 94<br>.94        |
|                                                       |                  |

| Crear una carpeta                                                       | 94  |
|-------------------------------------------------------------------------|-----|
| Selección del nombre de carpeta                                         | 95  |
| Guardar los datos                                                       |     |
| Cargar datos                                                            |     |
| 11 Universal Product Code (UPC) o European Article Number (EAN)         | 97  |
| Código UPC o EAN                                                        | 97  |
| Código Adicional (Add-on)                                               | 98  |
| 12 Mantenimiento operador                                               |     |
| En caso de fallo de alimentación                                        | 99  |
| En caso de error de la impresora                                        | 99  |
| Advertencias a la hora de manejar la impresora y el papel de impresión  |     |
| Advertencias a la hora de manejar la impresora                          | 99  |
| Advertencias a la hora de manejar el papel de impresión (papel térmico) |     |
| Instalación de las baterías                                             | 100 |
| Sustitución del rollo de papel                                          | 101 |
| Especificaciones del papel de impresión                                 | 101 |
| Instalación de los rollos de papel                                      | 101 |
| Sustitución del rollo de papel                                          | 104 |
| Quitar el papel atascado                                                | 104 |
| Limpieza de la impresora (cabezal/sensor/rodillo)                       | 105 |
| Extracción de la caja y el cajón                                        | 106 |
| Apertura manual del cajón                                               | 106 |
| Llave del cajón                                                         | 106 |
| Antes de llamar al servicio de asistencia                               | 107 |
| 13 Especificaciones                                                     | 108 |

# **1** Piezas y sus funciones

## Vista exterior

#### Vista frontal

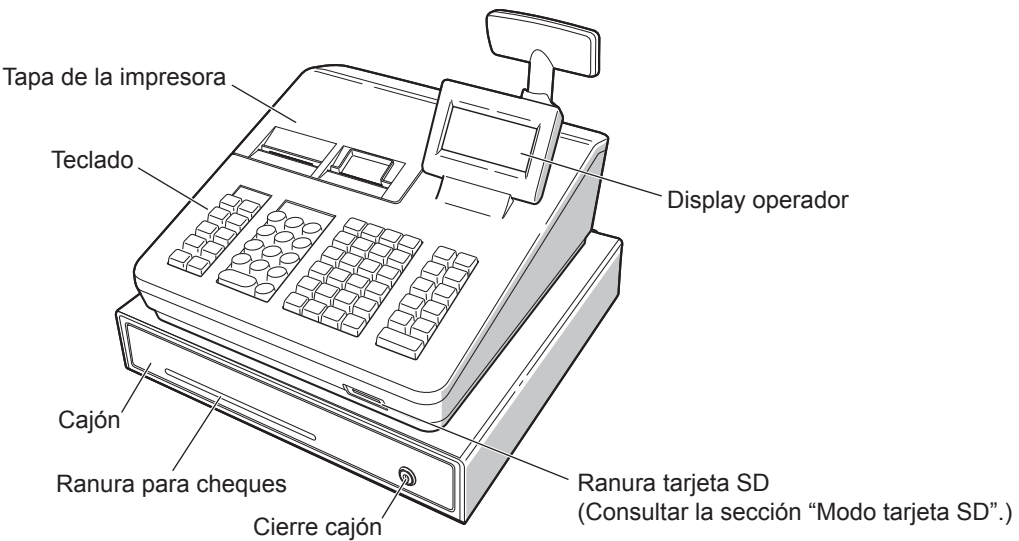

#### Vista posterior

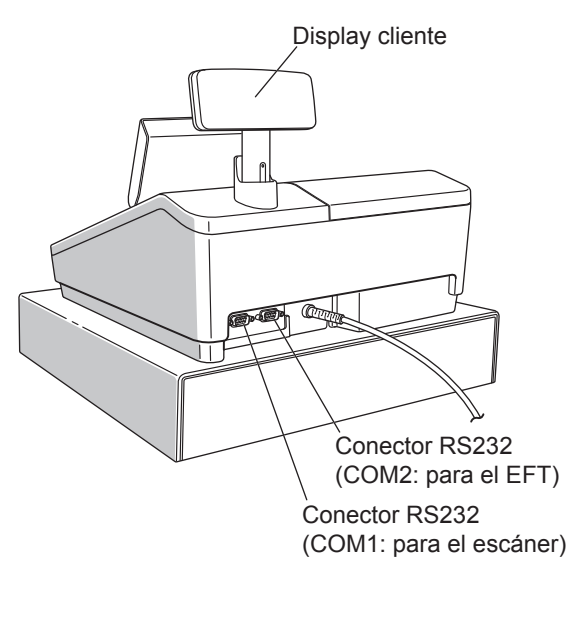

#### Escáner de códigos de barras

El escáner de códigos de barras se incluye con la caja registradora.Puede utilizar el escáner de códigos de barras conectándolo al puerto de escáner (COM1) de la caja registradora.

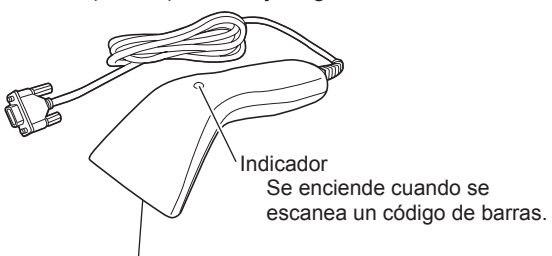

Ventana de exploración

#### Cómo explorar un código de barras:

Ponga la ventana de exploración cerca del código de barras que desea explorar. Cuando se escanee el código de barras, el indicador se encenderá y emitirá un sonido.

Apunte el escáner a un código de barras impreso (una sola línea). El escáner no está adaptado para leer varios códigos de barras.

PRECAUCIÓN: Antes de conectar el escáner de códigos de barras, asegúrese de desenchufar el cable de alimentación AC de la caja registradora.

ΝΟΤΑ

Un botón situado en el lado posterior no es válido.

## Impresora

La impresora es una impresora térmica y, por lo tanto, no requiere ningún tipo de cinta o cartucho para imprimir. La vida media de la impresora es de aprox. 6 millones de líneas.

Cuando vaya a quitar la tapa de la impresora, levántela por la parte de atrás.

Cuando instale la tapa de la impresora, engánchela en las lengüetas de la caja y ciérrela.

PRECAUCIÓN: La cuchilla del papel está montada en la tapa de la impresora. Tenga mucho cuidado de no cortarse.

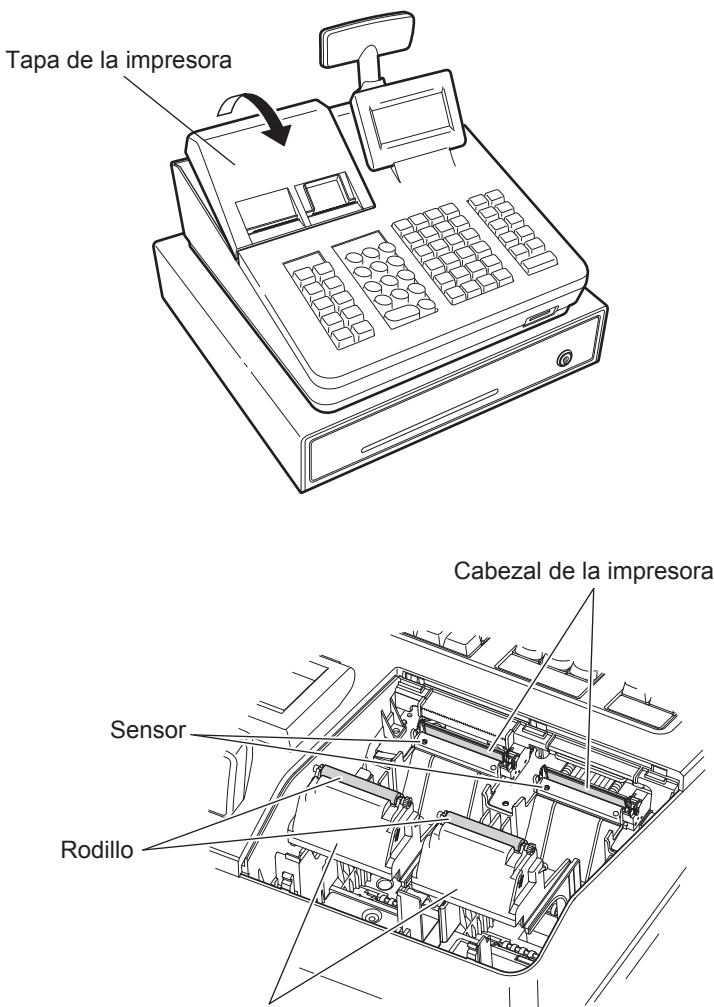

Soporte del rodillo de la impresora

**NOTA** No intente quitar el papel con el soporte del rodillo de la impresora en alto. Podría dañar la impresora y el cabezal de la impresora.

# Teclado

#### Configuración del teclado

CL

9 Def

6 <sup>MNO</sup>

3 wxyz

PLU /UPC

ESC/ CANCEL

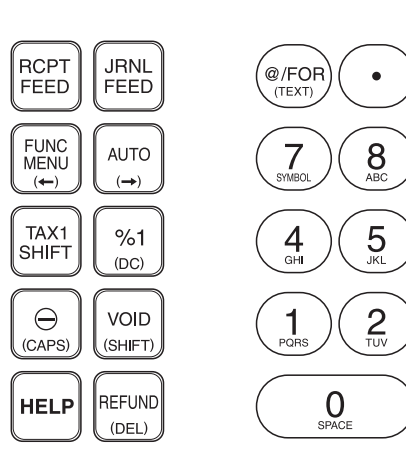

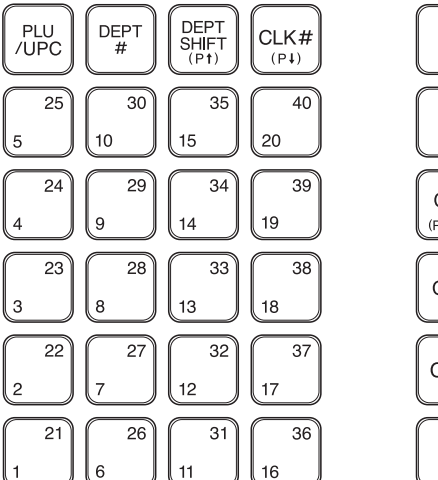

# 16

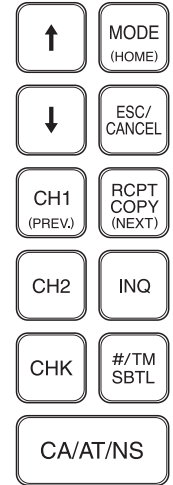

#### Lista teclas de función

RCPT FEED

JRNL FEED

FUNC

AUTO

TAX1

SHIFT

%1

Θ

VOID

HELP

REFUND

(@/FOR)

•

CL

 $\bigcirc$ 

 $\bigcirc$ 

|    | Tecla alimentación papel ticket      |
|----|--------------------------------------|
|    | Tecla alimentación papel de la cinta |
|    | Tecla menú funciones                 |
|    | Tecla auto                           |
|    | Tecla cambiar tasa1                  |
|    | Tecla porcentaje 1                   |
|    | Tecla descuento                      |
|    | Tecla anular                         |
|    | Tecla ayuda                          |
|    | Tecla devolución                     |
|    | Tecla multiplicación                 |
|    | Tecla número decimal                 |
|    | Tecla borrar                         |
| ~9 | Teclado numérico                     |
|    |                                      |

| PLU<br>/UPC                                                                         | Tecla PLU/subdepartamento/UPC          |
|-------------------------------------------------------------------------------------|----------------------------------------|
| DEPT<br>#                                                                           | Tecla introducción código departamento |
| DEPT<br>SHIFT                                                                       | Tecla cambiar de departamento          |
| CLK#                                                                                | Tecla introducción código cajero       |
| $\begin{bmatrix} 21 \\ 1 \end{bmatrix} \sim \begin{bmatrix} 40 \\ 20 \end{bmatrix}$ | Tecla departamento 1-40                |
| ↑ ↓                                                                                 | Tecla cursor (flecha arriba/abajo)     |
| MODE                                                                                | Tecla modo                             |
| ESC/<br>CANCEL                                                                      | Tecla Escape/Suprimir                  |
| CH1                                                                                 | Tecla cargo 1                          |
| RCPT<br>COPY                                                                        | Tecla impresión ticket                 |
| CH2                                                                                 | Tecla cargo 2                          |
| INQ                                                                                 | Tecla consulta PLU/UPC                 |
| СНК                                                                                 | Tecla cheque                           |
| #/TM<br>SBTL                                                                        | Tecla código Non-add/Hora/Subtotal     |
| CA/AT/NS                                                                            | Tecla recibir efectivo/cobro/no venta  |

# Displays

#### Display operador

• Ejemplo de pantalla 1 (modo REG)

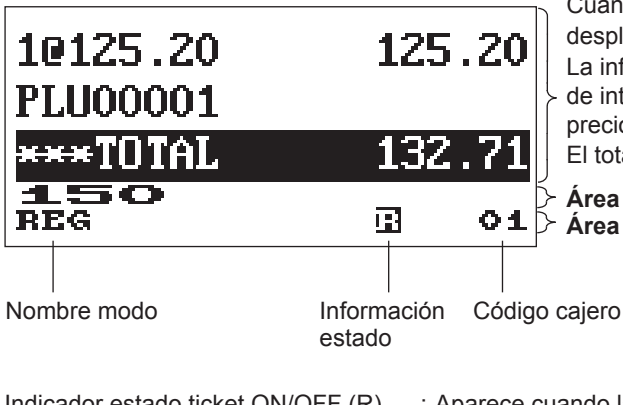

#### Área de información de ventas:

Cuando una transacción ocupa más de 2 líneas, podrá desplazarse utilizando las teclas de flecha ↑ ↓. La información correspondiente a la venta que acaba de introducir como pueden ser los artículos y los precios aparecerán entre la primera y la segunda línea. El total aparece siempre en la tercera línea.

#### Área introducción datos numéricos: Área estado:

| Indicador estado ticket ON/OFF (R) | : Aparece cuando la función de ticket ON-OFF está en OFF. |
|------------------------------------|-----------------------------------------------------------|
| Marca centinela (X)                | : Aparece cuando el dinero en el cajón supera la cantidad |
|                                    | realiza en el total de dinero que hay en el cajón.        |

#### • Ejemplo de pantalla 2 (modo PROGRAM)

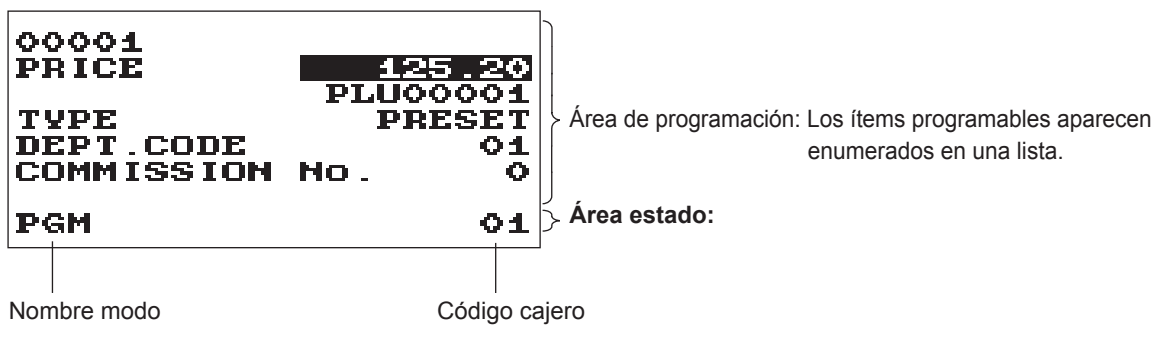

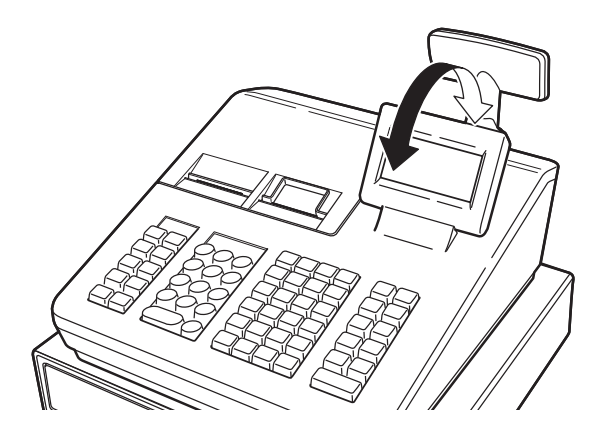

El display se puede alejar o acercar para colocarlo en el mejor ángulo de visión operativa.

#### NOTA

No intente forzar el display más allá de su punto máximo.

Display cliente

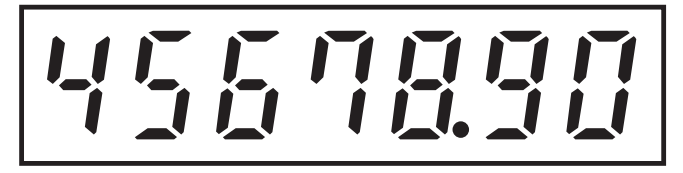

#### Modo ahorro pantalla

Si desea ahorrar corriente o aumentar la vida útil del display, utilice la función de ahorro de pantalla. Esta función sirve para apagar el display y la retroiluminación LCD si el cajero no utiliza la caja registradora durante bastante tiempo. Tiene la posibilidad de programar el tiempo durante el que la registradora deberá conservar su estado normal (es decir en el que el display estará encendido "ON") antes de que pase al modo de ahorro de pantalla.

Por defecto, esta caja registradora pasará al modo de ahorro de pantalla tras dos minutos de inactividad. Para volver al modo normal basta pulsar cualquier tecla.

La retroiluminación pertenece a los componentes consumibles.

Cuando el display LCD ya no pueda regularse y se ponga más oscuro, será necesario reemplazar la unidad LCD.

Consulte a su distribuidor autorizado SHARP para más información al respecto.

# 2 Selección del modo de funcionamiento

Cuando encienda la caja registradora y pulse la tecla [we], aparecerá la ventana de selección del modo en la pantalla con todos los modos de funcionamiento disponibles, como se muestra a continuación.

#### Ventana de selección del modo

| SELECT MODE<br>1 OPX2 MODE<br>2 OFF MODE<br>3 VOID MODE<br>4 X1/21 MODE<br>5 X2/22 MODE | • |  |
|-----------------------------------------------------------------------------------------|---|--|
| MODE 01                                                                                 |   |  |

## Modos de funcionamiento

Podrá seleccionar cualquier modo que no sea el modo REG de la lista de selección que aparece en pantalla. La caja registradora soporta los siguientes modos de funcionamiento:

| Modo REG     | Este modo le permite introducir información de venta. La ventana de selección del modo no incluye este modo en la lista. Para seleccionar este modo de la ventana de selección del modo, pulse la tecla ESCICANCEL). |
|--------------|----------------------------------------------------------------------------------------------------|
| Modo OPXZ    | Este modo permite al cajero realizar los informes X o Z referentes a sus ventas.                                                                                                    |
| Modo OFF     | Este modo bloquea todas las operaciones de la caja registradora. Al seleccionar este modo, la ventana desaparecerá. Al pulsar cualquier tecla, la caja registradora vuelve a encenderse.                             |
| Modo VOID    | Este modo permite efectuar correcciones después de haber terminado una transacción.                                                                                                    |
| Modo X1/Z1   | Este modo se utiliza para tomar varios informes totales diarios (informes X1/Z1).                                                                                                    |
| Modo X2/Z2   | Este modo se utiliza para tomar varios informes semanales o mensuales (informes X2/Z2).                                                                                                    |
| Modo PROGRAM | Este modo se utiliza para programar los diferentes artículos.                                                                                                    |
| Modo SD CARD | Este modo permite guardar y cargar los datos de la caja registradora en/desde una tarjeta SD.                                                                                                    |

# Selección del modo

#### Procedimiento

Pulse la tecla INDE. Aparecerá la siguiente pantalla de modos de funcionamiento.

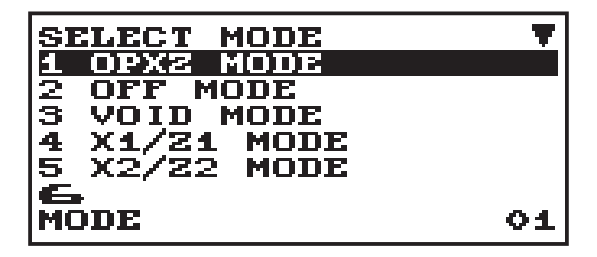

El modo de funcionamiento puede seleccionarse de dos formas:

- Desplazando el cursor a la opción que quiera utilizando las teclas de flecha 🕥 o 🗼, y pulsando la tecla CA/AT/NS].
- Introduzca el número correspondiente a la opción que quiera utilizando las teclas numéricas y pulsando la tecla CA/AT/NS.

**NOTA** Si desea entrar en el modo REG, simplemente deberá pulsar la tecla ESCICANCEL.

# **3** Antes de introducir los datos

## **Preparaciones para introducir los datos**

#### Rollos de papel para tickets y cintas de control

Si el rollo de papel (para tickets o cintas de control) no está puesto en la caja registradora o se está acabando, hay que instalar uno siguiendo las instrucciones de la sección "Sustitución del rollo de papel" que se encuentra en "Mantenimiento operador".

#### Función ticket ON/OFF

Existe la posibilidad de desactivar la impresión del ticket en el modo REG para ahorrar papel utilizando la función del ticket.

Pulse la tecla FUNCMENU. Seleccione "8 RECEIPT SW" y pulse la tecla CA/AT/NS. Seleccione "OFF" para deshabilitar la impresión del ticket y pulse la tecla CA/AT/NS. Cuando la función está en el estado OFF, el indicador de ticket desactivado "R" aparece resaltado.

NOTA

La caja registradora imprimirá los informes con independencia del estado en el que esté el ticket. Esto significa que el rollo de papel de los tickets tiene que estar instalado incluso cuando la función de imprimir los tickets esté deshabilitada "OFF".

#### Asignación cajero

Antes de introducir cualquier artículo, el cajero tiene que introducir su código en la caja registradora. Para acceder: (De ser necesario el código secreto es 0000)

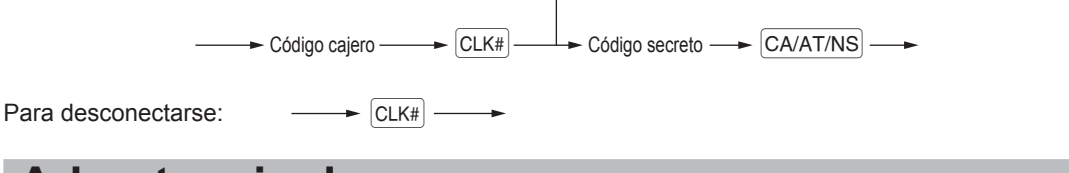

## Advertencia de error

En los ejemplos siguientes, la caja registradora pasará a un estado de error acompañado por la emisión de un sonido de advertencia y de un mensaje de error en la pantalla. Borre el estado de error pulsando la tecla (CL) y luego adopte la medida necesaria para solucionar el problema.

- Cuando se supera el número de 32 dígitos (límite entrada superado): Cancele la entrada y vuelva a introducir el número correcto.
- Cuando cometa un error en una operación de teclado: Borre el error y vuelva a intentarlo.
- Cuando realice una entrada superando la cantidad límite programada: Verifique que la cantidad introducida sea correcta. Si lo es, podrá marcarla en el modo MGR. Comuníquelo a su gerente.
- Cuando un subtotal incluyendo la tasa supera los ocho dígitos:
   Borre el mensaje de error pulsando la tecla (CL) y pulse una tecla de forma de cobro para finalizar la transacción.

#### Función de escape de error

Para abandonar una transacción debido a un error o a un imprevisto, emplee la función de escape de error como se muestra a continuación:

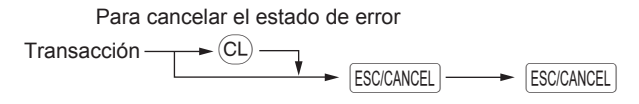

La transacción se cancela (se trata como un subtotal cancelado) y se emite el ticket mediante esta función. Si ya había introducido el importe entregado para el pago, la operación se finaliza como una venta en metálico.

## Selección de funciones desde el menú

La caja registradora le permite seleccionar una serie de funciones desde el menú.

El menú se puede abrir pulsando la tecla FUNC MENU).

| <ul> <li>FUNCTION MENU</li> </ul> |
|-----------------------------------|
|-----------------------------------|

| FUNCTION MENU                            |           |
|------------------------------------------|-----------|
| ****TOTAL                                | 0.00      |
| REG                                      | 01        |
| FUNCTION MENU<br>3 22<br>4 CONV 1        | <b>AV</b> |
| 5 сону 2<br><del>***</del> TOTAL         | 0.00      |
| REG                                      | 01        |
| FUNCTION MENU<br>6 M-TAX<br>7 TAX DELETE | •         |
| 8 RECEIPT SW<br><del>***</del> TOTAL     | 0.00      |
| REG                                      | 01        |

(Procedimiento)

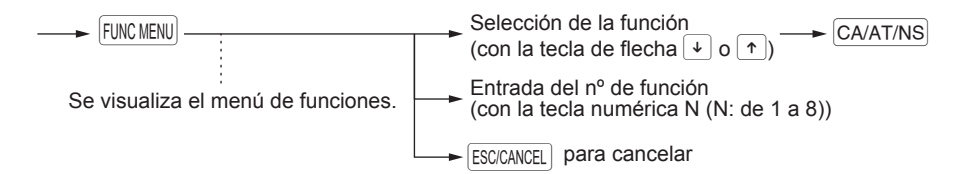

# Función de ayuda

La función de ayuda le permite imprimir mensajes de guía para los procedimientos de programación básica de la caja registradora.

#### El menú de ayuda y la impresión de mensajes de guía

Pulse la tecla HEP para imprimir el menú de ayuda. Este menú ofrece una lista de los procedimientos disponibles en la función de ayuda.

#### (Procedimiento) Se visualiza el menú de ayuda. Selección de la función HELP CA/AT/NS (con la tecla de flecha 🗼 o 🔨) Entrada del nº de menú (con la tecla numérica N (N: de 1 a 10)) ----► (N: 10) ESC/CANCEL para cancelar Operación tecla Impresión Ejemplo HELP 1 **1 DATE/TIME SETUP** CA/AT/NS MODE SELECTION: PROGRAM MODE SELECT "2 SETTING". SELECT "7 DATE/TIME". EX) 06/30/2012 4:30PM 063012[1]1630[CA/AT/NS] Lista menú de ayuda 1 DATE/TIME 2 TAX **3 DEPARTMENT** 4 LOGO **5 SALES REPORT** 6 RECEIPT 7 CLERK 8 SD CARD 9 PC S/W INSTALL

10 OTHERS

# 4 Entradas

# Entradas de artículos

#### Entradas de artículos individuales

#### Entradas de los departamentos

Para poder clasificar la mercancía, la caja registradora proporciona un máximo de 99 departamentos. En los departamentos, los atributos de los grupos, como por ejemplo el impuesto aplicable, se aplican a los artículos cuando se introducen.

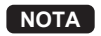

Cuando se introducen los departamentos para los que el precio de la unidad se ha programado a cero (0), solamente se añade la cantidad vendida.

#### • Cuando se utilizan las teclas de departamento (para departamentos del 1 a 40)

Para los departamentos del 1 al 20, introduzca un precio de unidad y pulse la tecla del departamento correspondiente. Si utiliza un precio de unidad programado, pulse solamente una tecla de departamento. Para los departamentos del 21 al 40, introduzca un precio de unidad, pulse la tecla (DEPT SHIFT) y la tecla de departamento. Si utiliza un precio de unidad programado, pulse la tecla (DEPT SHIFT) y una tecla de departamento.

#### Procedimiento

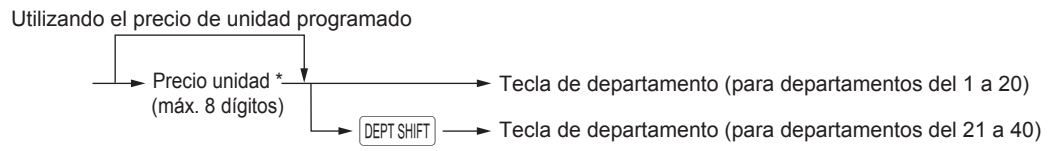

\*Inferior a la cantidad límite superior programada

#### Cuando se utiliza la tecla de entra de código de departamento

Introduzca un código de departamento (depto.), pulse la tecla DEPT#], introduzca un precio de unidad y pulse la tecla CA/AT/NS].

Si se programa el código de departamento como tipo de entrada de precio preestablecido ("PRESET") y hay un precio de unidad preestablecido, la caja registradora finalizará la operación de registro.

#### Procedimiento

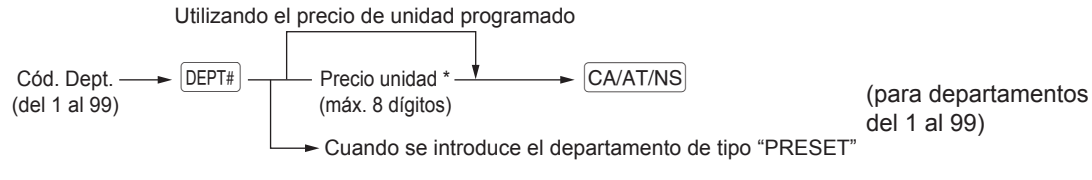

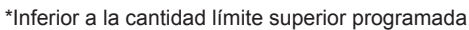

**NOTA** Puede introducir directamente el código del departamento utilizando el teclado numérico. Si el nº de código supera la cifra del teclado numérico (de 41 en adelante), utilice esta función.

| (Ejemplo _ | Operación tecla                                                       | Imp                                                                                                    | presión                                                                                                    |
|------------|-----------------------------------------------------------------------|----------------------------------------------------------------------------------------------------|----------------------------------------------------------------------------------------------------|
|            | 1200 6 20<br>5 20<br>3 (DEPT#)<br>520<br>CA/AT/NS<br>4 20<br>CA/AT/NS | 10 12.00<br>DEPT.06<br>10 7.10<br>DEPT.05<br>10 5.20<br>DEPT.03<br>10 6.80<br>DEPT.04<br>MDSE ST<br>TAX1<br>ITEMS 40<br>CASH | <sup>1</sup> ,\$12.00<br><sup>1</sup> ,\$7.10<br><sup>1</sup> ,\$5.20<br><sup>1</sup> ,\$6.80<br>\$31.10<br>\$1.86<br>\$ <b>32.96</b> |
|            |                                                                       |                                                                                                    |                                                                                                    |

#### Entradas de PLU/subdepartamento (precio abierto)

Para poder clasificar la mercancía de otras formas, la caja registradora proporciona un máximo de 7000\* PLUs/subdepartamentos.

Los PLUs sirven para llamar precios preestablecidos por una entrada de código. Los subdepartamentos sirven para clasificar la mercancía en grupos más pequeños dentro de los departamentos. Cada PLU y subdepartamento tiene un código libre del 1 al 99999 y debe pertenecer a un departamento para obtener atributos de dicho departamento.

La caja registradora está ya programada a "PRESET" para el tipo de entrada y a cero (0) para el precio de unidad. Para utilizar las entradas PLU, primero se deben programar sus precios de unidad preestablecidos. (Consultar la sección "PLU/UPC" de "Programación DEPT/PLU")

Para utilizar entradas de subdepartamento, cambie al tipo de entrada "OPEN" o "OPEN&PRESET" para cada código PLU.

\* Se puede programar un total de 7000 códigos, incluyendo los códigos UPC.

Introduzca un código PLU y pulse la tecla PLU/UPC. Si no está utilizando un precio de unidad programado, deberá introducir el precio de la unidad después de pulsar la tecla PLU/UPC.

#### (Procedimiento)

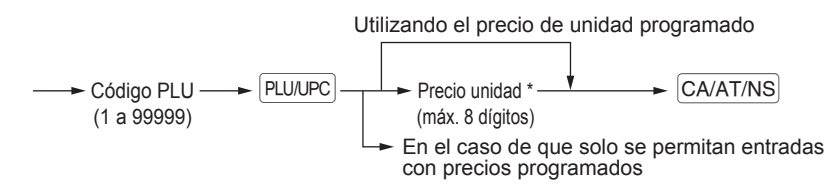

**NOTA** Cuando se introducen los PLUs para los que el precio de la unidad se ha programado a cero (0), solamente se añade la cantidad vendida.

| Ejemplo | Operación tecla                                                                                          | Imp                                                            | resión                                         |
|---------|----------------------------------------------------------------------------------------------------|----------------------------------------------------------------|------------------------------------------------|
|         | Entrada PLU $\rightarrow$ 2 PLU/UPC<br>Entrada $\rightarrow$ {16 PLU/UPC<br>1200<br>CA/AT/NS<br>CA/AT/NS | 1@ 5.10<br>PLU00002<br>1@ 12.00<br>PLU00016<br>MDSE ST<br>TAX1 | ⁻ı\$5. 10<br>⁻ı\$12. 00<br>\$17. 10<br>\$1. 02 |
|         |                                                                                                    | ITEMS 20<br>CASH                                               | \$18.12                                        |

#### Entradas UPC

Puede introducir los códigos de barras con el escáner o el teclado. Los códigos de barras que se pueden introducir son UPC-A, UPC-E, EAN-8, EAN-13 e ITF-14.

Para más información acerca de los códigos UPC, consulte "11 Universal Product Code (UPC) o European Article Number (EAN)".

#### (Procedimiento)

| Exploración có                        | digo UPC |
|---------------------------------------|----------|
| ← Código UPC ← ►<br>(máx. 19 dígitos) | PLU/UPC  |

\* Tras efectuar una entrada UPC, puede que tenga que introducir un precio de unidad con el mensaje "UNDEFINED CODE" y emitirá un sonido (beep). En este caso, introduzca el precio de la unidad y pulse la tecla CA/AT/NS, introduzca el código de departamento y pulse la tecla CA/AT/NS (Función de aprendizaje UPC).

| Ejemplo | Operación tecla                     | Impresi                             | ión                   |
|---------|-------------------------------------|-------------------------------------|-----------------------|
|         | 5012345678900 [PLU/UPC]<br>CA/AT/NS | 1@ 3.10<br>5012345678900#<br>Item-A | <sup>⊺</sup> ı\$3. 10 |
|         |                                     | MDSE ST<br>Taxi                     | \$3.10<br>\$0.18      |
|         |                                     | ITEMS 10<br>Cash                    | \$3. 28               |

#### Entradas repetidas

La función Entradas Repetidas le permite introducir la venta de dos o más artículos iguales. Puede simplemente pulsar la tecla de departamento, DEPT#] o la tecla PLU/UPC] para repetir la entrada.

| Ejemplo                                       | Operación tecla                                           | Impresión                                                                    |  |
|-----------------------------------------------|-----------------------------------------------------------|------------------------------------------------------------------------------|--|
| Entrada<br>departamento<br>repetida (directa) | 200 2 <sup>22</sup><br>2 <sup>22</sup><br>2 <sup>22</sup> | 3@ 2.00 <sup>1</sup> \$6.00<br>DEPT.02<br>2@ 6.80 L\$13.60                   |  |
| Entrada                                       | 4<br>DEPT#<br>680                                         | DEPT. 04<br>3@ 8.20<br>PLU00010                                              |  |
| repetida (indirecta)                          | CA/AT/NS<br>DEPT#                                         | 2@ 3.10 %6.20<br>5012345678900#<br>Item-A                                    |  |
| Entrada PLU { repetida {                      | 10 PLU/UPC<br>PLU/UPC<br>PLU/UPC                          | 2@ 5.00 T <sub>1</sub> \$10.00<br>PLU00060<br>MDSE ST \$60.40<br>TAX1 \$3.63 |  |
| Entrada UPC { repetida                        | 5012345678900 PLU/UPC<br>PLU/UPC                          | ITEMS 120<br>CASH \$64.03                                                    |  |
| Entrada<br>subdepartamento {<br>repetida      | 60 PLU/UPC<br>500 CA/AT/NS<br>PLU/UPC<br>CA/AT/NS         |                                                                              |  |

#### Multiplicación entradas

Utilice esta función cuando tenga que introducir dos o más artículos iguales. Esta función es útil cuando efectúe una venta de muchos artículos o tenga que introducir cantidades que contengan decimales.

#### Procedimiento

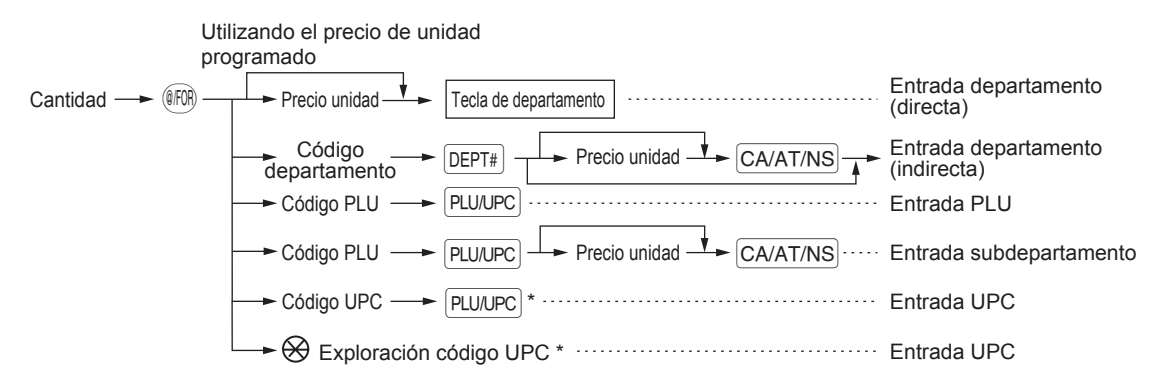

\* Tras efectuar una entrada UPC, puede que tenga que introducir un precio de unidad con el mensaje "UNDEFINED CODE" y emitirá un sonido (beep). En este caso, introduzca el precio de la unidad y pulse la tecla CA/AT/NS, introduzca el código de departamento y pulse la tecla CA/AT/NS (Función de aprendizaje UPC).

- Cantidad: Número entero de 4 cifras máximo + decimal de tres dígitos
- · Precio unidad: Inferior al límite superior programado
- · Cantidad precio unidad: Máximo ocho dígitos

| Operación tecla                  | Impi                          | Impresión              |  |
|----------------------------------|-------------------------------|------------------------|--|
| 7                                | 7.500@ 1.65                   | <sup>⊺</sup> ı\$12. 38 |  |
|                                  | 2@ 2.50<br>DEPT.05            | ¹ı <b>\$5.</b> 00      |  |
| 250                              | 15@ 3.00<br>PLU00008          | <sup>⊺</sup> ı\$45. 00 |  |
| CA/AT/NS<br>15 (#09)             | 8@ 3.10<br>5012345678900      | ™\$24. 80<br>#         |  |
| 8 PLU/UPC<br>8 (RR)              | Item-A<br>3@ 1.00<br>PLU00060 | ™ <b>\$3.00</b>        |  |
| 5012345678900 PLU/UPC<br>3 (#PR) | MDSE ST<br>TAX1               | \$90.18<br>\$5.41      |  |
| 60 PLU/UPC<br>100<br>CA/AT/NS    | ITEMS 290<br>Cash             | \$95.59                |  |
| CA/AT/NS                         |                               |                        |  |

#### Entradas desdoblamiento de precios

Esta función sirve cuando un cliente quiere comprar una cantidad superior o inferior a la cantidad base de un artículo suelto.

(Procedimiento) Utilizando el precio de unidad programado Precio unidad Cantidad Base (@/FOR) Tecla de departamento (@/FOR por cantidad ventas cantidad base Código CA/AT/NS DEPT# Precio unidad departamento Código PLU -PLU/UPC Código PLU PLU/UPC Precio unidad CA/AT/NS Código UPC — ► [PLU/UPC] \* Exploración código UPC \*

\* Tras efectuar una entrada UPC, puede que tenga que introducir un precio de unidad con el mensaje "UNDEFINED CODE" y emitirá un sonido (beep). En este caso, introduzca el precio de la unidad y pulse la tecla CA/AT/NS, introduzca el código de departamento y pulse la tecla CA/AT/NS (Función de aprendizaje UPC).

- · Cantidad venta: Número entero de 4 cifras máximo + decimal de tres dígitos
- Cantidad base: Máximo dos dígitos (nº entero)

| Ejemplo |                                                                                                    |                                                                                                    |                                                                                               |
|---------|----------------------------------------------------------------------------------------------------|----------------------------------------------------------------------------------------------------|-----------------------------------------------------------------------------------------------|
|         | Operación tecla                                                                                                    | Impres                                                                                                    | ión                                                                                           |
|         | 7 (FR) 10 (FR)<br>600 (2)<br>8 (FR) 5 (FR)<br>35 (FLU/UPC)<br>5 (FR) 6 (FR)<br>5045678912304 (FLU/UPC)<br>CA/AT/NS | 7@ 10/ 6.00<br>DEPT.02<br>8@ 5/ 1.50<br>PLU00035<br>5@ 6/ 3.60<br>5045678912304#<br>Item-C<br>MDSE ST<br>TAX1 | <sup>⊤</sup> ı\$4. 20<br><sup>⊤</sup> ι\$2. 40<br><sup>⊤</sup> ι\$3. 00<br>\$9. 60<br>\$0. 58 |
|         |                                                                                                    | ITEMS 3Q<br>CASH                                                                                              | \$10. 18                                                                                      |

(

#### Venta artículo individual en efectivo (SICS)

- Esta función es útil cuando se efectúa la venta de un solo artículo y en efectivo; por ejemplo un paquete de tabaco. Esta función solamente se puede aplicar a los departamentos que hayan sido programados para las SICS o a los PLUs asociados, subdepartamentos o UPCs.
- La transacción finaliza y el cajón se abre en cuanto pulse la tecla de departamento, tecla DEPT#) o tecla [PLU/UPC].

| Ejempio | Operación tecla                                      | Impresión                             |                                 |
|---------|------------------------------------------------------|---------------------------------------|---------------------------------|
|         | 250<br>Para terminar <sup>22</sup><br>la transacción | 1@ 2.50<br>DEPT.03<br>MDSE ST<br>TAX1 | ⁺ı\$2. 50<br>\$2. 50<br>\$0. 15 |
|         |                                                      | ITEMS 10<br>Cash                      | \$2.65                          |

**NOTA** Si la entrada en un departamento, PLU/subdepartamento o UPC establecido para SICS se hace después de las entradas a los departamentos, PLUs/subdepartamentos o UPCs no establecidos para las SICS, ésta no se completará y se efectuará como una venta normal.

#### Función (ver) consulta de información PLU/UPC

Puede utilizar esta función para saber el precio de unidad del artículo PLU/UPC durante una transacción en el modo REG/MGR.

Para utilizar la función de consulta de precio, siga este procedimiento:

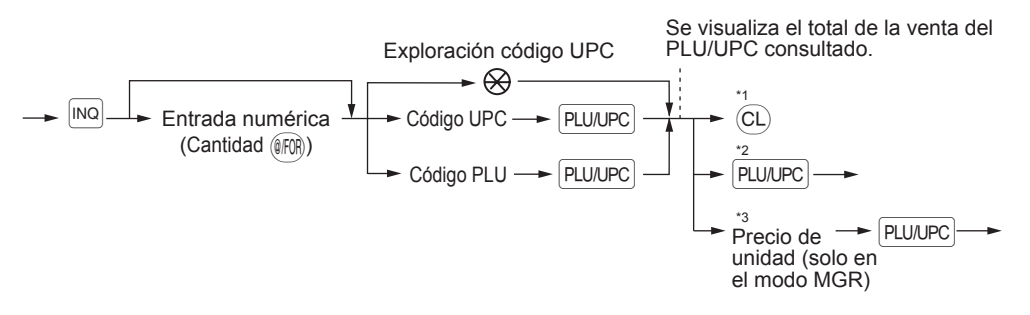

- \*1: Pulse la tecla (CL) para anular el modo (de visualización) de consulta.
- \*2: Pulse la tecla [PLU/UPC] si desea registrar el precio de unidad del PLU/UPC mostrado.
- \*3: Puede cambiar el precio de unidad temporalmente en el modo MGR. El precio de unidad programado en el modo PROGRAM no cambia (se considera una entrada de anulación de precio).

| (Ejemplo) |               |         |                        |      |
|-----------|---------------|---------|------------------------|------|
|           | Operación te  | ecla    | Display                |      |
|           | 4004005000705 |         | 101.20<br>Notebook     | 1.20 |
|           | 4901305920795 | PLU/UPC | ***TOTAL<br>PRICE INQ. | 0.00 |
|           |               |         | REG                    | 01   |

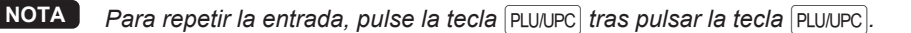

#### Función de aprendizaje UPC (creación y registro de UPCs desconocidos)

Cuando introduzca o escanee un código UPC no definido, deberá introducir su precio de unidad y el departamento asociado. El código, departamento asociado y precio de unidad están memorizados en el archivo UPC y se utilizan para futuras entradas de ventas UPC.

NOTA

 Cuando se supera la capacidad de almacenaje de este archivo, los datos no se memorizan en este archivo.

- Para el texto del código UPC, se aplica el texto del departamento asociado.
- Puede utilizar la función de aprendizaje UPC en el modo de formación.

#### Procedimiento

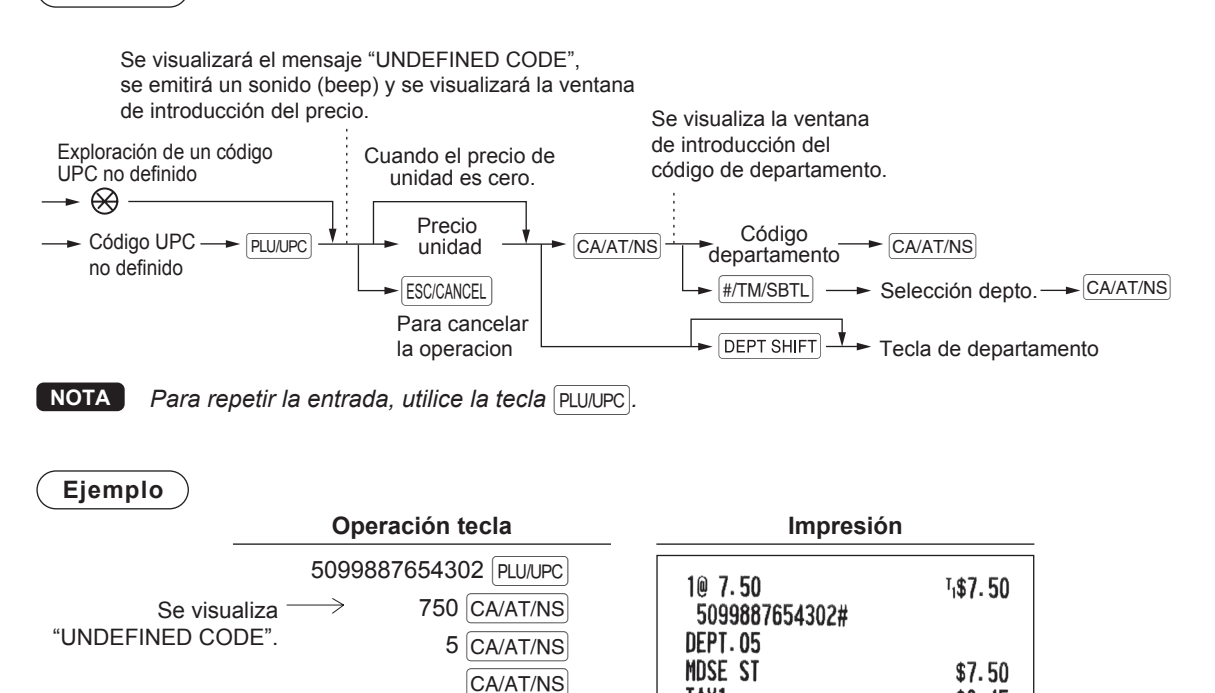

TAX1

ITEMS 10 Cash \$0.45

\$7.95

# Visualización de subtotales

La caja proporciona los siguientes tipos de subtotales.

#### Subtotal imponible

Subtotal imponible 1:

Pulse las teclas TAXI y #/TM/SBTL por este orden en cualquier momento de una transacción. El subtotal de venta imponible 1 de los artículos aparecerá con el texto de función "TAX1 ST".

#### Subtotal incluyendo la tasa (subtotal completo)

Pulse la tecla #/TM/SBTL en cualquier momento de una transacción. El subtotal de venta incluyendo la tasa aparecerá en la pantalla con el texto de función "SUBTOTAL".

### Finalizar una transacción

#### Forma de pago en efectivo o en cheque

Pulse la tecla #/TM/SBTL para que el subtotal incluya los impuestos, introduzca la cantidad dada por el cliente, luego pulse la tecla CA/AT/NS si es en efectivo o pulse la tecla CHK si se trata de un cheque. Si la cantidad recibida es superior a la cantidad de la venta, la caja registradora debería mostrar el cambio a devolver y el símbolo "CHANGE". De lo contrario, la caja mostrará el símbolo "DUE" y el déficit. Realice la entrada correctamente.

Ejemplo

Pago en efectivo

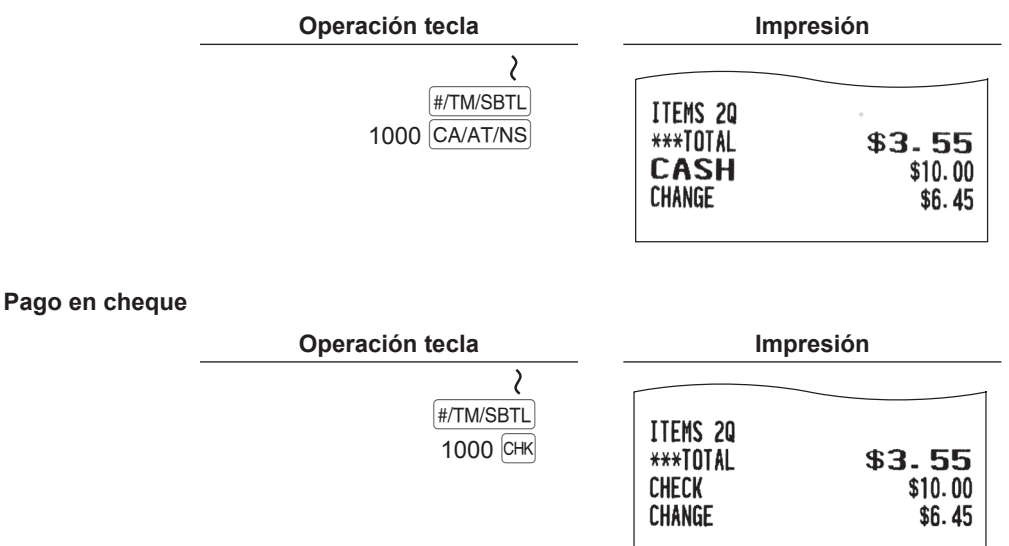

#### Venta cobrada en efectivo o en cheque que no requiere una entrada de cambio

Introduzca los artículos y pulse la tecla CA/AT/NS si es una venta en efectivo o pulse la tecla CHK si es una venta con pago mediante cheque. La caja registradora mostrará el total de la venta.

| (Ejemplo) | Operación tecla | Imp                    | oresión                      |
|-----------|-----------------|------------------------|------------------------------|
|           |                 | 1@ 3.50<br>PL 00006    | י <b>ו\$3.</b> 50            |
|           | CA/AT/NS        | 1@ 8.20<br>PLU00010    | <sup>⊺</sup> ı\$8. 20        |
|           |                 | MDSE ST                | \$11.70                      |
|           |                 | TXAT                   | \$0. 70                      |
|           |                 | ITEMS 20               |                              |
|           |                 | CASH                   | \$12.40                      |
|           |                 |                        |                              |
|           |                 | En el caso de<br>con u | una venta pagada<br>n cheque |

| I TEMS<br>Check | 20 | \$12.40 |
|-----------------|----|---------|

#### Venta de cargo (crédito)

Introduzca los artículos y pulse la tecla CH1 o CH2.

| Ejemplo _ | Operación tecla | Imp                 | resión                |
|-----------|-----------------|---------------------|-----------------------|
|           | 6 PLU/UPC       | 10 3.50<br>PLU00006 | <sup>⊺</sup> ı\$3. 50 |
|           | #/TM/SBTL       | 1@ 2.10<br>PLU00007 | մ <b>\$2.</b> 10      |
|           | CH1             | MDSE ST<br>Tax1     | \$5.60<br>\$0.34      |
|           |                 | ITEMS 2Q<br>Charge  | \$5.94                |

NOTA

Las operaciones de cobro (por ej. el cálculo de los cambios) se puede efectuar con la tecla CHI o CH2 si el modo PROGRAM así lo permite.

#### Venta mixta (pago en efectivo o cheque + cargo)

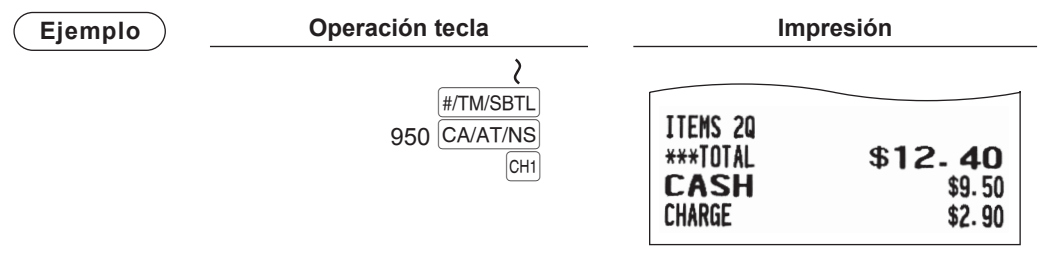

NOTA Pulse la tecla CHK en vez de la tecla CA/AT/NS si el cliente paga con un cheque.

# Cálculo de tasas

#### Tasa automática

Cuando la caja registradora tiene programado un valor de tasa (o tabla de tasas) y el estado de tasa de un departamento individual se programa como imponible, se calcula la tasa automática para carda artículo que se introduce directamente en el departamento o indirectamente a través de un PLU relacionado.

Ejemplo: Venta de cinco artículos de \$6,70 (depto. 1, imponible 1) y un artículo de \$7,15 (PLU 85, imponible 2) en efectivo

| Operación tecla             | Impresión           |                        |
|-----------------------------|---------------------|------------------------|
| 5 (FRR) 670 1<br>85 PLU/UPC | 5@ 6.70<br>DEPT.01  | <sup>⊺</sup> ı\$33. 50 |
| CA/AT/NS                    | 1@ 7.15<br>PLU00085 | <sup>™</sup> 2\$7.15   |
|                             | MDSE ST             | \$40.65                |
|                             | TAX1<br>TAX2        | \$2.01<br>\$0.57       |
|                             | ITEMS 60            | ¢40.00                 |
|                             | LASH                | <b>⊅43.23</b>          |

#### Tasa manual

La caja registradora permite introducir una tasa manualmente una vez finalizada la entrada de un artículo.

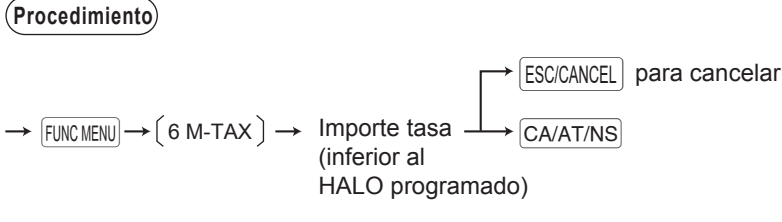

Ejemplo: Venta de un artículo de \$8,00 (depto. 12) en efectivo con 50 céntimos como tasa

| Operación tecla                      | Imp                | Impresión      |  |  |
|--------------------------------------|--------------------|----------------|--|--|
| 800 12 <sup>32</sup><br>FUNC MENU) 6 | 1@ 8.00<br>DEPT.12 | \$8.00         |  |  |
| 50 CA/AT/NS                          | M-TAX              | \$0.50         |  |  |
| CA/AT/NS                             | ITEMS 10           | \$8 50         |  |  |
|                                      | onon               | $\Psi 0 = J 0$ |  |  |

#### Borrar una tasa

La tasa automática (tasa 1, tasa 2 o todas las tasas (tasa 1 - tasa 4)) se puede borrar.

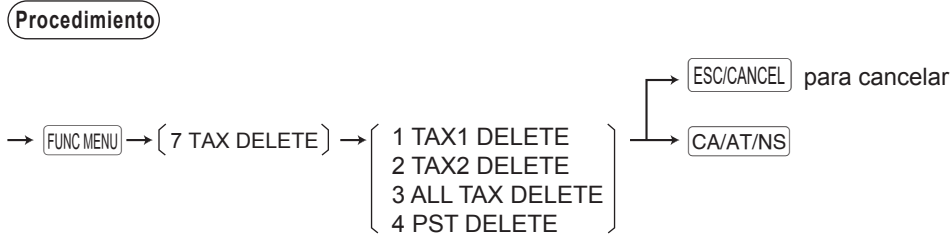

NOTA La función "4 PST DELETE" se hace efectiva solo cuando se selecciona la tasa canadiense.

Ejemplo: Venta de un artículo de \$7,25 (depto. 1, imponible 1) y otro artículo de \$5,15 (depto. 11, imponible 2) en efectivo e introducción de la venta como no imponible.

| Operación tecla                        | Imp                | presión               |
|----------------------------------------|--------------------|-----------------------|
| 725 1 <sup>21</sup>                    | 10 7.25            | <sup>⊺</sup> ı\$7. 25 |
| FUNC MENU 7                            | 10 5.15            | <sup>™</sup> 2\$5.15  |
| Seleccione "TAX1 DELETE"               | TAX1 ST<br>TAX2 ST | \$0.00<br>\$0.00      |
| FUNCMENU 7<br>Seleccione "TAX2 DELETE" | ITEMS 20<br>CASH   | \$12.40               |
| CA/AT/NS<br>CA/AT/NS                   |                    |                       |

#### Cambio del estado de tasa

La caja registradora permite cambiar el estado de tasa programado de cada departamento o PLU/UPC pulsando la tecla [TAX] antes de esas teclas. Tras completar cada entrada, el estado de tasa programado de cada tecla se actualiza.

Ejemplo: Venta de los siguientes artículos en efectivo con su estado de tasa programado revertido

- Un artículo de \$13,45 del depto. 16 (no imponible) como artículo imponible 1
- Un artículo de \$7,00 de PLU 25 (no imponible) como artículo imponible 1
- Un artículo de \$4,00 del depto. 11 (imponible 1) como artículo no imponible

| Operación tecla | Imp                 | Impresión             |  |  |
|-----------------|---------------------|-----------------------|--|--|
|                 | 1@ 13.45            | ¹ı <b>\$13.</b> 45    |  |  |
|                 | 1@ 7.00<br>PLU00025 | <sup>⊺</sup> ı\$7. 00 |  |  |
| CA/AT/NS        | 1@ 4.00<br>DEPT.11  | \$4.00                |  |  |
|                 | MDSE ST<br>TAX1     | \$24. 45<br>\$1. 23   |  |  |
|                 | ITEMS 30            | \$25.68               |  |  |

## Entradas auxiliares

#### Cálculos porcentuales (prima o descuento)

- La caja registradora puede calcular el subtotal o la entrada de cada artículo dependiendo de la programación que se haya efectuado.
- Porcentaje: De 0,01 a 100,00%

#### Calculo del porcentaje de un subtotal

Ejemplo

| Operación tecla                                                    | Im                              | npresión                          |  |
|--------------------------------------------------------------------|---------------------------------|-----------------------------------|--|
| (Cuando hay 3 PLU/UPC)<br>un descuento 2 (FR)                      | 1@ 1.10<br>PLU00003             | ™\$ <b>1.10</b>                   |  |
| programado del 10% 5 [PLU/UPC]<br>para la tecla [%1].) [#/TM/SBTL] | 20 2.25<br>PLU00005             | ™\$ <b>4.</b> 50                  |  |
| [%1]<br>[CA/AT/NS]                                                 | MDSE ST<br><b>%1</b><br>MDSE ST | \$5.60<br>-10.00% -0.56<br>\$5.04 |  |
|                                                                    | TAX1                            | \$0. 34                           |  |
|                                                                    | ITEMS 30<br>CASH                | \$5.38                            |  |

#### Cálculo del porcentaje para las entradas de los artículos

#### Ejemplo Operación tecla Impresión 6 PLU/UPC (Cuando hay una 10 3.50 <sup>1</sup>\$3.50 prima programada [%1] PLU00006 del 15% para la 30 PLU/UPC %1 15.00% \$0.53 tecla %1.) 10 5.00 7 • 5 %1 <sup>1</sup>\$5.00 PLU00030 CA/AT/NS %1 7.50% \$0.38 MDSE ST \$9.41 TAX1 \$0.51 **ITEMS 20** CASH \$9.92

# • También puede introducir un cálculo en porcentual desde la ventana de menú función. Pulse la tecla FUNCMENU seleccione "3 %2" e introduzca el cálculo en porcentaje.

• La disponibilidad del porcentaje (%) del artículo y/o del porcentaje (%) del subtotal depende de los datos programados para %1 y %2.

#### Entradas con descuentos

La caja registradora le permite deducir una cierta cantidad inferior al límite superior programado después de haber introducido un artículo o efectuado el cálculo de un subtotal dependiendo de la programación.

#### Descuento en subtotal

#### Ejemplo )

Ejemplo

| Operación tecla         | Imp                  | presión           |
|-------------------------|----------------------|-------------------|
| 6 PLU/UPC<br>60 PLU/UPC | 1@ 3.50<br>PLU00006  | ¹ı <b>\$3.</b> 50 |
| #/TM/SBTL<br>100 (      | 1@ 12.00<br>PLU00060 | ¹ <b>⊧\$12.00</b> |
| CA/AT/NS                | MDSE ST              | \$15.50<br>-1.00  |
|                         | MUSE ST<br>TAX1      | \$14.50<br>\$0.93 |
|                         | ITEMS 20<br>CASH     | <b>\$15. 43</b>   |

#### Descuento en entradas de artículos

| Operación tecla   | Imp                    | resión                       |
|-------------------|------------------------|------------------------------|
| 7 PLU/UPC<br>75 ⊙ | 1@ 2.10<br>PLU00007    | <sup>™</sup> \$2.10          |
| CA/AT/NS          | (-)<br>MDSE ST<br>TAX1 | -0. 75<br>\$1. 35<br>\$0. 12 |
|                   | ITEMS 10<br>Cash       | \$1. 47                      |

#### Entradas de devolución

Para una entrada de devolución, pulse la tecla will justo antes de pulsar la tecla de departamento, la tecla DEPT# o PLU/UPC, o antes de escanear un código UPC. El procedimiento antes de pulsar la tecla will es el mismo que cuando se efectúa una operación normal. Por ejemplo, si el artículo de la devolución es el que se ha introducido en un departamento, introduzca la cantidad de la devolución, luego pulse la tecla will y la tecla de departamento correspondiente por este orden; si la devolución es un artículo introducido en un PLU/UPC, introduzca el código PLU/UPC correspondiente, luego pulse las teclas will y PLU/UPC; y si el artículo que se ha devuelto es el que se ha introducido en el UPC, pulse la tecla will y escanee el código UPC.

| (Ejemplo) |                              |                      |                       |
|-----------|------------------------------|----------------------|-----------------------|
|           | Operación tecla              | Impresión            |                       |
|           | 3 REFIND PLU/UPC<br>7 (RFOR) | -1@ 1.10<br>PLU00003 | <sup>1</sup> R−1.10   |
|           |                              | -7@ 2.10<br>PLU00007 | <sup>™</sup> R−14. 70 |
|           | CA/AT/NS                     | MDSE ST<br>Tax1      | -15. 80<br>-0. 95     |
|           |                              | ITEMS OQ<br>Change   | \$16.75               |

#### Imprimir números de código non-add

Introduzca un número de código non-add como por ejemplo un número de mesa con un máximo de 16 dígitos y pulse la tecla #/TM/SBTL en cualquier momento de la introducción de la venta. El código non-add se imprime en el ticket.

#### É Ejemplo

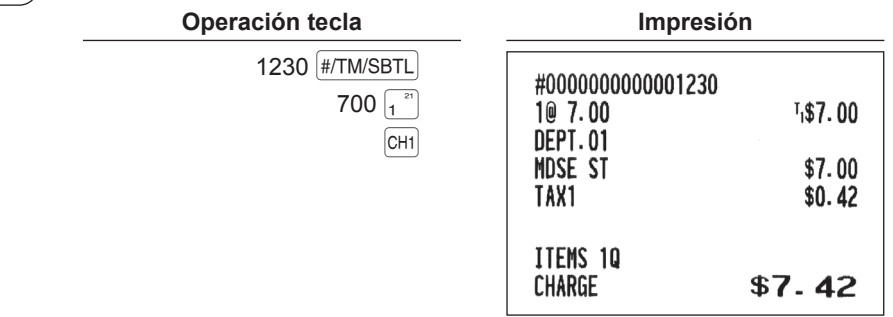

## Tipo de pago

#### Conversión de divisa

La caja le permite introducir pagos en divisas extranjeras. Pulse la tecla FUNCMENU y seleccione "CONV 1" o "CONV 2" para crear un subtotal en divisa extranjera.

#### (Procedimiento)

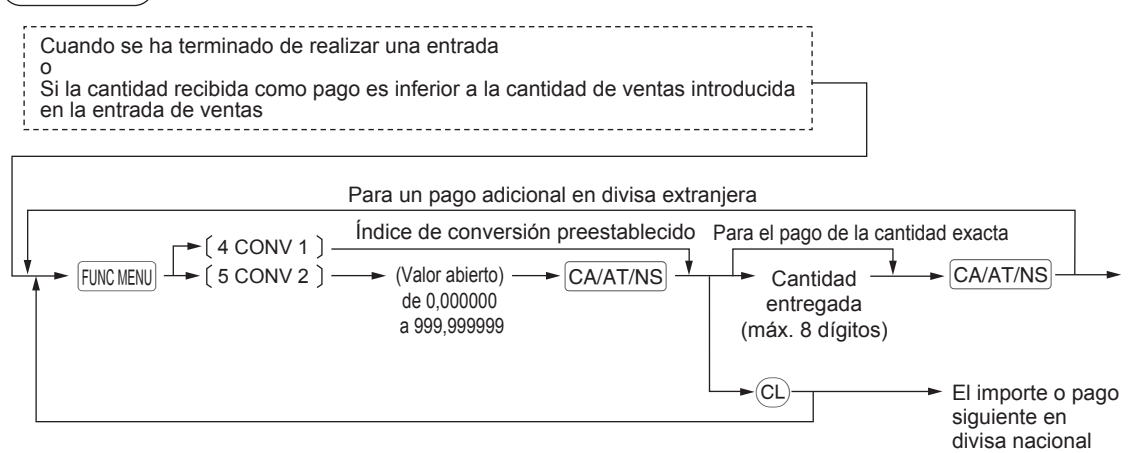

• Cuando el importe entregado no alcanza, el importe que falta, es decir el déficit aparece en expresado en la divisa nacional.

• El importe del cambio aparecerá visualizado en la divisa nacional.

#### Ejemplo

#### Índice de conversión preestablecido (0,8063): CONV 1

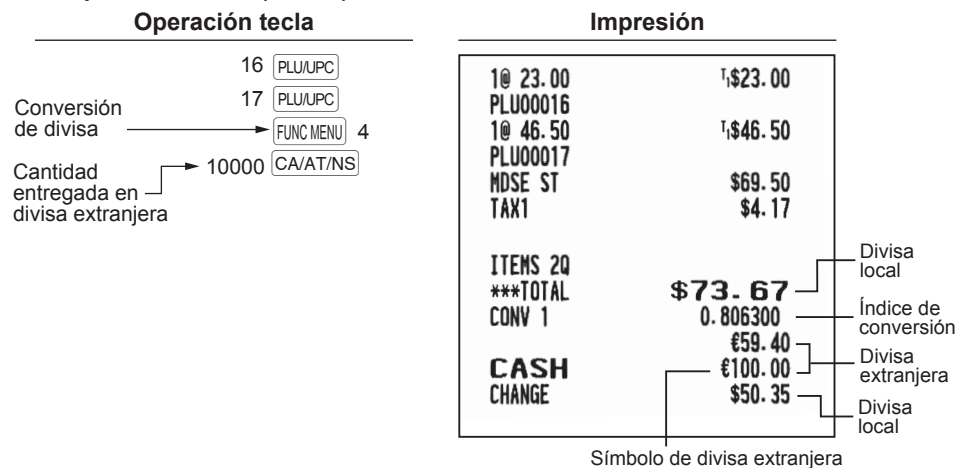

Símbolo de divisa extranjera (Se imprime si se programa)

. .

#### Ejemplo

#### Índice de conversión preestablecido (1,275): CONV 2

| Operación tecla                                           | Imp                            | resion                       |
|-----------------------------------------------------------|--------------------------------|------------------------------|
| Conversión 17 PLU/UPC<br>de divisa                        | 1@ 23.00<br>PLU00016           | ¹ı <b>\$23. 00</b>           |
| Índice de conversión → 1⊙275 CA/AT/NS                     | 1@ 46.50<br>PLU00017           | ¹ı <b>\$46.</b> 50           |
| Cantidad 10000 CA/AT/NS<br>entregada en divisa extranjera | MDSE ST<br>Tax1                | \$69.50<br>\$4.17            |
|                                                           | ITEMS 2Q<br>***Total<br>Conv 2 | \$73-67<br>1.275000<br>02.02 |
|                                                           | C <b>ash</b><br>Change         | 93.93<br>100.00<br>\$4.76    |

#### Entradas recibido a cuenta

Cuando reciba un importe a cuenta de un cliente, utilice esta función.

Del FUNCTION MENU, seleccione la opción RA (recibido a cuenta) para proceder con la operación. No se pueden recibir RA en divisas extranjeras.

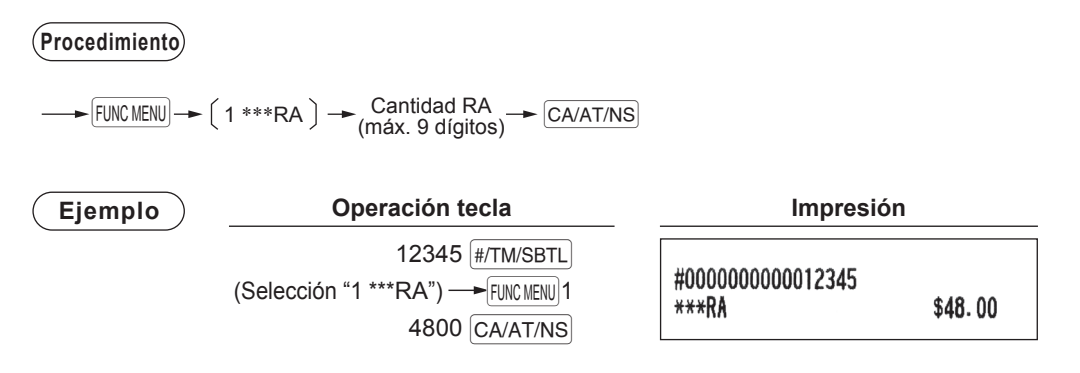

#### Entradas cantidades abonadas

Cuando pague una cantidad a un proveedor, utilice esta función. En el FUNCTION MENU, seleccione la opción PO para proceder con la operación.

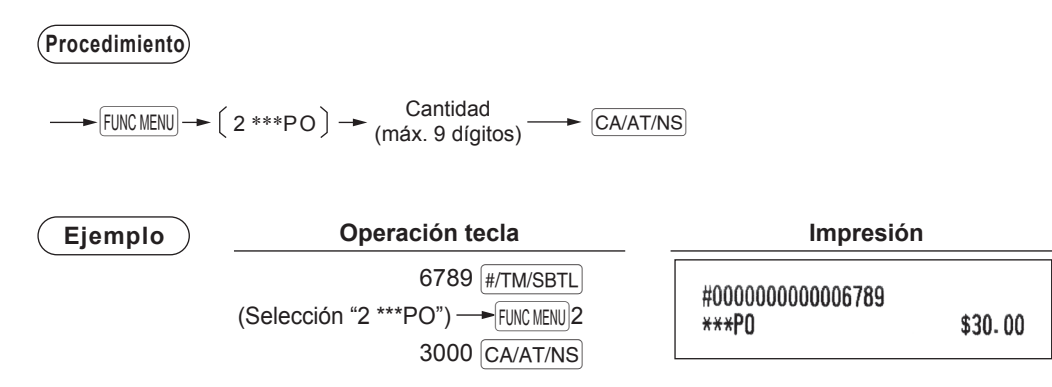

#### No-ventas (cambio)

Simplemente pulse la tecla CA/AT/NS sin efectuar ninguna entrada. El cajón se abrirá y la impresora imprimirá "NO SALE" en el ticket. Si deja que la caja registradora imprima un código non-add antes de pulsar la tecla CA/AT/NS, la operación no se considerará una venta y se imprimirá un número de código non-add.

Impresión NO SALE

#### Retorno de botellas

Esta función sirve para gestionar el depósito y el pago (cantidades abonadas) de latas o botellas vacías devueltas.

Esta función solamente se puede aplicar a los departamentos que hayan sido programados para departamentos de retorno de botellas o sus PLUs asociados, subdepartamentos o UPCs.

| Ejemplo | Operación tecla                                                                                                 | Impresión                        | Impresión |  |
|---------|----------------------------------------------------------------------------------------------------|----------------------------------|-----------|--|
|         | 10 (FOR) 15 [DEPT SHIFT] (20)<br>(CA/AT/NS)                                                                     | 10@ -0.15 -1.50<br>DEPT.40       |           |  |
|         | (Cuando depto. 40 se ha<br>programado como un depto. de<br>retorno de botellas y también un<br>depto. negativo) | ITEMS OQ<br>Change <b>\$1.50</b> |           |  |

# Modo TRAINING

El modo training se utiliza cuando el operador o el gestor están realizando operaciones de prueba.

Cuando se selecciona un cajero en prácticas, la caja registradora automáticamente pasa al modo training, mientras que si un cajero accede sin estar en el modo de prácticas, la caja pasará automáticamente al modo REG. Existe la posibilidad de programar un texto de prácticas y un cajero de prácticas.

Las operaciones en prácticas son válidas en todos los modos. Se imprimirá una marca en el ticket que se emita mientras se está trabajando en el modo de prácticas.

El número progresivo no se actualizará. El número anterior se repetirá en la impresión.

La programación del cajero en prácticas se realiza en el modo PROGRAM. (Solo se permite para un cajero.)

La memoria del cajero se actualiza en el modo de prácticas. Las demás memorias no se actualizarán.

La lectura y reseteado de los cajeros en modo training se imprimirá en los informes de cajero. Sin embargo, el total de ventas de los cajeros en el modo training no se incluirá en el total del cajero en el informe completo del cajero.

| Ejemplo | Operación tecla                                |                                               | Impre                                                                             | Impresión                                        |  |
|---------|------------------------------------------------|-----------------------------------------------|-----------------------------------------------------------------------------------|--------------------------------------------------|--|
|         | Selección del<br>cajero en el<br>modo training | 5 PLU/UPC<br>3 (FRR)<br>3 PLU/UPC<br>CA/AT/NS | TRAI<br>1@ 2.25<br>PLU00005<br>3@ 1.10<br>PLU00003<br>MDSE ST<br>TAX1<br>ITEMS 4Q | NING<br>1,\$2.25<br>1,\$3.30<br>\$5.55<br>\$0.33 |  |

CASH

\$5.88

# **5** Correcciones

# Corrección de la última entrada (anulación directa)

Si se equivoca al introducir un dato correspondiente a un departamento, PLU/subdepartamento, UPC, porcentaje (5,1,%2), descuento (ⓒ) o devolución de un artículo, podrá anular esta entrada pulsando la tecla volp inmediatamente después de la entrada incorrecta.

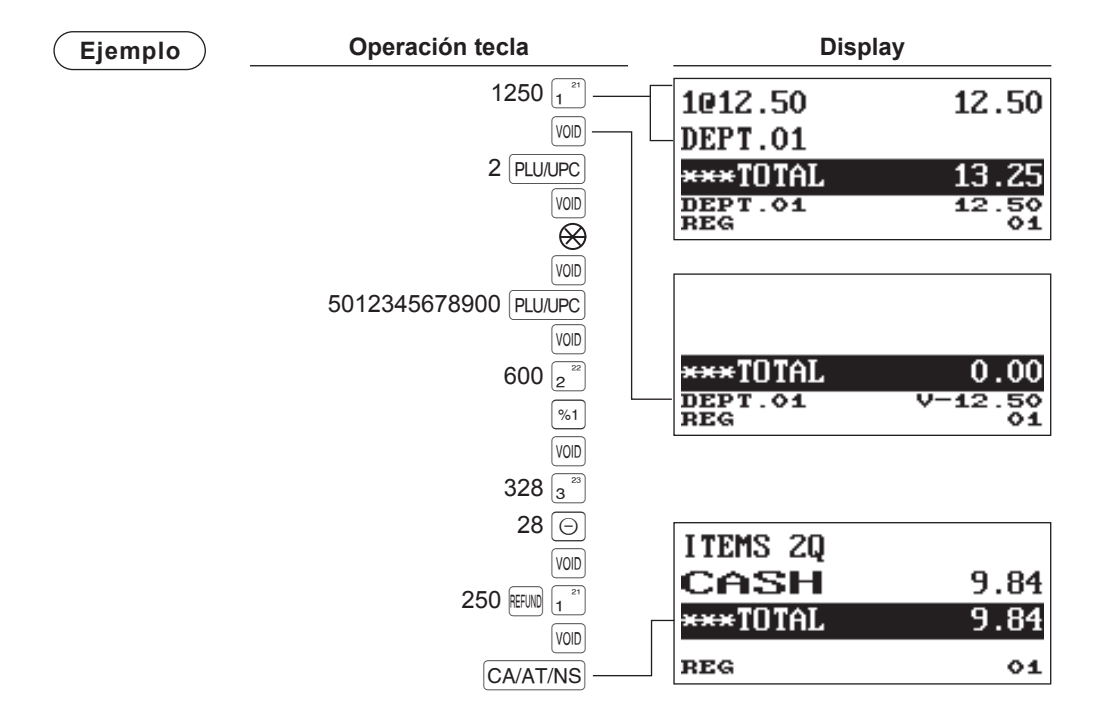

# Corrección de la siguiente a la última entrada o entradas anteriores (anulación indirecta)

Si se da cuenta de que la entrada es incorrecta antes de finalizar la transacción (por ej. antes de pulsar la tecla CA/AT/NS), podrá anular la entrada utilizando el cursor o la secuencia de teclas.

#### Anulación indirecta mediante la operación del cursor

Podrá anular las entradas de departamento, PLU/subdepartamento, UPC, devolución de artículo, cantidad descuento/prima y porcentajes.

Mueva el cursor al artículo que desee obviar y pulse la tecla von.

#### Anulación indirecta mediante operación de secuencia de teclas

Podrá anular departamento, PLU/subdepartamento UPC y devolución de artículo.

Pulse la tecla volt justo antes de pulsar la tecla de departamento, la tecla <u>DEPT#</u> o <u>PLU/UPC</u>, o justo antes de escanear un código UPC. Para la anulación indirecta de la devolución, pulse la tecla volt después de haber pulsado la tecla <u>FEVR</u>.

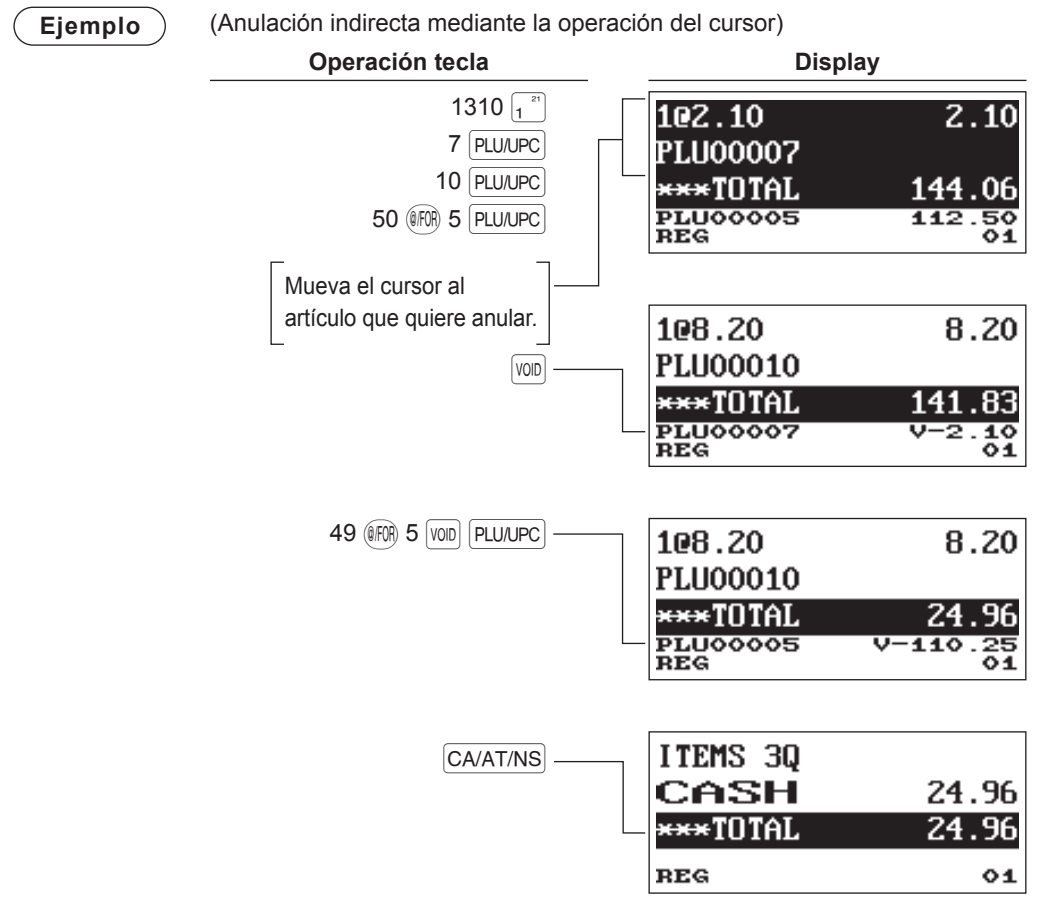

**NOTA** La caja registradora le permite introducir la cantidad para anular solo para la cantidad en números enteros.

→ [Selección del artículo para anular mediante el cursor ] → [Entrada de la cantidad para anular (XXXX)] → [VOD]
# Anulación Subtotal

Podrá anular una transacción completa. Una vez que se ha anulado el subtotal, se interrumpe la transacción y la caja registradora emite un ticket.

| Ejemplo | Operación tecla                                | Displa                            | ау                      |
|---------|------------------------------------------------|-----------------------------------|-------------------------|
|         | 1 PLU/UPC<br>2 PLU/UPC<br>10 PLU/UPC           | SBTL VOID<br>***TOTAL<br>***TOTAL | -134.85<br>0.00<br>0.00 |
|         | Anulación subtotal { #/TM/SBTL VOD (#/TM/SBTL) | REG                               | 01                      |

## Corrección después de haber terminado una transacción

Si necesita anular entradas incorrectas una vez que se ha finalizado una transacción o que no se puedan corregir mediante la anulación directa, indirecta o subtotal.

- 1. Seleccione "3 VOID MODE" en la ventana de selección del modo.
- Repita los datos introducidos que están registrados en un ticket incorrecto. (Todos los datos del ticket incorrecto se eliminan de la memoria de la caja registradora, las cantidades anuladas se añaden al totalizador del modo de anulación)

| Ticket incorrecto                             |          | Cancelació                   | n del ticket             |
|-----------------------------------------------|----------|------------------------------|--------------------------|
| #000102 10/02/2011 3:00:26<br>01 CLERK01 1111 | PM<br>11 | #000103 10/02/<br>01 CLERK01 | 2011 3:01:00PM<br>111111 |
| 3@ 12.50 <sup>T</sup> 1\$37.5                 | 50       | >⊜ 12 E0 <b>*VO</b>          | ID*                      |
| 1@ 5.10 <sup>1</sup> 1\$5.                    | 10       | 90 12.50<br>PLU00001         | 1057-30<br>L¢5 10        |
| MDSE ST \$42.0                                |          | PLU00002                     | 01-040                   |
| 1XXI \$2.5                                    | 00       | TAX1                         | \$42.50                  |
| 11EMS 44<br>CASH \$45.11                      | 6        | ITEMS 40<br>Cash             | \$45. 16                 |

#### NOTA

La caja registradora sale del modo de VOID cada vez que se cancela una transacción (es decir, cuando se ha terminado de operar en el modo VOID). Para anular otras transacciones, repita los pasos 1 y 2 de arriba.

# 6 Función impresión especial

# Copiar impresión ticket

Si el cliente quiere un ticket después de que usted haya terminado la transacción poniendo la función ticket ON-OFF en el estado OFF (sin ticket), pulse la tecla RCPT COPY para imprimir el ticket. La caja registradora también puede imprimir una copia del ticket cuando la función ticket ON-OFF está en "ON".

## Procedimiento

RCPT COPY

Ejemplo

Imprimir un ticket después de haber efectuado las entradas mostradas abajo con la función ticket ON-OFF en el estado "OFF".

| Operación tecla                                   |                       | Impresión            |                       |
|---------------------------------------------------|-----------------------|----------------------|-----------------------|
| 2 (PLU/UPC)<br>3 (FOR)<br>1 (PLU/UPC)<br>CA/AT/NS |                       |                      |                       |
| Para emitir el ticket $\rightarrow$ RCPT COPY     |                       | 10 5.10<br>PL 100002 | <sup>т</sup> ı\$5. 10 |
|                                                   | Imprimir el<br>ticket | 3@ 12.50<br>PLU00001 | <sup>1</sup> 1\$37.50 |
|                                                   |                       | MDSE ST<br>TAX1      | \$42.60<br>\$2.56     |
|                                                   |                       | ITEMS 40<br>CASH     | \$45.16               |

La palabra "COPY" aparece impresa en la copia del ticket.

| 1@ 5.10<br>Pluoooo2<br>3@ 12.50<br>Pluoooo1<br>Mdse st<br>Tax1 | *COPY*<br><sup>1</sup> \$5.10<br><sup>1</sup> \$37.50<br>\$42.60<br>\$2.56 |
|----------------------------------------------------------------|----------------------------------------------------------------------------|
| ITEMS 40<br>Cash                                               | \$45-16                                                                    |

# 7 Modo manager

El modo manager se utiliza cuando es necesario tomar decisiones de gestión relacionadas con las entradas de la caja, como por ejemplo, los límites de superposicionamiento y con otras tareas de gestión que no tienen que ver con la programación.

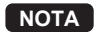

Las operaciones normales de la caja también se pueden efectuar en este modo.

## Entrar en el modo manager

Para entrar en el modo manager, utilice el siguiente procedimiento en el modo REG:

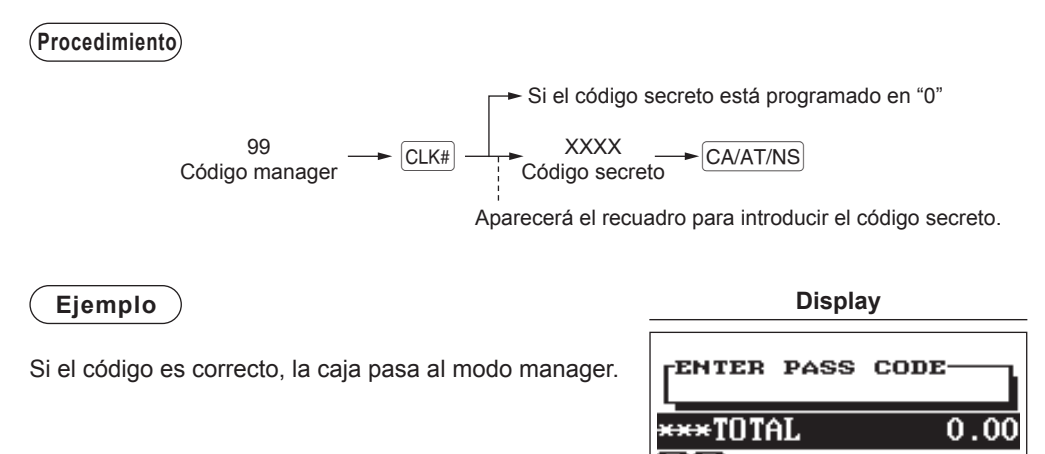

# Anular entradas

Los límites del programa (como por ejemplo las cantidades máximas) para las funciones se pueden obviar poniendo la caja registradora en el modo manager.

Ejemplo

Este ejemplo presupone que la caja registradora ha sido programada para permitir la entrada de cupones superiores a 2,00.

| Operación tecla                                       | Imp                 | resión                    |
|-------------------------------------------------------|---------------------|---------------------------|
| Entradas modo REG<br>3 PLU/UPC<br>250<br>250<br>Error | 1@ 3.00<br>PLU00003 | <sup>T</sup> \\$3.00      |
| Pasar al modo — 99 CLK#<br>manager 250 ©              | MDSE ST<br>TAX1     | -2.50<br>\$0.50<br>\$0.18 |
| CA/AT/NS                                              | ITEMS 10<br>Cash    | \$0-68                    |

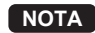

• Cuando se finaliza una transacción, el modo manager se desconecta automáticamente.

01

# 8 Lectura (X) y Reseteo (Z) de los totales de ventas

- Utilice la función de lectura (X) si necesita leer la información referente a las ventas introducida después del último reset. Puede efectuar esta lectura las veces que quiera. No afecta la memoria de la caja registradora.
- Utilice la función reset (Z) cuando necesite borrar la memoria de la caja registradora. Con el reset se imprimen todas las ventas, información de ventas y se borra toda la memoria exceptuando de la GT1 a la GT3, el número de resets, y el número progresivo.
- Los informes X1 y Z1 contienen información de las ventas diarias. Estos informes se pueden obtener en el modo X1/Z1.
- Los informes X2 y Z2 muestran la información de la acumulación periódica (mensual). Estos informes se pueden obtener en el modo X2/Z2.
- En el modo OP X/Z, un cajero puede efectuar su propio informe.
- Si desea detener la impresión del informe, pulse la tecla ESC/CANCEL.

## Cómo efectuar un informe X1/Z1 o X2/Z2

## [Para efectuar un informe X1 o X2:]

- 1. Pulse la tecla (MODE).
- 2. Seleccione el modo "4 X1/Z1 MODE" o "5 X2/Z2 MODE" utilizando la tecla de flecha ↓ y pulse la tecla CA/AT/NS.
- **3.** Seleccione "2 READING" en el modo X1/Z1 o seleccione "1 READING" en el modo X2/Z2 de la ventana de menú del modo y pulse en ambos casos la tecla CA/AT/NS para ver la lista de artículos.
- 4. Seleccione el título adecuado para el informe.
- 5. Pulse la tecla CA/AT/NS.

## [Para efectuar un informe Z1 o Z2:]

- 1. Pulse la tecla (MODE).
- 2. Seleccione el modo "4 X1/Z1 MODE" o "5 X2/Z2 MODE" utilizando la tecla de flecha → y pulse la tecla CA/AT/NS.
- **3.** Seleccione "3 RESETTING" en el modo X1/Z1 o seleccione "2 RESETTING" en el modo X2/Z2 de la ventana de menú del modo y pulse en ambos casos la tecla CA/AT/NS para ver la lista de artículos.
- **4.** Seleccione el título adecuado para el informe.
- 5. Pulse la tecla CA/AT/NS.

## Informe de consulta

Puede efectuar informes de consulta (solo en el visualizador) en el modo X1/Z1 para las ventas por departamentos, dinero en caja y total de ventas en el punto en que efectúa el informe.

- 1. Pulse la tecla MODE.
- 2. Seleccione la opción "4 X1/Z1 MODE" utilizando la tecla 🗼 y pulse la tecla CA/AT/NS.
- 3. Seleccione "1 VIEW REPORT" y pulse la tecla CA/AT/NS
- 4. Seleccione "1 DEPT. SALES" para efectuar un informe de consulta de las ventas de departamento, "2 CASH IN DRAWER" para efectuar un informe de consulta del dinero que hay en la caja o "3 SALES TOTAL" para efectuar un informe de consulta del total de ventas.
- 5. Pulse la tecla CA/AT/NS.

| Tipo de informe                                                                       |               | Described                                              | Modos de operación |        |                     | Defense information                                                                                                    |
|---------------------------------------------------------------------------------------|---------------|--------------------------------------------------------|--------------------|--------|---------------------|----------------------------------------------------------------------------------------------------|
|                                                                                       |               | Descripcion                                            | OP X/Z             | X1/Z1  | X2/Z2               | Datos a Introducirse                                                                                                    |
| G                                                                                     | ENERAL        | Informe general                                        |                    | X1, Z1 | X2, Z2              |                                                                                                    |
| <                                                                                     | )EPT. MENU>   |                                                        |                    |        |                     |                                                                                                    |
|                                                                                       | BY RANGE      | Departamento por informe<br>de grupo                   |                    | X1     | X2                  | Código departamento<br>(El rango se<br>puede especificar<br>introduciendo el código<br>inicial y el final.)               |
|                                                                                       | BY GROUP      | Informe individual por grupo departamento              |                    | X1     | X2                  | Nº grupo departamento<br>(de 1 a 12)                                                                                      |
|                                                                                       | GROUP TOTAL   | Informe total departamento por grupo                   |                    | X1     | X2                  |                                                                                                    |
| <t< td=""><td>RANS. MENU&gt;</td><td></td><td></td><td></td><td></td><td></td></t<>   | RANS. MENU>   |                                                        |                    |        |                     |                                                                                                    |
|                                                                                       | TRANSACTION   | Informe de transacción                                 |                    | X1     | X2                  |                                                                                                    |
| TL-ID Informe total dinero en caja                                                    |               |                                                        | X1                 | X2     |                     |                                                                                                    |
| <f< td=""><td>PLU/UPC MENU&gt;</td><td></td><td></td><td></td><td></td><td></td></f<> | PLU/UPC MENU> |                                                        |                    |        |                     |                                                                                                    |
|                                                                                       | BY RANGE      | Informe de ventas PLU/UPC<br>por<br>rango especificado |                    | X1, Z1 | X2, Z2              | Código PLU/UPC<br>(El rango se<br>puede especificar<br>introduciendo el código<br>inicial y el final.)                    |
| BY DEPT Informe PLU/UPC por departamento asociado                                     |               |                                                        | X1, Z1             | X2, Z2 | Código departamento |                                                                                                    |
| <0                                                                                    | CLERK MENU>   |                                                        |                    |        |                     |                                                                                                    |
|                                                                                       | ALL CLERK     | Informe de todos los cajeros                           |                    | X1, Z1 | X2, Z2              |                                                                                                    |
|                                                                                       | IND. CLERK    | Informe de cajero individual                           | X, Z               | X1, Z1 | X2, Z2              | Para el cajero asignado                                                                                                   |
|                                                                                       | HOURLY        | Informe horario (todo o por<br>margen especificado)    |                    | X1     |                     | Para un margen de<br>hora individual (El rango<br>se puede especificar<br>introduciendo el tiempo<br>inicial y el final.) |
|                                                                                       |               | Informe horario (todo)                                 |                    | Z1     |                     |                                                                                                    |
|                                                                                       | DAILY NET     | Informe diario neto                                    |                    |        | X2, Z2              |                                                                                                    |

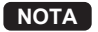

Los informes siguientes relacionados con los PLU/UPC se emiten en la secuencia de PLUs y UPCs.

PLU/UPC y PLU/UPC BY DEPT.

Los códigos UPC también se imprimen en la secuencia que se muestra abajo.

| EAN-13 |
|--------|
| EAN-8  |
| UPC-A  |
| UPC-E  |
| ITF-14 |

# **Totales ventas diarias**

## ■ Informe general

#### • Ejemplo informe

| _      |                                                              | Г                                                                                     | Título del modo*1                                          |                                                                            |                                                                                 |                                                                                                    |
|--------|--------------------------------------------------------------|---------------------------------------------------------------------------------------|------------------------------------------------------------|----------------------------------------------------------------------------|---------------------------------------------------------------------------------|----------------------------------------------------------------------------------------------------|
| [      | *Z1*                                                         |                                                                                       | Poner a cero contador                                      |                                                                            |                                                                                 |                                                                                                    |
| *2     | GT1<br>GT2<br>GT3<br>TR                                      | Z1 0014<br>\$00000439940.75<br>\$00000441411.51<br>-00000001470.76<br>\$0000000037.24 | Total neto (GT2-GT3)                                       | TAX1 ST<br>GRS TAX1<br>RFD TAX1<br>TAX1<br>TX1 EXPT<br>TAX2 ST<br>GRS TAX2 | \$16718.16<br>\$1055.11<br>-17.11<br>\$1038.00<br>\$2.60<br>\$271.15<br>\$21.69 | – Total base imponible 1<br>– Total tasa 1 bruto<br>└ Total tasa devolución 1<br>└ Total tasa 1 neto |
|        | DEDADTMENT                                                   |                                                                                       | Gran total de registros                                    |                                                                            | \$21.03                                                                         |                                                                                                    |
|        |                                                              | 535.000 Q —                                                                           | - Código departamento                                      | M-TAX                                                                      | \$1.79                                                                          | - Total tasa manual                                                                                  |
|        | DEPT. 01<br>DO2<br>DEPT. 02<br>DO3<br>DEPT. 03               | \$7563.61 —<br>22.000 Q<br>\$1411.29<br>31.000 Q<br>\$976.58                          | Importe de ventas                                          | TTL TAX<br>NET<br>NET2                                                     | \$1075.67<br>\$18015.83<br>\$19091.50                                           | – Total tasa<br>– Total neto sin tasa<br>– Total neto con tasa                                       |
| L<br>r |                                                              |                                                                                       |                                                            | (-)                                                                        | -4.38                                                                           | } Contador artículos ⊝ y total                                                                       |
|        | <b>d99</b><br>Dept.99<br>*Dept tl                            | 20.000 Q<br>\$113.11<br>1199.000 Q<br>\$18294.66                                      | } "+" cantidad y total<br>∫ ventas departamento            | %1<br>%2                                                                   | 4 Q<br>-4. 26<br>4 Q<br>-4. 51                                                  | } Contador porcentaje<br>} artículos 1 y total                                                       |
|        | <b>D38</b><br>DEPT - 38<br>DEPT (-)                          | 4.000 Q<br>-8.72<br>4.000 Q<br>-8.72                                                  | ) "-" cantidad y total                                     | VOID<br>SBTL VOID                                                          | 3 Q<br>\$120.02<br>2 Q                                                          | Contador anulaciones<br>∫modo REG y total<br>∫Anulación subtotal<br>contador y total                 |
|        | D39                                                          | 36.000 0                                                                              | y ventas departamento                                      | MGR VOID                                                                   | \$200.39<br>9 Q<br>\$41.33                                                      | Contador artículos anulados<br>por el gerente y total                                                |
|        | DEPT.39<br>*BTTL TL                                          | \$18.70<br>36.000 Q<br>\$18.70                                                        | } Contador depto. retorno<br>∫ de botellas "+" y total     | <b>VOID</b><br>Refund                                                      | 3 Q<br>\$41.33<br>8 Q                                                           | Transacción modo<br>anulación contador y total                                                       |
|        | <b>D40</b><br>DEPT - 40<br>BTTL (-)                          | 47.000 Q<br>-35.25<br>47.000 Q                                                        | ) Contador depto. retorno                                  | ***RA                                                                      | \$49.82<br>2 Q<br>\$380.00                                                      | Contador recibido a<br>∫cuenta y total                                                               |
|        | TRANSACTION                                                  | -35.25                                                                                | J de botellas "-" y total                                  | ***PO<br>No sale                                                           | 1 Q<br>\$150-00<br>4 Q                                                          | }Pagado contador y total<br>—Contador no ventas                                                      |
|        | (-)                                                          | 3 Q<br>-5, 37                                                                         | Contador subtotal                                          | TRANS CT                                                                   | 378 Q                                                                           | - Contador clientes                                                                                  |
|        | %1<br>%2                                                     | 3 Q<br>-163.05<br>2 Q                                                                 | Contador porcentaje<br>∫ subtotal 1 y total                | CASH                                                                       | 360 Q                                                                           | Dinero en efectivo                                                                                   |
|        |                                                              | -73.65                                                                                |                                                            | CHECK                                                                      | \$1/059.37<br>7 Q                                                               | Contador ventas                                                                                      |
|        | NET1                                                         | \$18027.32 —                                                                          | <ul> <li>Total de ventas neto<br/>más impuestos</li> </ul> | CHARGE                                                                     | \$795.55<br>4 Q<br>\$234_68                                                     | ∫en cheque y total<br>Contador ventas                                                                |
|        |                                                              |                                                                                       |                                                            | CHARGE-                                                                    | 10                                                                              | Contador devoluciones                                                                                |
| ł      | 1: Cuando se                                                 | efectúa un inform                                                                     | e X1, se imprime "X1".                                     | CHARGE2                                                                    | -12.28<br>2 Q<br>\$57.63                                                        | J cargo1 y total                                                                                     |
| ł      | <ol> <li>Se imprime</li> <li>Cuando se canadiense</li> </ol> | selecciona el siste<br>, se imprime aquí                                              | e∠ı.<br>ema de tasas<br>lo siguiente.                      | CHARGE2-                                                                   | 1 Q<br>−19.51<br>€272 47 —                                                      | Total divisa extranjera<br>(preestablecido)                                                          |
|        |                                                              |                                                                                       |                                                            | CONV 2                                                                     | 236.08                                                                          | (abierto)                                                                                            |
|        | GST EVPT                                                     | \$155 15-                                                                             | _ Total exención<br>∫ de GST                               | ****CID<br>CA+CHK ID                                                       | \$17742.38 —<br>\$18537.93 —                                                    | ─Dinero en caja<br>─Efectivo+cheque en caja                                                          |

CHK/CG

└Total cambio para cobro con cheque

\$124.46 -

| GST FYPT | Total exención    |
|----------|-------------------|
| PST TTL  | \$12.64 Total PST |
| GST TTL  | \$11.49 Total GST |

## ■ Informe de departamento

## Ejemplo informe

| * <b>X 1</b> * —<br>Department                                       |                                                                                              | — Título del modo<br>— Título informe |
|----------------------------------------------------------------------|----------------------------------------------------------------------------------------------|---------------------------------------|
| DO1<br>DEPT.01<br>DO2<br>DEPT.02<br>DO3<br>DEPT.03<br>DO4<br>DEPT.04 | 512.000 Q<br>\$6498.93<br>16.000 Q<br>\$1026.29<br>9.000 Q<br>\$114.36<br>5.000 Q<br>\$26.20 |                                       |
| <b>D99</b><br>Dept. 99<br>*Dept tl                                   | 9.000 Q<br>\$55.80<br>1113.000 Q<br>\$15471.12                                               |                                       |
| <b>D 38</b><br>DEPT. 38<br>DEPT (-)                                  | 4.000 Q<br>-8.72<br>4.000 Q<br>-8.72                                                         |                                       |
| D39<br>DEPT. 39<br>*BTTL TL                                          | 36.000 Q<br>\$18.70<br>36.000 Q<br>\$18.70                                                   |                                       |
| <b>D40</b><br>DEPT - 40<br>BTTL (-)                                  | 47.000 Q<br>-35.25<br>47.000 Q<br>-35.25                                                     |                                       |

## Informe total grupo completo por departamento

## • Ejemplo informe

| * <b>X1</b> *<br>Group total     |                                                                       | ─ Título del modo<br>─ Título informe |
|----------------------------------|-----------------------------------------------------------------------|---------------------------------------|
| GIROUPO1<br>GIROUPO2<br>GIROUPO3 | 571.000 Q<br>\$7729.00<br>9.000 Q<br>\$114.36<br>16.000 Q<br>\$174.15 | }Total grupo 1                        |
| GROUPO8<br>GROUPO9               | 27.000 Q<br>\$1154.19<br>20.000 Q<br>\$869.08                         |                                       |

## Informe de transacción

Ť

## Ejemplo informe

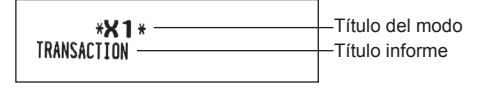

Este informe muestra los mismos datos de la transacción que cuando se realiza un informe de ventas completo.

## Informe total grupo individual por departamento

## Ejemplo informe

| <b>*X 1</b> * —<br>Dept. Ind. group —                                                          |                                                                                                    | — Título del modo<br>— Título informe |
|------------------------------------------------------------------------------------------------|----------------------------------------------------------------------------------------------------|---------------------------------------|
| DO1<br>DEPT.01<br>DO2<br>DEPT.02<br>DO4<br>DEPT.04<br>DEPT.09<br>DEPT.09<br>DEPT.10<br>GROUP01 | 512.000 Q<br>\$6498.93<br>16.000 Q<br>\$1026.29<br>5.000 Q<br>\$26.20<br>16.000 Q<br>\$107.20<br>22.000 Q<br>\$70.38<br>571.000 Q<br>\$7729.00 | } Total grupo 1                       |

## Informe total dinero en caja

## Ejemplo informe

| TL-ID <b>*X1</b> * |           |   | — Título del modo<br>— Título informe |
|--------------------|-----------|---|---------------------------------------|
| ****CID            | \$5236.07 | _ | — Dinero en caja                      |
| CA+CHK ID          | \$5550.84 |   | — Efectivo+cheque en caja             |

## Informe PLU/UPC por rango designado

#### Ejemplo informe

#### Título del modo\* \*X1\* -PLU/UPC Título informe 00001-9999999999999999 Rango PLU Código PLU-P00001 5.000 Q Cantidad Etiqueta de PLU00001 \$17.50 ventas y total artículo P00002 3.000 Q PLU00002 \$15.30 P00035 31.000 Q PLU00035 \$46.50 \*\*\*TOTAL 315.000 Q } Suma de ∫ rango PLU \$1964.20 UPC Código UPC-4901305920795# 6.000 Q Etiqueta de Notebook \$7.20 artículo 5045678912304# 3.000 Q Item-C \$10.80 \*\*\*TOTAL 66.000 Q Suma de \$194.70 rango UPC

\* Cuando se efectúa un informe Z1, se imprime "Z1". Los códigos UPC se imprimen en el orden EAN-13, EAN-8, UPC-A, UPC-E e ITF-14.

## Informes de cajeros

## Informe de cajero individual

Ejemplo informe

Título del modo\* \*0PX\* IND. CLERK Código cajero CLK#**01** CLERK01 Nombre cajero TRANS CT 44 Q Contador clientes \$646.58 NET3 \*\*\*\*CID \$529.71 Total ventas CA+CHK ID \$646.58 \$23.31 CHK/CG Ventas netas \$605.85 Total ventas NET \$76.50 con comisión 1 COM. SAL1 Importe COM. AMT1 \$3.83 comisión 1 COM. SAL2 \$164.45 COM. ANT2 \$11.51 Total importe COM. TTL \$15.34 comisión NON COM. \$364.90 Total ventas sin comisión

\*: Cuando se efectúa un informe OPZ, se imprime "OPZ".

## Informe de cajero completo

El informe se imprime con el mismo formato que el ejemplo de informe de cajero individual, pero los datos de ventas de todos los cajeros están ordenados por el número de código de cajero (del 1 al 40).

## Informe PLU/UPC por departamento asociado

## Ejemplo informe

|              | * <b>X 1</b> *<br>Plu/upc by dept                                                  |                                                                               | I Título<br>I del modo<br>─ Título informe               |
|--------------|------------------------------------------------------------------------------------|-------------------------------------------------------------------------------|----------------------------------------------------------|
| Código PLU – | DEPT.01<br>PLU<br>PLU00002<br>PLU00002<br>P00005<br>PLU00005<br>P00007<br>PLU00007 | <b>DO1</b><br>3.000 Q<br>\$15.30<br>11.000 Q<br>\$24.75<br>5.000 Q<br>\$10.50 | Código depto<br>asociado<br>} Cantidad<br>ventas y total |
|              | ***TOTAL                                                                           | 19.000 Q<br>\$50.55                                                           | }Total PLU                                               |
| Código UPC-  | UPC<br>— 5012345678900#<br>Item-A<br>5045678912304#<br>Item-C                      | 5.000 Q<br>\$15.50<br>3.000 Q<br>\$10.80                                      |                                                          |
|              | ***TOTAL                                                                           | 8.000 Q<br>\$26.30                                                            | }Total UPC                                               |

## Informe horario

## Ejemplo informe

| 8:00AM 40 0<br>\$579.83<br>7:00PM 74 0<br>\$1780.27<br>8:00PM 108 0<br>\$2668 81 | HOURLY Titu<br>6:00AM 22 0 Con<br>\$127.68 Titu<br>7:00AM 31 0 Tota<br>\$880 13 | ntador<br>ntes<br>al ventas |
|----------------------------------------------------------------------------------|---------------------------------------------------------------------------------|-----------------------------|
|                                                                                  | 8:00AM 400<br>\$579.83<br>7:00PM 74 0<br>\$1780.27<br>8:00PM 108 0<br>\$2568.81 |                             |

\*: Cuando se efectúa un informe Z1, se imprime "Z1". Cuando se efectúa un informe horario por rango, se imprime un informe del rango de tiempo (hora) especificado.

# Ejemplo informe periódico

## Información general

Los informes periódicos de lectura o reseteo tienen el mismo formato que los del informe X1/Z1 para la información de ventas diarias. El indicador de modo será "X2" o "Z2".

## • Ejemplo informe X

(Informe total grupo individual por departamento)

Ejemplo informe Z

(Informe de ventas completo)

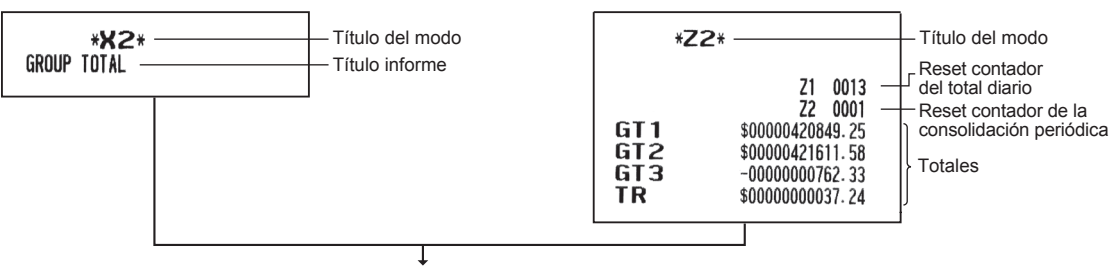

Los siguientes informes se imprimen con el mismo formato que el informe X/Z de totales diarios.

## Informe diario neto

#### Ejemplo informe

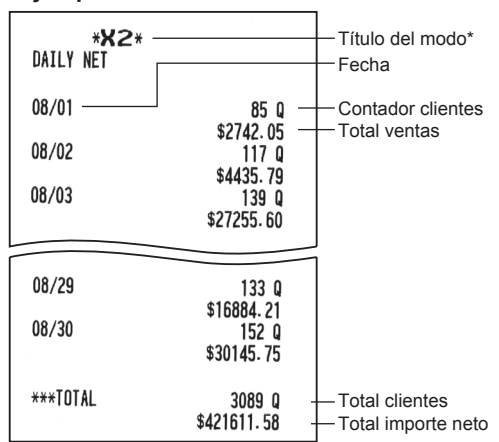

\* Cuando se efectúa un informe Z , en vez de "X2" se imprimirá "Z2".

# 9 Antes de programar

Si está en el modo PROGRAM, la programación del teclado se establecerá según una de las configuraciones que se muestran abajo.

# Programación configuración teclado

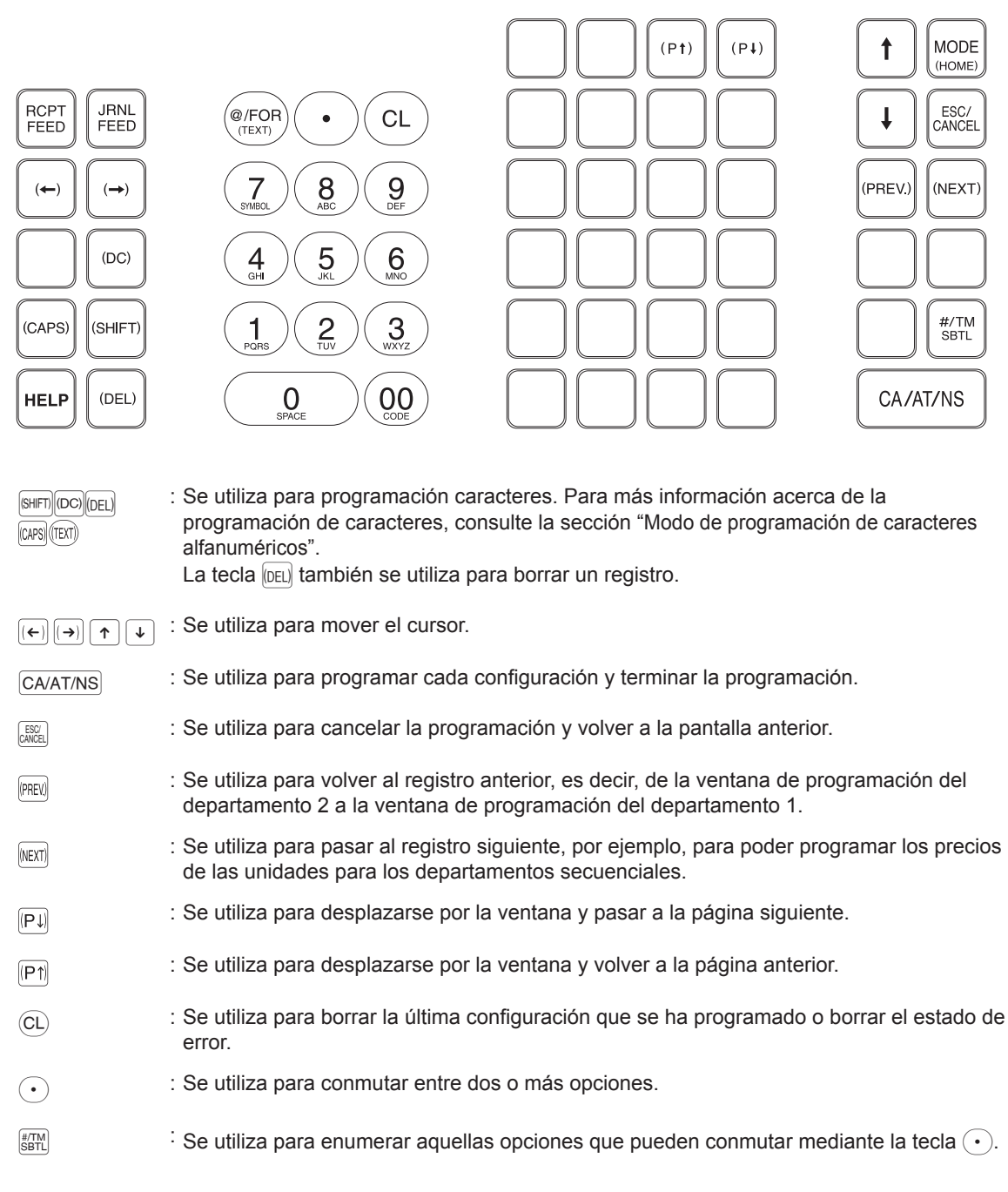

Teclado numérico : Se utiliza para introducir los números.

# Modo de programación de caracteres alfanuméricos

En esta sección vamos a ver cómo se programan los caracteres alfanuméricos para diferentes textos.

## Método teléfono móvil

#### Introducción de los caracteres alfanuméricos

Para introducir un carácter solamente hay que pulsar la tecla correspondiente al carácter del teclado de programación.

Para introducir una "A", pulse la tecla "8".

Para introducir una "B", pulse la tecla "8" dos veces.

Para introducir una "C", pulse la tecla "8" tres veces.

#### Introducción de caracteres de doble tamaño

IDCI : Esta tecla permite conmutar entre el modo de caracteres de doble tamaño y el modo de caracteres de tamaño normal. Está seleccionado por defecto el tamaño normal. Cuando está seleccionado el modo de caracteres de doble tamaño, la letra "W" aparece en la parte inferior del display.

#### Introducción de letras en mayúsculas

- SHETI : Puede introducir letras en mayúsculas pulsando esta tecla. Pulse esta tecla justo antes de introducir la letra en mayúsculas. Deberá pulsar esta tecla cada vez que introduzca una letra en mayúsculas.
- [LAPS] : Puede bloquear el modo mayúsculas una vez que ha pulsado esta tecla.

#### Introducir un espacio

(BRACE) : Introduce un espacio en la posición del cursor.

#### Para mover el cursor

 $(\leftarrow)$   $(\rightarrow)$  : Desplaza el cursor.

#### Para borrar un carácter o un número

(DEL) : Borra una letra o un número de la posición en la que se encuentra el cursor.

#### Para cambiar el modo de introducción del texto

Ext tecla conmuta entre el modo de introducción de texto, alfabeto (A), caracteres europeos (Ä), numeral (1) y símbolos (\*).

## Introducir los códigos de los caracteres

Los números, letras y símbolos se pueden programar introduciendo la tecla 00 y los códigos de los caracteres. Siga este procedimiento con el cursor situado en la posición donde quiera introducir los caracteres:

Para introducir un dígito simplemente pulse la tecla numérica correspondiente.

 $\longrightarrow$  (00)  $\longrightarrow$  XXX XXX : código carácter (3 dígitos)

Código carácter:

|           | 032 | 033      | 034 | 035 | 036 | 037              | 038 | 039 | 040 | 041 | 042 | 043 | 044 | 045 | 046 | 047  |
|-----------|-----|----------|-----|-----|-----|------------------|-----|-----|-----|-----|-----|-----|-----|-----|-----|------|
| 032 - 047 |     | 1        | 47  | #   | \$  | $\mathbf{Z}_{i}$ | å   | ,   | C   | )   | ×   | +   | ,   | _   | -   | /    |
|           | 048 | 049      | 050 | 051 | 052 | 053              | 054 | 055 | 056 | 057 | 058 | 059 | 060 | 061 | 062 | 063  |
| 048 - 063 | 0   | 1        | 2   | 3   | 4   | 5                | 6   | 7   | 8   | 9   | :   | ;   | <   | =   | >   | ?    |
|           | 064 | 065      | 066 | 067 | 068 | 069              | 070 | 071 | 072 | 073 | 074 | 075 | 076 | 077 | 078 | 079  |
| 064 - 079 | Q   | A        | B   | С   | D   | Ε                | F   | G   | Η   | Ι   | J   | K   | L   | Μ   | N   | 0    |
|           | 080 | 081      | 082 | 083 | 084 | 085              | 086 | 087 | 088 | 089 | 090 | 091 | 092 | 093 | 094 | 095  |
| 080 - 095 | Р   | Q        | R   | S   | Τ   | U                | V   | W   | Х   | Y   | Ζ   | Ε   | ×   | ]   | ^   | _    |
|           | 096 | 097      | 098 | 099 | 100 | 101              | 102 | 103 | 104 | 105 | 106 | 107 | 108 | 109 | 110 | 111  |
| 096 - 111 | •   | a        | Ь   | С   | d   | е                | f   | g   | h   | i   | j   | k   | 1   | m   | n   | o    |
|           | 112 | 113      | 114 | 115 | 116 | 117              | 118 | 119 | 120 | 121 | 122 | 123 | 124 | 125 | 126 | 127  |
| 112 - 127 | p   | q        | r   | S   | t   | u                | V   | ω   | x   | y   | z   | £   | ł   | }   | ~   | ۵    |
|           | 128 | 129      | 130 | 131 | 132 | 133              | 134 | 135 | 136 | 137 | 138 | 139 | 140 | 141 | 142 | 143  |
| 128 - 143 | Ç   | ü        | é   | â   | ä   | à                | å   | ç   | ê   | ë   | è   | ï   | î   | ì   | Ä   | Å    |
|           | 144 | 145      | 146 | 147 | 148 | 149              | 150 | 151 | 152 | 153 | 154 | 155 | 156 | 157 | 158 | 159  |
| 144 - 159 | É   | ж        | fł  | ô   | ö   | ò                | û   | ù   | ÿ   | Ö   | Ü   | Ø   | £   | Ø   | x   | f    |
|           | 160 | 161      | 162 | 163 | 164 | 165              | 166 | 167 | 168 | 169 | 170 | 171 | 172 | 173 | 174 | 175  |
| 160 - 175 | á   | í        | ó   | ú   | ñ   | Ñ                | ₫   | 2   | ż   | R   | č   | ¥   | 4   | ÷   | «   | »    |
|           | 176 | 177      | 178 | 179 | 180 | 181              | 182 | 183 | 184 | 185 | 186 | 187 | 188 | 189 | 190 | 191  |
| 176 - 191 |     |          |     |     | ď   | Á                | Â   | À   | C   | ĕ   |     | ñ   | ř   | ¢   | ¥   | ð    |
|           | 192 | 193      | 194 | 195 | 196 | 197              | 198 | 199 | 200 | 201 | 202 | 203 | 204 | 205 | 206 | 207  |
| 192 - 207 | T1  | T2       | Τ3  | T4. | 2   | 3                | 4   | 23  | 24  | 34  | Ř   | Ŧ   | ÷.  | =   | Ū   | ×    |
|           | 208 | 209      | 210 | 211 | 212 | 213              | 214 | 215 | 216 | 217 | 218 | 219 | 220 | 221 | 222 | 223  |
| 208 - 223 | ð   | Ð        | Ê   | Ë   | È   | €                | Í   | Î   | Ϊ   | Ž   | Г   |     |     | i   | Ì   |      |
|           | 224 | 225      | 226 | 227 | 228 | 229              | 230 | 231 | 232 | 233 | 234 | 235 | 236 | 237 | 238 | 239  |
| 224 - 239 | Ó   | ß        | Ô   | Ò   | õ   | Õ                | μ   | þ   | Þ   | Ú   | Û   | Ù   | ý   | Ý   | -   | 1    |
|           | 240 | 241      | 242 | 243 | 244 | 245              | 246 | 247 | 248 | 249 | 250 | 251 | 252 | 253 | 254 | 255  |
| 240 - 255 | _   | <u>+</u> | =   | 2   | P   | δ                | ÷   | د   | 0   |     | -   | 1   | 3   | 2   |     | (DC) |

\*(DC) : Código carácter de doble tamaño

# 10 Programación

Este capítulo explica cómo programar varios ítems.

Antes de empezar, pulse la tecla 🚾 y seleccione "6 PROGRAM MODE" o "7 SD CARD MODE" utilizando la tecla 🔾 y pulse la tecla CA/AT/NS.

# Instrucciones básicas

Esta sección ilustra la programación básica utilizando un ejemplo de programación de los departamentos.

## Pantalla de programación

Pantalla inicial: Si selecciona "6 PROGRAM MODE", en el display aparecerá la pantalla inicial correspondiente al modo que haya seleccionado.

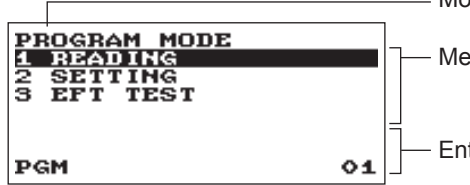

Modo en el que se encuentra

Menú programación: Utilice las teclas de cursor o la tecla numérica para seleccionar una opción, y pulse la tecla CA/AT/NS.

Entrada numérica y área información de estado

Pantalla selección del código (Dept. PLU):

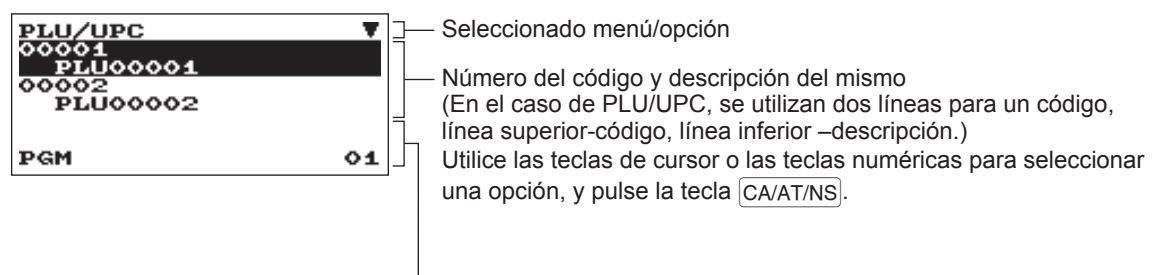

-Entrada numérica y área información de estado

Pantalla de programación:

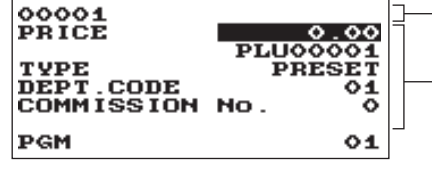

Código seleccionado

Configuración ítems:

Utilice las teclas de cursor para seleccionar un ítem.

Para seleccionar una opción, siga estas instrucciones.

Entrada numérica: Utilice las teclas numéricas Entrada carácter: Utilice las teclas de caracteres

Entrada selectiva: Pulsar la tecla • para conmutar opciones o

pulse la tecla #/TM/SBTL para mostrar la lista de opciones. Utilice las teclas de cursor para moverlo y pulse la tecla #/TM/SBTL o CA/AT/NS para seleccionarlo.

## Ejemplo de programación

El ejemplo siguiente muestra cómo programar 2.00 para el precio unitario, "ABCDE" para la descripción y "no imponible 1" para el departamento 1.

#### Procedimiento

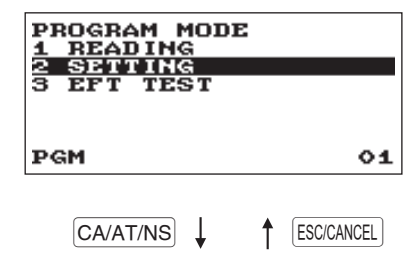

1. En la pantalla PROGRAM MODE, seleccione la opción "2 SETTING" utilizando la tecla v pulse la tecla CA/AT/NS. · Aparecerá la pantalla SETTING.

#### NOTA

- También puede seleccionar "2 SETTING" utilizando la tecla numérica "2" y luego pulsar la tecla CA/AT/NS.
- Si desea volver a la pantalla anterior, pulse la tecla ESC/CANCEL.

| SETTING<br>1 DEPT/PLU<br>2 FUNCTIONS<br>3 MEDIA<br>4 FUNCTION TEXT<br>5 PERSONNEL | •  |
|-----------------------------------------------------------------------------------|----|
| PGM                                                                               | 01 |
|                                                                                   | •1 |

ESC/CANCEL

CA/AT/NS

2. Seleccione "1 DEPT/PLU".

• Aparecerá la pantalla DEPT/PLU.

## NOTA

La marca de flecha en la parte superior derecha de la ventana indica que la ventana contiene más opciones de las que se muestran en la pantalla. Para desplazarse por la ventana, pulse la tecla de flecha 🗼 o 🖽.

Para volver a la página anterior, pulse la tecla 🔨 o (P1).

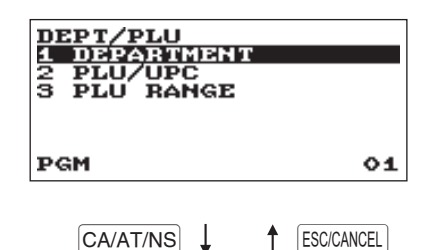

3. Seleccione "1 DEPARTMENT".

· La pantalla DEPARTMENT aparecerá con una lista de todos los departamentos disponibles.

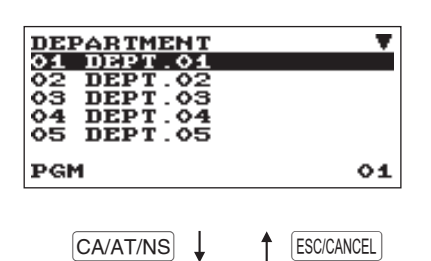

- 4. Seleccione "01 DEPT.01" para la programación del departamento 1.
  - · La ventana "01" aparecerá.

| 01    |   |      |
|-------|---|------|
| PRICE |   | 2.00 |
| TUDE  |   | ODPN |
| TAX1  |   | YES  |
| TAX2  |   | ŇÖ   |
| TAX3  |   | NO   |
| PGM   | A | 01   |

**5.** En la primera página de la ventana "01", programe el precio de la unidad y la descripción de la manera siguiente:

## NOTA

Existen tres formas de programación: Entrada numérica, entrada carácter y entrada selectiva.

- Mueva el cursor a "PRICE", introduzca "200" utilizando las teclas numéricas. → Entrada numérica
- Mueva el cursor a "DEPT.01", introduzca "ABCDE" utilizando las teclas de carácter. → Entrada carácter

Si quiere borrar la configuración, pulse la tecla (CL) antes de pulsar la tecla  $(\bullet)$ ,  $(\uparrow)$ , (P1), (P1) o (CA/AT/NS).

| 01<br>PRICE          | 2.00       |
|----------------------|------------|
| TVPE<br>TAX1<br>TAX2 | OPEN<br>10 |
| TAX3<br>PGM          | NO<br>01   |

- 6. Pulse dos veces la tecla → para mover el cursor a "TAX 1", luego programe la caja registradora en "no imponible 1" de la manera siguiente:
  - Pulse la tecla 

     para seleccionar "NO". → Entrada selectiva

## NOTA

La tecla  $\bigcirc$  conmuta entre dos opciones de la manera siguiente: NO $\rightarrow$ YES $\rightarrow$ NO $\rightarrow$ ....

Al pulsar la tecla #/TM/SBTL se visualizan todas las opciones pertinentes.

7. Seleccione una de las siguientes opciones:

- Para cancelar la programación, pulse la tecla ESC/CANCEL. Aparecerá una ventana de confirmación preguntándole si quiere guardar los datos o no, seleccione la opción que prefiera.
- Para finalizar la programación, pulse la tecla CA/AT/NS, luego pulse la tecla ESCICANCEL). Volverá a la ventana "DEPARTMENT".
- Para programar en el siguiente departamento, pulse la tecla [NEXT]. Aparecerá la ventana "02". Para volver a la ventana "01", pulse la tecla [PREV].

Las siguientes secciones describen cómo programar cada uno de los ítems contenidos en un grupo de programación.

# **Programación DEPT/PLU**

Utilice el procedimiento siguiente para seleccionar cualquier opción que esté incluida en el grupo de programación departamento/PLU/UPC.

(Procedimiento)

| SETTING V<br>1 DEPT/PLU<br>2 FUNCTIONS<br>3 MEDIA<br>4 FUNCTION TEXT<br>5 PERSONNEL | <b>1.</b> En la | a ventana SETTIN<br>Aparecerá la vent | IG, seleccione "1 DEPT/PLU".<br>ana DEPT/PLU. |
|-------------------------------------------------------------------------------------|-----------------|---------------------------------------|-----------------------------------------------|
| PGM 01                                                                              |                 |                                       |                                               |
| CA/AT/NS ↓ ↑ ESC/CANCEL                                                             |                 |                                       |                                               |
| DEPT/PLU<br>1 DEPARTMENT                                                            | 2. Sele         | eccione cualquier                     | opción de la siguiente lista de opciones.     |
| 2 PLU/UPC<br>3 PLU RANGE                                                            | 1               | DEPARTMENT:<br>PLU/UPC:               | Departamento<br>PLUs/UPCs                     |
| PGM 01                                                                              | 3               | PLU RANGE:                            | Un rango de PLUs                              |

La ilustración siguiente muestra las opciones que estén incluidas en este grupo de programación.

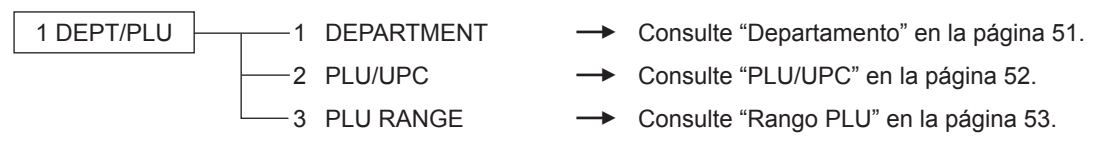

## Departamento

La caja registradora se puede equipar con 99 departamentos como máximo.

Aplique el siguiente procedimiento para programar el departamento.

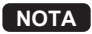

Para borrar un artículo de departamento en la ventana "DEPARTMENT", seleccione el artículo y pulse la tecla [DEL]. Aparecerá una ventana de confirmación preguntándole si quiere borrar el artículo o no, seleccione la opción que prefiera.

## Procedimiento

Programe cada ítem de la forma siguiente:

## NOTA

Para más información acerca de los patrones de introducción, consulte la sección con las "Instrucciones básicas".

 O1
 V

 PRICE
 0.00

 DEPT.01

 TYPE
 OPEN

 TAX1
 YES

 TAX2
 NO

 TAX3
 NO

 PGM
 01

Seleccione un código de departamento

directamente un código de departamento.

correspondiente de la lista de

departamentos o introduzca

#### • PRICE (Utilice la entrada numérica) Precio unidad (máx. 8 dígitos)

Descripción (Utilice la entrada de carácter)
 Descripción para un departamento. Se pueden introducir
 hasta 16 caracteres como máx. (Texto por defecto: DEPT.nn)

La pantalla continúa.

## TYPE (Utilice la entrada selectiva)

Tipo de entrada de precio unitario por departamentosINHIBIT:InhibidoOPEN:Sólo abrirPRESET:Sólo programaciónOPEN & PRESET:Abrir & Programado

## TAX1 a 4 (Utilice la entrada selectiva)

Imponibilidad para cada departamento

YES: Base imponible

- NO: No sujeto a impuestos
- SICS (Utilice la entrada selectiva)

Tipo de departamento para SICS (Venta artículo individual en efectivo)

- YES: Departamento SICS
- NO: Departamento de normales

## SIGN (Utilice la entrada selectiva)

## Selección del signo (más o menos)

- +: Asigna el signo más
- -: Asigna el signo menos
- HALO (Utilice la entrada numérica)

Esta función sirve para evitar que se introduzcan cantidades irrazonables por error. Cantidad límite: De 0,00 a 999999,99

## COMMISSION No. (Utilice la entrada numérica)

Se puede asignar un grupo de comisiones (0 a 2, 0: ninguna comisión) a cada departamento para comisiones para cajeros. Cada importe de comisión para cada cajero se calcula sobre la base de un valor de comisión programado, que después se imprime en los informes de cajeros.

## • GROUP No. (Utilice la entrada numérica)

01-09: N° grupo departamento (0: ningún grupo)

## BOTTLE RETURN (Utilice la entrada selectiva)

Seleccione si utiliza un departamento como departamento normal o para retorno de botellas.

YES: Retorno de botellas

NO: Departamento de normales

## PLU/UPC

- **NOTA** En este manual, la palabra "UPC" significa UPC "Universal Product Code" (código producto universal) y EAN "European Article Number" (número artículo europeo).
  - En relación a los códigos UPC aplicables a esta caja registradora, consulte el capítulo 11.
  - Para borrar un artículo PLU/UPC en la ventana "PLU/UPC", seleccione el artículo y pulse la tecla [DEL]. Aparecerá una ventana de confirmación preguntándole si quiere borrar el artículo o no, seleccione la opción que prefiera.

## (Procedimiento)

Programe cada ítem de la forma siguiente:

Seleccione el código de PLU pertinente o introduzca directamente un código de PLU o un código UPC.

(Se puede introducir el código UPC explorando un código de barras.)

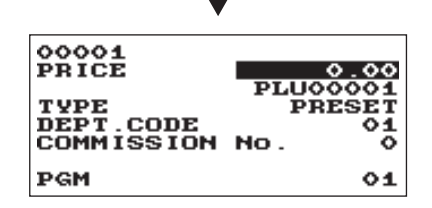

- PRICE (Utilice la entrada numérica)
   Precio unitario de cada nivel de precio (máx. 8 dígitos)
- Descripción (Utilice la entrada de carácter) Descripción para un PLU/UPC. Se pueden introducir hasta 16 caracteres como máx. (Texto por defecto: PLUnnnnn (PLUs))
- TYPE (Utilice la entrada selectiva)
   Tipo de entrada de precio unitario por PLUs
   INHIBIT: Inhibido
   OPEN: Sólo abrir
   PRESET: Sólo programación
   OPEN & PRESET: Abrir & Programado

NOTA Para los UPCs, está fijado en "PRESET".

## • DEPT. CODE (Utilice la entrada numérica)

Código de departamento que se asociará al PLU/UPC introducido (01 a 99) Cuando un PLU/UPC está asociado a un departamento, las siguientes funciones del PLU/UPC dependerán de la programación del departamento.

- Agrupación (del grupo 1 al 9)
- Venta artículo individual efectivo
- Imponibilidad

## • COMMISSION No. (Utilice la entrada numérica)

Se puede asignar un grupo de comisiones (0 a 2, 0: ninguna comisión) a cada PLU/UPC para comisiones para cajeros. Cada importe de comisión para cada cajero se calcula sobre la base de un valor de comisión programado, que después se imprime en los informes de cajeros.

## Rango PLU

Podrá programar los PLUs en el rango designado.

| $^{\prime}$ |    |    |     |      |        | `          |
|-------------|----|----|-----|------|--------|------------|
| ם           |    | ~~ | 41. | mir  | nt.    | <u>م</u> ) |
| Г           | 10 | ce | un  | 1116 | ; II U | <b>U</b> / |

| PLU RANGE<br>START<br>END<br>OPERATION <u>NEMM</u> | 00000<br>00000<br>MAINTE |
|----------------------------------------------------|--------------------------|
| PGM                                                | 01                       |
| ▼                                                  |                          |
| 00001-00010                                        |                          |

| 00001-00010<br>PRICE                |    |
|-------------------------------------|----|
| TYPE<br>DEPT.CODE<br>COMMISSION NO. |    |
| PGM                                 | 01 |

Introduzca un valor o seleccione una opción para cada ítem de la manera siguiente:

- START (Utilice la entrada numérica) Entrada PLU inicial (máx. 5 dígitos)
- END (Utilice la entrada numérica) Código PLU final (máx. 5 dígitos)

## OPERATION (Utilice la entrada selectiva)

DELETE: Le permite borrar un rango especificado de PLUs.

MAINTE.: Le permite cambiar la programación efectuada.

NEW&MAINTE.: Le permite cambiar la configuración actual cuando los códigos específicos ya se han creado o crear códigos nuevos cuando los códigos específicos todavía no se han creado.

# Programación funcional

Utilice el procedimiento siguiente para seleccionar cualquier opción que esté incluida en el grupo de programación funcional.

Procedimiento

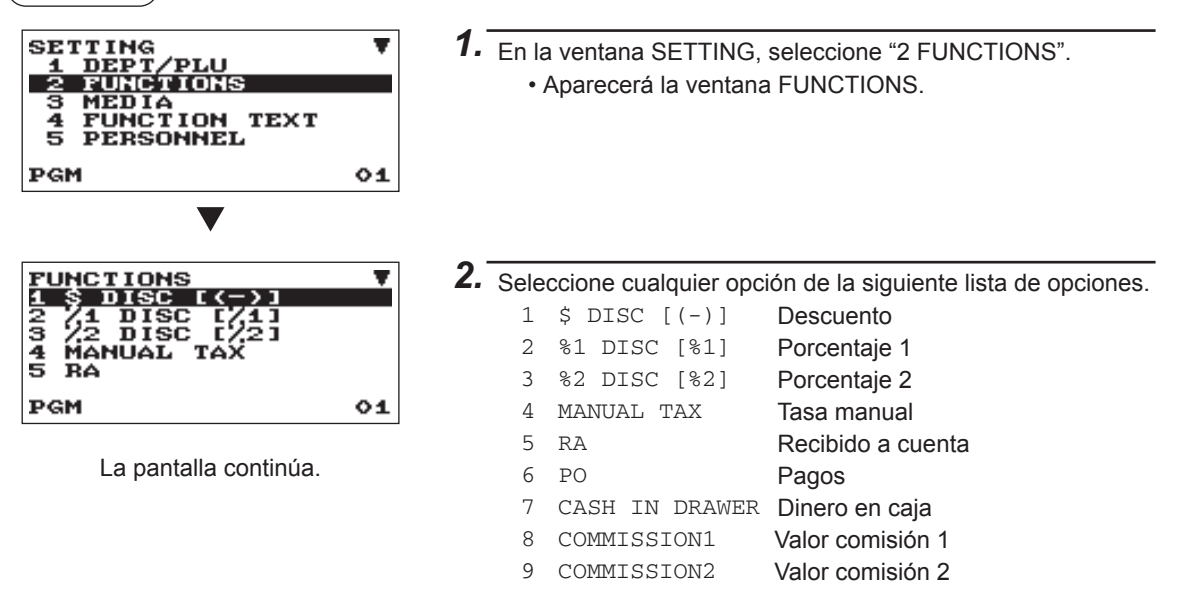

La ilustración siguiente muestra las opciones que estén incluidas en este grupo de programación.

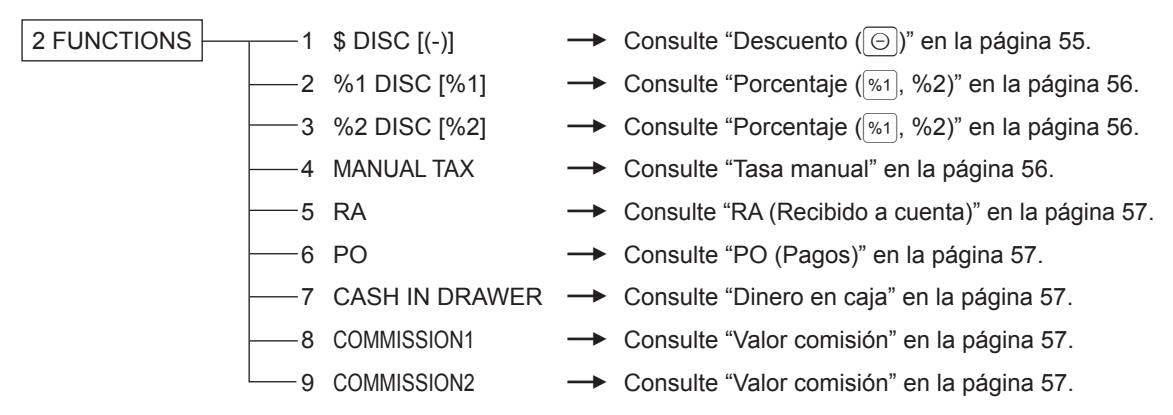

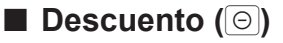

(Procedimiento)

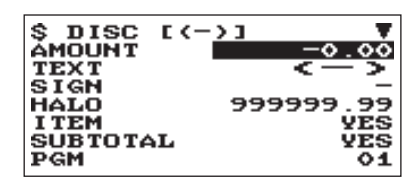

La pantalla continúa.

Programe cada ítem de la forma siguiente:

- AMOUNT (Utilice la entrada numérica) Cantidad descuento (máx. 8 dígitos)
- TEXT (Utilice la entrada de carácter) Descripción de la tecla de descuento. Se pueden introducir hasta 12 caracteres como máx.

#### • SIGN (Utilice la entrada selectiva)

Al programar el signo positivo (+) o negativo (-) se asigna la función de prima o de descuento a la tecla de descuento.

- +: Cantidad positiva (prima)
- -: Cantidad negativa (descuento)
- HALO (High Amount Lockout) (Utilice la entrada numérica) Esta función sirve para evitar que se introduzcan cantidades irrazonables por error. Cantidad límite: De 0,00 a 999999,99
- ITEM (Utilice la entrada selectiva)
  - YES: Habilita el descuento del artículo. NO: Deshabilita el descuento del artículo.
  - NO: Desnabilità el descuento del articulo
- SUBTOTAL (Utilice la entrada selectiva) YES: Habilita el descuento del subtotal.
  - NO: Deshabilita el descuento del subtotal.
- TAX1 a 4 (Utilice la entrada selectiva) Imponibilidad para el descuento
  - YES: Base imponible
  - NO: No sujeto a impuestos

## Porcentaje (<sup>%1</sup>, %2)

(Procedimiento)

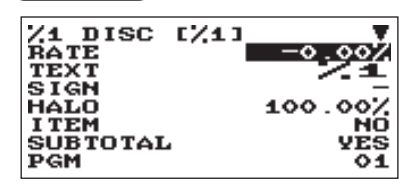

La pantalla continúa.

Programe cada ítem de la forma siguiente:

- RATE (Utilice la entrada numérica) Valor porcentaje (de 0,00 a 100,00)
- TEXT (Utilice la entrada de carácter)

Descripción de la tecla de porcentaje. Se pueden introducir hasta 12 caracteres como máx.

#### • SIGN (Utilice la entrada selectiva)

Al programar el signo positivo (+) o negativo (-) se asigna la función de prima o de descuento a cada tecla de porcentaje. +: Signo positivo (prima)

- -: Signo negativo (descuento)
- HALO (High Amount Lockout) (Utilice la entrada numérica) Esta función sirve para evitar que se introduzcan cantidades irrazonables por error.

HALO (High Amount Lockout) para la tecla de porcentaje (de 0,00 a 100,00)

• ITEM (Utilice la entrada selectiva)

YES: Habilita el porcentaje (%) del artículo.

NO: Deshabilita el porcentaje (%) del artículo.

#### • SUBTOTAL (Utilice la entrada selectiva)

YES: Habilita el porcentaje (%) del subtotal.

- NO: Deshabilita el porcentaje (%) del subtotal.
- TAX1 a 4 (Utilice la entrada selectiva)
  - Imponibilidad para el descuento YES: Base imponible
  - NO: No sujeto a impuestos

## 🔳 Tasa manual

(Procedimiento)

| MANUAL<br>HALO<br>TEXT | TAX | 9999999.99<br>M-TAX |
|------------------------|-----|---------------------|
| PGM                    |     | 01                  |

Programe cada ítem de la forma siguiente:

- HALO (High Amount Lockout) (Utilice la entrada numérica) Esta función sirve para evitar que se introduzcan cantidades irrazonables por error. Cantidad límite: De 0,00 a 999999,99
- TEXT (Utilice la entrada de carácter) Descripción de la tecla de tasa manual. Se pueden introducir hasta 12 caracteres como máx.

## RA (Recibido a cuenta)

Puede programar una cantidad límite superior y una descripción para la tecla del importe recibido a cuenta.

| Procedimiento |  |
|---------------|--|
|---------------|--|

| RA<br>HALO<br>TEXT | 99999999.99<br>****RA |
|--------------------|-----------------------|
| PGM                | 01                    |

- Programe cada ítem de la forma siguiente:
- HALO (High Amount Lockout) (Utilice la entrada numérica) Esta función sirve para evitar que se introduzcan cantidades irrazonables por error. Cantidad límite: De 0,00 a 9999999,99

• **TEXT (Utilice la entrada de carácter)** Descripción de la tecla del importe recibido a cuenta. Se pueden introducir hasta 12 caracteres como máx.

## PO (Pagos)

Puede programar una cantidad límite superior y una descripción para la tecla del importe pagado.

(Procedimiento)

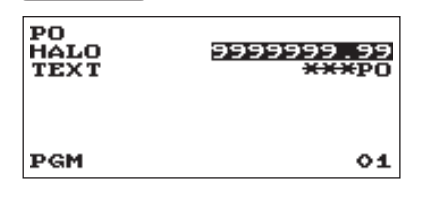

Programe cada ítem de la forma siguiente:

- HALO (High Amount Lockout) (Utilice la entrada numérica) Esta función sirve para evitar que se introduzcan cantidades irrazonables por error. Cantidad límite: De 0.00 a 9999999.99
- TEXT (Utilice la entrada de carácter) Descripción de la tecla de importe pagado. Se pueden introducir hasta 12 caracteres como máx.

## Dinero en caja

Puede programar la descripción y la cantidad límite superior para el dinero en caja (centinela).

(Procedimiento)

| CASH<br>HALO<br>TEXT | IH | DRAWER<br>99999999.99<br>****CID |
|----------------------|----|----------------------------------|
| PGM                  |    | 01                               |

Programe cada ítem de la forma siguiente:

• HALO (High Amount Lockout) (Utilice la entrada numérica) Esta función sirve para evitar que se introduzcan cantidades irrazonables por error.

Cantidad límite: De 0,00 a 99999999,99

- **NOTA** Cuando el dinero en efectivo de la caja supera la cantidad límite establecida, se visualizará la marca centinela (X).
- TEXT (Utilice la entrada de carácter) Descripción para el dinero en caja. Se pueden introducir hasta 12 caracteres como máx.

## Valor comisión (Comisión 1, Comisión 2)

## Procedimiento

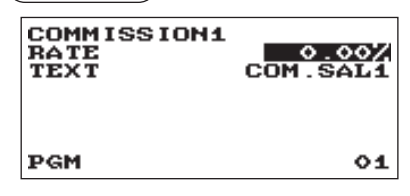

Programe cada ítem de la forma siguiente:

- RATE (Utilice la entrada numérica) Valor comisión (de 0,00 a 999,99)
- TEXT (Utilice la entrada de carácter)
   Descripción para el valor de comisión.
   Se pueden introducir hasta 12 caracteres como máx.

# Programación tecla formas de cobro

Utilice el procedimiento siguiente para seleccionar cualquier opción que esté incluida en el grupo de formas de cobro.

Procedimiento

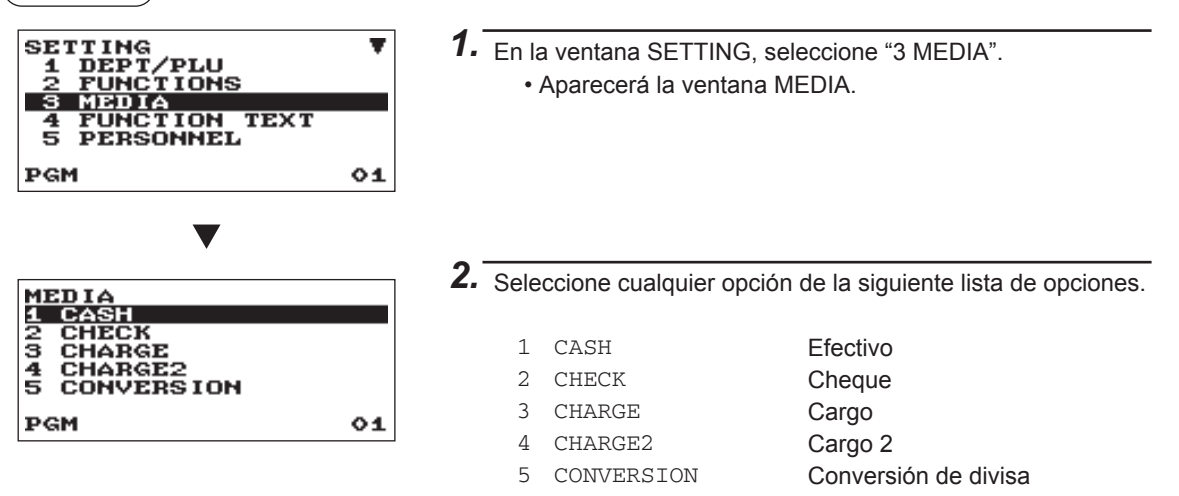

La ilustración siguiente muestra las opciones que estén incluidas en este grupo de programación.

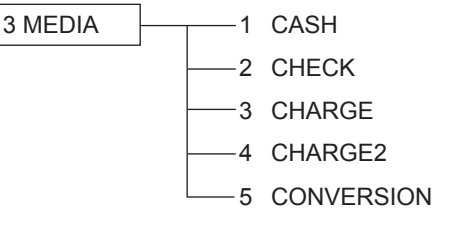

- -> Consulte "Tecla efectivo (Efectivo)" en esta página.
- -> Consulte "Tecla cheque (Cheque)" en la página 59.
- -> Consulte "Tecla cargo (Cargo, Cargo2)" en la página 59.
- → Consulte "Tecla cargo (Cargo, Cargo2)" en la página 59.
- Consulte "Conversión de divisa (CONV1, CONV2)" en la página 60.

## Tecla efectivo (Efectivo)

#### (Procedimiento)

| CASI<br>TEXT<br>HALO<br>FOOTER<br>TEND. | H<br>99999<br>PRINT<br>NON-COM | 1211<br>19.99<br>NO<br>PUL. |
|-----------------------------------------|--------------------------------|-----------------------------|
| PGM                                     | A                              | 01                          |

Programe cada ítem de la forma siguiente:

- TEXT (Utilice la entrada de carácter) Descripción de la tecla efectivo. Se pueden introducir hasta 12 caracteres como máx.
- HALO (High Amount Lockout) (Utilice la entrada numérica) Esta función sirve para evitar que se introduzcan cantidades irrazonables por error. Cantidad límite: De 0,00 a 999999,99
- FOOTER PRINT (Utilice la entrada selectiva)
   Este ítem decide si la caja registradora deberá imprimir o no un mensaje a pie del ticket cuando se utilice una tecla de efectivo especificada.
  - YES: Habilita la impresión a pie del ticket.
  - NO: Deshabilita la impresión a pie del ticket.

## • TEND. (Utilice la entrada selectiva)

NON-COMPUL.: Entrada no obligatoria cantidad recibida. COMPULSORY: Entrada obligatoria cantidad recibida.

## Tecla cheque (Cheque)

#### (Procedimiento)

| CHECK<br>TEXT<br>HALO<br>FOOTER<br>TEND. | 0<br>99999<br>PRINT<br>NON-COM | 113013<br>9.99<br>NO<br>PUL. |
|------------------------------------------|--------------------------------|------------------------------|
| PGM                                      | A                              | 01                           |

Programe cada ítem de la forma siguiente:

- TEXT (Utilice la entrada de carácter) Descripción de la tecla de cheque. Se pueden introducir hasta 12 caracteres como máx.
- HALO (High Amount Lockout) (Utilice la entrada numérica) Esta función sirve para evitar que se introduzcan cantidades irrazonables por error. Cantidad límite: De 0,00 a 999999,99
- FOOTER PRINT (Utilice la entrada selectiva) YES: Habilita la impresión a pie del ticket. NO: Deshabilita la impresión a pie del ticket.
- TEND. (Utilice la entrada selectiva) NON-COMPUL.: Entrada no obligatoria cantidad recibida. COMPULSORY: Entrada obligatoria cantidad recibida.

## Tecla cargo (Cargo, Cargo2)

(Procedimiento)

| CHARGE<br>+TEXT<br>-TEXT<br>HALO<br>POOTER<br>TEND. | CHA<br>CHAF<br>999999<br>PRINT<br>INHIBI | GE-<br>.99<br>NO<br>TED |
|-----------------------------------------------------|------------------------------------------|-------------------------|
| PGM                                                 | A                                        | 01                      |

Programe cada ítem de la forma siguiente:

- +TEXT (Utilice la entrada de carácter) Descripción para el cargo bruto. Se pueden introducir hasta 12 caracteres como máx.
- -TEXT (Utilice la entrada de carácter) Descripción para el cargo de devolución. Se pueden introducir hasta 12 caracteres como máx.
- HALO (High Amount Lockout) (Utilice la entrada numérica) Esta función sirve para evitar que se introduzcan cantidades irrazonables por error. Cantidad límite: De 0,00 a 999999,99
- FOOTER PRINT (Utilice la entrada selectiva)

Este artículo decide si la caja registradora deberá imprimir o no un mensaje a pie del ticket cuando se utilice una tecla de cargo especificada.

- YES: Habilita la impresión a pie del ticket.
- NO: Deshabilita la impresión a pie del ticket.
- TEND. (Utilice la entrada selectiva)

COMPULSORY: Entrada obligatoria cantidad recibida. INHIBITED: Inhibe obligatoria cantidad recibida.

## Conversión de divisa (CONV1, CONV2)

(Procedimiento)

| CONVERSION<br>PRESET RATE<br>RATE<br>TEXT | 0.000000<br>CONV 1 |
|-------------------------------------------|--------------------|
| TAB<br>OPEN RATE<br>PGM                   | ENABLE<br>01       |

La pantalla continúa.

Programe cada ítem de la forma siguiente:

- PRESET RATE (Utilice la entrada selectiva) ENABLE: Habilita el valor preestablecido DISABLE: Deshabilita el valor preestablecido
- RATE (Utilice la entrada numérica) Valor cambio de divisas (de 0,000000 a 999,999999)
- TEXT (Utilice la entrada de carácter) Descripción de la tecla de cambio de divisas. Se pueden introducir hasta 12 caracteres como máx.
- SYMBOL (Utilice la entrada de carácter) Descriptor de la divisa. Se pueden introducir hasta 4 caracteres como máx.
- TAB (Utilice la entrada selectiva) Tabulación (de 0 a 3)
- OPEN RATE (Utilice la entrada selectiva) ENABLE: Habilita abrir valor DISABLE: Deshabilita abrir valor
- TEXT (Utilice la entrada de carácter) para abrir valor Descripción para la tecla de cambio divisa extranjera para un valor abierto. Se pueden introducir hasta 12 caracteres como máx.
- SYMBOL (Utilice la entrada de carácter) para abrir valor Descriptor de divisa para valor abierto. Se pueden introducir hasta 4 caracteres como máx.
- TAB (Utilice la entrada selectiva) para abrir valor Tabulación para valor abierto (de 0 a 3)

#### NOTA

El símbolo de la divisa se imprime con la cantidad (+) de la divisa extranjera. El carácter programado se imprime en la parte izquierda de la cantidad.

EJ.) En caso de "EURO":

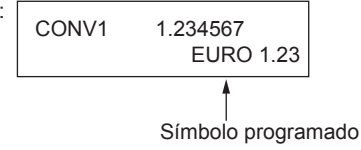

# Programación texto función

Puede programar hasta un máximo de 12 caracteres para cada función utilizando la tabla siguiente:

(Procedimiento)

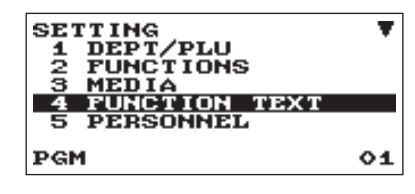

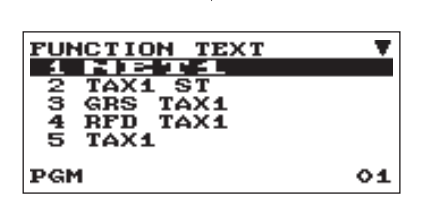

En la ventana SETTING, seleccione "4 FUNCTION TEXT".
 Aparecerá la ventana FUNCTION TEXT.

2. Programe cada ítem de la forma siguiente:

Texto (Utilice la entrada de carácter)
 Descripción para cada función. Se pueden introducir
 hasta 12 caracteres como máx.

La pantalla continúa.

Lista del texto de función

| n⁰ | Función                          | Texto por<br>defecto |
|----|----------------------------------|----------------------|
| 1  | Total de ventas neto             | NET1                 |
| 2  | Subtotal imponible 1 neto        | TAX1 ST              |
| 3  | Total tasa 1 bruto               | GRS TAX1             |
| 4  | Total entradas devolución tasa 1 | RFD TAX1             |
| 5  | Total tasa 1 neto                | TAX1                 |
| 6  | Exención tasa 1                  | TX1 EXPT             |
| 7  | Subtotal imponible 2 neto        | TAX2 ST              |
| 8  | Total tasa 2 bruto               | GRS TAX2             |
| 9  | Total entradas devolución tasa 2 | RFD TAX2             |
| 10 | Total tasa 2 neto                | TAX2                 |
| 11 | Exención tasa 2                  | TX2 EXPT             |
| 12 | Subtotal imponible 3 neto        | TAX3 ST              |
| 13 | Total tasa 3 bruto               | GRS TAX3             |
| 14 | Total entradas devolución tasa 3 | RFD TAX3             |
| 15 | Total tasa 3 neto                | TAX3                 |
| 16 | Exención tasa 3                  | TX3 EXPT             |
| 17 | Subtotal imponible 4 neto        | TAX4 ST              |
| 18 | Total tasa 4 bruto               | GRS TAX4             |
| 19 | Total entradas devolución tasa 4 | RFD TAX4             |
| 20 | Total tasa 4 neto                | TAX4                 |
| 21 | Exención tasa 4                  | TX4 EXPT             |
| 22 | Total tasa manual bruto          | GRS MTAX             |
| 23 | Total tasa manual devolución     | RFD MTAX             |
| 24 | Total tasa (en informe)          | TTL TAX              |
| 25 | Neto                             | NET                  |

| n⁰ | Función                             | Texto por<br>defecto |
|----|-------------------------------------|----------------------|
| 26 | Total ventas con total tasa         | NET2                 |
| 27 | Devolución                          | REFUND               |
| 28 | Anulación artículo                  | VOID                 |
| 29 | Modo ANULACIÓN                      | VOID                 |
| 30 | Anulación MGR                       | MGR VOID             |
| 31 | Anulación subtotal                  | SBTL VOID            |
| 32 | Abrir cajón                         | NO SALE              |
| 33 | Contador transacción                | TRANS CT             |
| 34 | Neto 3 (total ventas, total pagado) | NET3                 |
| 35 | Dinero + cheque en caja             | CA+CHK ID            |
| 36 | Cambio cheque                       | CHK/CG               |
| 37 | Total departamento (+)              | *DEPT TL             |
| 38 | Total departamento (-)              | DEPT(-)              |
| 39 | Total depto retorno botellas (+)    | *BTTL TL             |
| 40 | Total depto retorno botellas (-)    | BTTL(–)              |
| 41 | Grupo 1                             | GROUP01              |
| 42 | Grupo 2                             | GROUP02              |
| 43 | Grupo 3                             | GROUP03              |
| 44 | Grupo 4                             | GROUP04              |
| 45 | Grupo 5                             | GROUP05              |
| 46 | Grupo 6                             | GROUP06              |
| 47 | Grupo 7                             | GROUP07              |
| 48 | Grupo 8                             | GROUP08              |
| 49 | Grupo 9                             | GROUP09              |
| 50 | Importe comisión 1                  | COM. AMT1            |

| n⁰ | Función                             | Texto por<br>defecto |
|----|-------------------------------------|----------------------|
| 51 | Importe comisión 2                  | COM. AMT2            |
| 52 | Total importe comisión              | COM. TTL             |
| 53 | Venta sin comisión                  | NON COM.             |
| 54 | Ítems                               | ITEMS                |
| 55 | Subtotal mercancía                  | MDSE ST              |
| 56 | Subtotal                            | SUBTOTAL             |
| 57 | Total                               | ***TOTAL             |
| 58 | Cambio                              | CHANGE               |
| 59 | Símbolo Non-add (máx. 8 caracteres) | #                    |

| n⁰ | Función                                | Texto por<br>defecto |
|----|----------------------------------------|----------------------|
| 60 | Copiar título ticket                   | COPY                 |
| 61 | Deuda (solo en pantalla)               | DUE                  |
| 62 | Ticket SW                              | RCP SW.              |
| 63 | Subtotal sin GST                       | GST EXPT             |
| 64 | Total PST                              | PST TTL              |
| 65 | Total GST                              | GST TTL              |
| 66 | Sin IVA (para tipo tasa<br>doughnut 1) | VAT EXPT             |
| 67 | Total tasa (en ticket)                 | TOTAL TAX            |

# Programación personal

Utilice el procedimiento siguiente para seleccionar cualquier opción que esté incluida en el grupo de personal.

(Procedimiento)

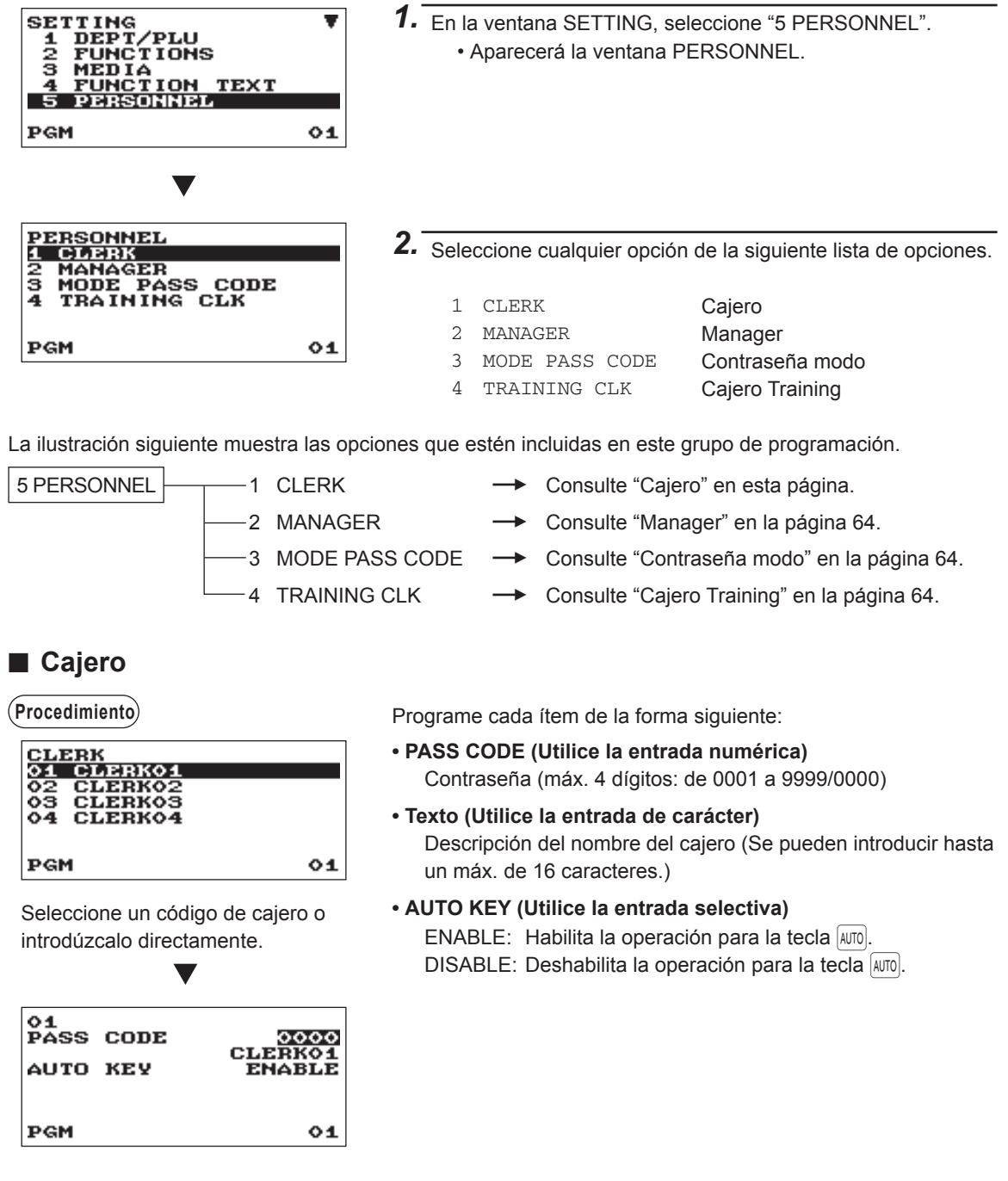

NOTA

Para borrar un código cajero en la ventaja "CLERK", selecciones el código cajero y pulse la tecla [DEL]. Aparecerá una ventana de confirmación preguntándole si quiere borrar el cajero o no, seleccione la opción que prefiera.

## Manager

Podrá programar una contraseña para el manager.

(Procedimiento)

| MANAGER<br>PASS CODE | 0000 |
|----------------------|------|
| PGM                  | 01   |

Programe cada ítem de la forma siguiente:

 PASS CODE (Utilice la entrada numérica) Contraseña (máx. 4 dígitos: de 0000 a 9999)

## Contraseña modo

Podrá programar una contraseña para cada modo.

#### (Procedimiento)

| MODE         PASS         CODE         V           VOID         MODE         0000         0000           OPX2         0000         0000         0000           VIEW         REPORT         0000         21         0000           X1222         0000         0000         0000         0000           PGM         01         01         01 | MODE         PASS         CODE         V           VOID         MODE         0000         0000           OPX2         00000         0000         0000           VIEW         REPORT         00000         21         00000           X222         00000         0000         0000         0000           PGM         01         01         01         01 |
|----------------------------------------------------------------------------------------------------|----------------------------------------------------------------------------------------------------|
|                                                                                                    |                                                                                                    |

La pantalla continúa.

Programe cada ítem de la forma siguiente:

- VOID MODE (Utilice la entrada numérica) Contraseña (máx. 4 dígitos: de 0000 a 9999)
- OPXZ (Utilice la entrada numérica) Contraseña (máx. 4 dígitos: de 0000 a 9999)
- VIEW REPORT (Utilice la entrada numérica) Contraseña (máx. 4 dígitos: de 0000 a 9999)
- X1 (Utilice la entrada numérica) Contraseña (máx. 4 dígitos: de 0000 a 9999)
- Z1 (Utilice la entrada numérica) Contraseña (máx. 4 dígitos: de 0000 a 9999)
- X2Z2 (Utilice la entrada numérica) Contraseña (máx. 4 dígitos: de 0000 a 9999)
- PROGRAM (Utilice la entrada numérica) Contraseña (máx. 4 dígitos: de 0000 a 9999)
- SD CARD (Utilice la entrada numérica) Contraseña (máx. 4 dígitos: de 0000 a 9999)

## Cajero Training

Podrá establecer la contraseña de training del cajero y el texto para el título del modo training.

#### (Procedimiento)

| TRAINING | CLK      |  |
|----------|----------|--|
| TEXT     | TRAINING |  |
|          |          |  |
| PGM      | 01       |  |

Programe cada ítem de la forma siguiente:

- CODE (Utilice la entrada numérica) Código cajero en training (máx. 2 dígitos: de 00 a 40)
- TEXT (Utilice la entrada de carácter) Descripción del título del modo training (Se puede introducir hasta un máx. de 12 caracteres.)

# Programación del terminal

00

ōō

01

Utilice el procedimiento siguiente para seleccionar cualquier opción que esté incluida en el grupo terminal:

#### (Procedimiento)

TERMINAL MACHINE# CONSECUTIVE# GT2

ĞŤŜ

PGM

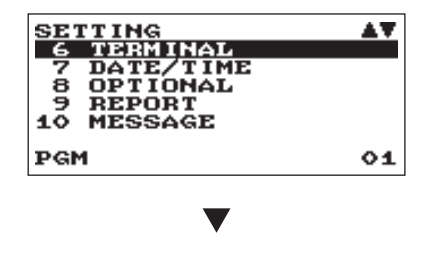

- En la ventana SETTING, seleccione "6 TERMINAL".
   Aparecerá la ventana TERMINAL.
- 2. Seleccione cualquier opción de la siguiente lista de opciones:
  - MACHINE# (Utilice la entrada numérica) Número máquina (máx. 6 dígitos: de 0 a 999999)
  - CONSECUTIVE# (Utilice la entrada numérica) Introduzca un número (máx. 6 dígitos: de 0 a 999999) que será el número inicial.
  - GT2 (Utilice la entrada numérica) Introduzca un número (máx. 13 dígitos: de 0 a 999999999999)
  - GT3 (Utilice la entrada numérica) Introduzca un número (máx. 13 dígitos: de 0 a 9999999999999)

# **Configuración Fecha/Hora**

Podrá introducir la fecha y la hora en la caja registradora.

## Fecha/Hora

(Procedimiento)

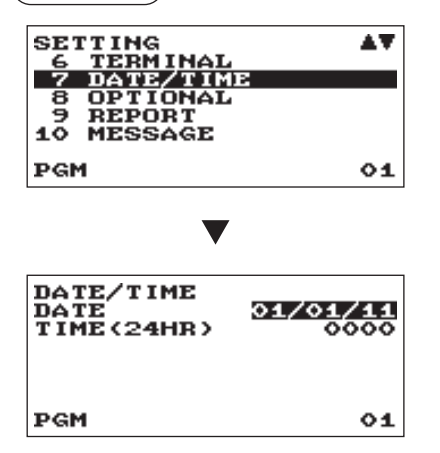

- En la ventana SETTING, seleccione "7 DATE/TIME".
   Aparecerá la ventana DATE/TIME.
- **2.** Programe cada ítem de la manera siguiente:
  - DATE (Utilice la entrada numérica) Introduzca el mes (2 dígitos), día (2 dígitos) y año (2 dígitos) siguiendo esta secuencia.
  - TIME (24HR) (Utilice la entrada numérica) Introduzca la hora (máx. 4 dígitos) en el sistema de 24 horas. Por ejemplo, si configura la hora a las 2:30 AM, introduzca 0230; y si fueran las 2:30 PM, deberá introducir 1430. La hora se imprimirá y se visualizará en la pantalla.

# Selección funciones opcionales

Utilice el procedimiento siguiente para seleccionar cualquier opción que esté incluida en el grupo de funciones opcionales:

#### (Procedimiento)

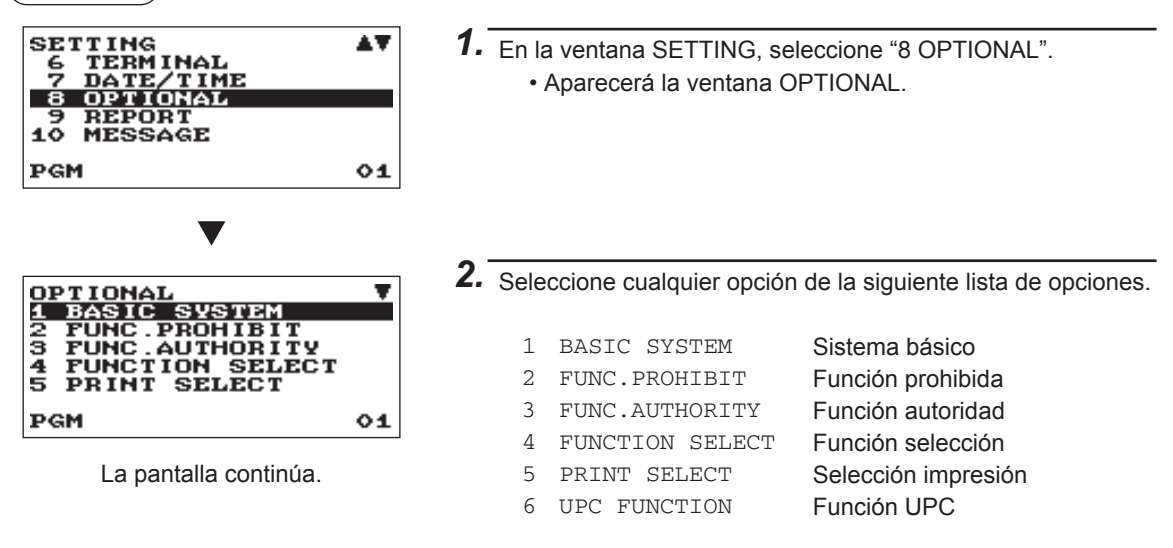

La ilustración siguiente muestra las opciones que estén incluidas en este grupo de programación.

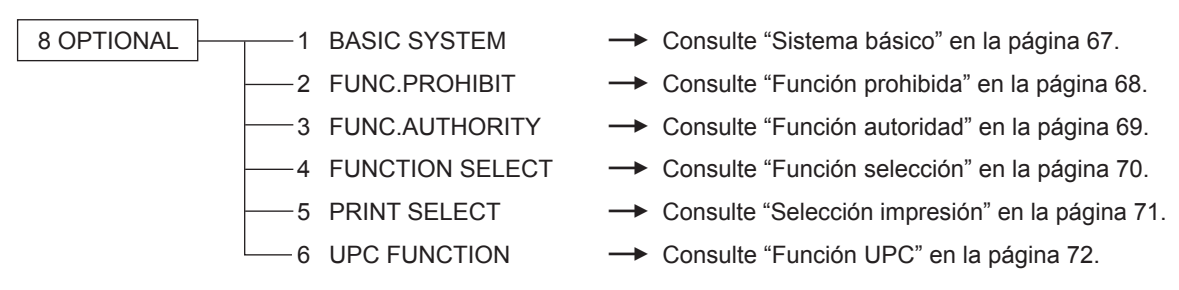

## Sistema básico

La caja registradora le permite seleccionar varios elementos del sistema básico.

Procedimiento

| BASIC SYSTEM         |
|----------------------|
| DATE FORMAT MDW      |
| TIME FORMAT 12-HOUR  |
| ERROR LOCK ERROR     |
| CURRENCY SYMBOL \$   |
| TAB 2                |
| DECIMAL QUANTITY YES |
| PGM 01               |

La pantalla continúa.

Programe cada ítem de la forma siguiente:

• DATE FORMAT (Utilice la entrada selectiva)

MDY: Muestra e imprime el mes, el día y el año por este orden DMY: Muestra e imprime el día, el mes y el año por este orden YMD: Muestra e imprime el año, el mes y el día por este orden

#### • TIME FORMAT (Utilice la entrada selectiva) 12-HOUR: Visualiza e imprime la hora en el sistema horario

de 12 horas

24-HOUR: Visualiza e imprime la hora en el sistema horario de 24 horas

## • ERROR (Utilice la entrada selectiva)

Respuesta a una operación de tecla errónea o no válida

LOCK ERROR: Suena un zumbido corto durante 2 segundos y visualiza el error. Para ocultar el error

visualizado, pulse la tecla CL.

MISS OPE.: Suena un zumbido corto

## CURRENCY SYMBOL (Utilice la entrada de carácter)

Introduzca el carácter (máx. 4 caracteres)

## TAB (Utilice la entrada selectiva)

0 1

Se puede establecer un delimitador de precio. Las opciones posibles son 0, 1, 2 y 3.

2 Si se configura en "2" por ejemplo, la entrada de "100" se visualizará como "1,00".

3.

## DECIMAL QUANTITY (Utilice la entrada selectiva)

YES: Habilita la introducción de cantidades decimales

NO: Deshabilita la introducción de cantidades decimales

## DECIMAL ROUND (Utilice la entrada selectiva)

ROUND: Redondeo del número

UP: Redondea hacia arriba el número decimal.

DOWN: Redondea hacia abajo el número decimal.

## • [00] KEY (Utilice la entrada selectiva)

[00]: Visualiza [00] pulsando la tecla 00

[000]: Visualiza [000] pulsando la tecla 00

## PRT/DSP EDIT (Utilice la entrada selectiva)

YES: Se editarán todos los datos de impresión y visualizados NO: No se editarán los datos de impresión y visualizados

## • ITEM DISPLAY (Utilice la entrada selectiva)

2-LINE: La 1<sup>a</sup> línea muestra la cantidad, el precio y el importe. La 2<sup>a</sup> línea muestra el texto. 1-LINE: La cantidad y el texto.

## Función prohibida

La caja registradora le permite seleccionar si habilitar o deshabilitar varias funciones.

(Procedimiento)

| FUNC.PROHIBIT | •      |
|---------------|--------|
| NON-ADD       | ENABLE |
| NON-ADD + NS  | ENABLE |
| MINUS DEPT    | ENABLE |
| COPY RCPT     | ENABLE |
| VOID MODE     | ENABLE |
| SUBTOTAL<0    | ENABLE |
| PGM           | 01     |

La pantalla continúa.

Programe cada ítem de la forma siguiente:

- NON-ADD (Utilice la entrada selectiva) ENABLE: Habilitar para introducir el código Non-add
  - DISABLE: Deshabilitar para introducir el código Non-add
- NON-ADD + NS (Utilice la entrada selectiva)
  - ENABLE: Habilita la opción No venta después de introducir el código Non-add
  - DISABLE: Deshabilita la opción No venta después de introducir el código Non-add

## • MINUS DEPT (Utilice la entrada selectiva)

- ENABLE: Habilita la entrada del departamento negativo DISABLE: Deshabilita la entrada del departamento negativo
- COPY RCPT (Utilice la entrada selectiva) ENABLE: Habilita la función copia ticket

DISABLE: Deshabilita la función copia ticket

- VOID MODE (Utilice la entrada selectiva) ENABLE: Habilita el modo anulación DISABLE: Deshabilita el modo anulación
- SUBTOTAL<0 (Utilice la entrada selectiva) ENABLE: Habilita el subtotal negativo de mercancía DISABLE: Deshabilita el subtotal negativo de mercancía
- TEND+DIRECT (Utilice la entrada selectiva)

ENABLE: Habilita la finalización directa del no-cobro tras la entrada de cobro previa DISABLE: Deshabilita la finalización directa del no-cobro tras la entrada de cobro previa

## Función autoridad

La caja registradora le permite seleccionar si publicar o limitar la función autoridad.

(Procedimiento)

| FUNC . AUTHOR I | TY T    |
|-----------------|---------|
| RA              | PUBL IC |
| PO              | PUBLIC  |
| REFUND          | PUBLIC  |
| ITEM VD         | PUBLIC  |
| SBTL VD         | PUBLIC  |
| NO SALE         | PUBLIC  |
| PGM             | 01      |

Programe cada ítem de la forma siguiente:

- RA (Utilice la entrada selectiva) LIMITED: Se permite sólo en el modo Manager. PUBLIC: Se permite en el modo REG y el modo Manager.
- PO (Utilice la entrada selectiva) LIMITED: Se permite sólo en el modo Manager. PUBLIC: Se permite en el modo REG y el modo Manager.

La pantalla continúa.

• REFUND (Utilice la entrada selectiva) LIMITED: Se permite sólo en el modo Manager. PUBLIC: Se permite en el modo REG y el modo Manager.

#### • ITEM VD (Utilice la entrada selectiva)

LIMITED: Se permite sólo en el modo Manager. PUBLIC: Se permite en el modo REG y el modo Manager.

#### SBTL VD (Utilice la entrada selectiva)

LIMITED: Se permite sólo en el modo Manager. PUBLIC: Se permite en el modo REG y el modo Manager.

#### NO SALE (Utilice la entrada selectiva)

LIMITED: Se permite sólo en el modo Manager. PUBLIC: Se permite en el modo REG y el modo Manager.

#### • TAX DELETE (Utilice la entrada selectiva)

LIMITED: Se permite sólo en el modo Manager.

PUBLIC: Se permite en el modo REG y el modo Manager.

## MANUAL TAX (Utilice la entrada selectiva)

LIMITED: Se permite sólo en el modo Manager. PUBLIC: Se permite en el modo REG y el modo Manager.

## Función selección

La caja registradora le permite seleccionar varias funciones.

(Procedimiento)

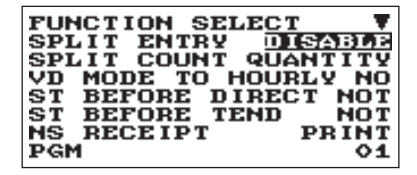

Programe cada ítem de la forma siguiente:

- SPLIT ENTRY (Utilice la entrada selectiva) ENABLE: Habilita la entrada de división del precio DISABLE: Deshabilita la entrada de división del precio
- SPLIT COUNT (Utilice la entrada selectiva) Método de conteo de la entrada de división del precio. PACKAGE: Unidad del paquete QUANTITY: Cantidad

La pantalla continúa.

## VD MODE TO HOURLY (Utilice la entrada selectiva)

YES: Permite añadir el total horario en el modo anulación. NO: No permite añadir el total horario en el modo anulación.

## • ST BEFORE DIRECT (Utilice la entrada selectiva)

Entrada subtotal antes de finalizar el no-cobro directo NOT: No requiere la entrada del subtotal para la finalización del no-cobro MUST: Requiere la entrada del subtotal para la finalización del no-cobro

## • ST BEFORE TEND (Utilice la entrada selectiva)

Introducción del subtotal antes del cobro

NOT: No requiere la entrada del subtotal para la finalización del cobro

MUST: Requiere la entrada del subtotal para la finalización del cobro

## NS RECEIPT (Utilice la entrada selectiva)

Impresión del ticket cuando se abre el cajón PRINT: Impresión del ticket

NOT: No se imprime el ticket

## • AFTER TRANS. (Utilice la entrada selectiva)

TOTAL: Imprimir sólo el total en el ticket después de haber finalizado una transacción DETAIL: Imprimir los detalles en el ticket después de haber finalizado una transacción
# Selección impresión

Podrá programar varios tipos de funciones de impresión

#### (Procedimiento)

| PGM 1 01 |
|----------|
|----------|

La pantalla continúa.

Programe cada ítem de la forma siguiente:

- CONSECUTIVE NO. (Utilice la entrada selectiva) YES: Imprime el nº consecutivo NO: No imprime el nº consecutivo
- DATE (Utilice la entrada selectiva) YES: Imprimir la fecha NO: No se imprime la fecha

#### TIME (Utilice la entrada selectiva)

- YES: Imprimir la hora
- NO: No se imprime la hora

#### • PURCHASE NO. (Utilice la entrada selectiva)

- YES: Imprime el número de compra
- NO: No imprime el número de compra

#### • TAX STATUS (Utilice la entrada selectiva)

- YES: Imprime el estado de la tasa
- NO: No imprime el estado de la tasa

#### • TAX (Utilice la entrada selectiva)

Formato de impresión de las tasas

- 1 4: Orden de impresión de la tasa1 a la tasa4
- 4 1: Orden de impresión de la tasa4 a la tasa1
- TOTAL: Imprimir la tasa total

#### • TAX (TAXABLE=0) (Utilice Ia entrada selectiva)

YES: Imprimir el importe de la tasa cuando la base imponible es cero.

NO: No imprimir el importe de la tasa cuando la base imponible es cero.

#### • TAX (TAX=0) (Utilice la entrada selectiva)

YES: Imprimir el importe de la tasa cuando la tasa es cero.

NO: No imprimir el importe de la tasa cuando la tasa es cero.

#### ST AT ST KEY (Utilice la entrada selectiva)

- YES: Imprimir el subtotal utilizando la tecla #/TM/SBTL
- NO: No imprimir el subtotal utilizando la tecla #/TM/SBTL

#### • LOGO FORM (Utilice la entrada selectiva)

- PATTERN 1: Texto encabezado 3 líneas
- PATTERN 2: Imagen logo encabezado
- PATTERN 3: Imagen logo encabezado + 3 líneas texto logo pie
- PATTERN 4: Texto encabezado 6 líneas
- PATTERN 5: Imagen logo encabezado + 3 líneas texto encabezado
- PATTERN 6: Encabezado 3 líneas + 3 líneas texto logo pie

#### • FOOTER (Utilice la entrada selectiva)

ALL: Imprime el pie con cualquier forma de cobro BY MEDIA: Imprime el logo pie por forma de cobro

#### • 0 AMT PLU (Utilice la entrada selectiva)

Cuando el precio unitario PLU es 0, la impresión del importe es: TEXT ONLY: Imprime sólo el texto NORMAL: Imprime el precio y el texto

#### • ITEM JOURNAL (Utilice la entrada selectiva)

ALL: Imprime todos los ítems en la cinta de control

SELECT: Imprime los ítems seleccionados diferentes de "+"

depto./PLU/UPC en cinta de control (cinta de control de resumen)

#### · LOGO ON JOURNAL (Utilice la entrada selectiva)

YES: Imprime el logo en la cinta de control

NO: No imprime el logo en la cinta de control

#### • CONV. SHORT TEND (Utilice la entrada selectiva)

PRINT: Imprime el subtotal después de un cobro insuficiente por conversión de divisa NOT: No imprime el subtotal después de un cobro insuficiente por conversión de divisa

#### GST VAT PRINT (Utilice la entrada selectiva)

YES: Imprime la tasa cuando el GST es VAT

NO: No imprime la tasa cuando el GST es VAT

# Función UPC

(Procedimiento)

| UPC FUNCTIO | DN         |
|-------------|------------|
| LEARNING    | ENABLE     |
| LOOKUP AT J | RF VES     |
| CODE PRINT  | NO         |
| C/D CHECK   | NO         |
| ISBN/ISSN I | PRICE CMP. |
| PGM         | 01         |

Programe cada ítem de la forma siguiente:

- LEARNING (Utilice la entrada selectiva) ENABLE: Habilita la función de aprendizaje UPC DISABLE: Deshabilita la función de aprendizaje UPC
- LOOKUP AT RF (Utilice la entrada selectiva) YES: Habilita la opción para poder ver el precio de la devolución de los PLUs/UPCs
  - NO: Deshabilita la opción para poder ver el precio de la devolución de los PLUs/UPCs

#### CODE PRINT (Utilice la entrada selectiva)

R&J: Imprime el código UPC en el ticket y en la cinta de control

- J: Imprime el código UPC en la cinta de control
- R: Imprime el código UPC en el ticket
- NO: No imprime el código UPC

#### • C/D CHECK (Utilice la entrada selectiva)

YES: Comprueba los dígitos introducidos de los códigos UPC en las entradas realizadas NO: No comprueba los dígitos introducidos en las entradas

#### • ISBN/ISSN (Utilice la entrada selectiva)

PRICE CMP.: Es obligatoria la entrada del precio después de los códigos ISBN o ISSN INHIBITED: Se inhibe la entrada del precio después de los códigos ISBN o ISSN

# **Programación Informes**

Utilice el procedimiento siguiente para seleccionar cualquier opción que esté incluida en el grupo informes:

#### (Procedimiento)

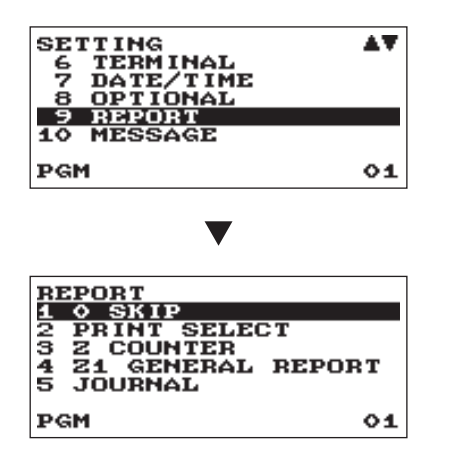

- 1. En la ventana SETTING, seleccione "9 REPORT".
  - Aparecerá la ventana REPORT.

2. Seleccione cualquier opción de la siguiente lista de opciones:

- 1 O SKIP
- 2 PRINT SELECT
- 3 Z COUNTER
- 4 Z1 GENERAL REPORT
- 5 JOURNAL

Saltar cero Selección impresión Contador Z Informe general Z1 Cinta control

La ilustración siguiente muestra las opciones que estén incluidas en este grupo de programación.

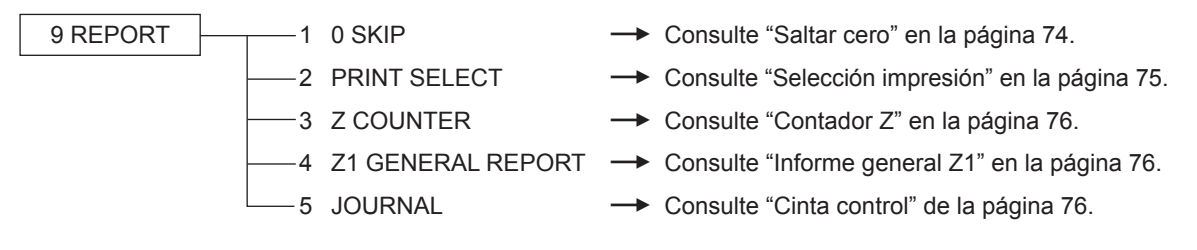

## Saltar cero

Podrá programar si saltar el "0" o no en cada informe.

(Procedimiento)

Programe cada ítem de la forma siguiente:

#### • DEPARTMENT (Utilice la entrada selectiva)

SKIP: Salta los datos que son "0" en el informe de departamento.

NOT SKIP: No salta los datos que son "0" en el informe de departamento.

#### • TRANSACTION (Utilice la entrada selectiva)

SKIP: Salta los datos que son "0" en el informe de transacción.

NOT SKIP: No salta los datos que son "0" en el informe de transacción.

#### • PLU (Utilice la entrada selectiva)

SKIP: Salta los datos que son "0" en el informe PLU/UPC. NOT SKIP: No salta los datos que son "0" en el informe PLU/UPC.

#### • CLERK (Utilice la entrada selectiva)

SKIP:Salta los datos que son "0" en el informe de cajero.NOT SKIP:No salta los datos que son "0" en el informe de cajero.

#### HOURLY (Utilice la entrada selectiva)

SKIP:Salta los datos que son "0" en el informe horarioNOT SKIP:No salta los datos que son "0" en el informe horario.

#### DAILY NET (Utilice la entrada selectiva)

SKIP:Salta los datos que son "0" en el informe diario neto.NOT SKIP:No salta los datos que son "0" en el informe diario neto.

# Selección impresión

Podrá programar si imprimir o no el ítem en el informe.

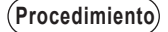

| PRINT SELECT    |     |
|-----------------|-----|
| Z COUNTER       | YES |
| GT1 ON Z        | YES |
| GT2 ON Z        | YES |
| GT3 ON Z        | YES |
| TR GT ON Z      | YES |
| VD MODE ON X121 | YES |
| PGM             | 01  |

La pantalla continúa.

- GT2 ON Z (Utilice la entrada selectiva) YES: Imprime GT2 en el informe Z. NO: No imprime GT2 en el informe Z.
- GT3 ON Z (Utilice la entrada selectiva) YES: Imprime GT3 en el informe Z. NO: No imprime GT3 en el informe Z.
- TR GT ON Z (Utilice la entrada selectiva) YES: Imprime el training GT en el informe Z. NO: No imprime el training GT en el informe Z.

#### VD MODE ON X1Z1 (Utilice la entrada selectiva) YES: Imprime el total del VOID MODE en el informe X1Z1

NO: No imprime el total del VOID MODE en el informe X1Z1

• VD MODE ON X2Z2 (Utilice la entrada selectiva) YES: Imprime el total del VOID MODE en el informe X2Z2 NO: No imprime el total del VOID MODE en el informe X2Z2

## PLU/UPC DATA ON Z (Utilice la entrada selectiva)

YES: Imprime los datos PLU/UPC en el informe PLU/UPC Z. NO: No Imprime los datos PLU/UPC en el informe PLU/UPC Z.

#### JOURNAL SIZE (Utilice la entrada selectiva)

SMALL: Imprime CC en pequeño. NORMAL: Imprime CC en tamaño normal.

#### GST EXEMPT ON XZ (Utilice la entrada selectiva)

YES: Imprime los datos GST EXEMPT en el informe X/Z. NO: No imprime los datos GST EXEMPT en el informe X/Z.

Programe cada ítem de la forma siguiente:

- Z COUNTER (Utilice la entrada selectiva) YES: Imprime el contador Z en el informe Z. NO: No imprime el contador Z en el informe Z.
- GT1 ON Z (Utilice la entrada selectiva) YES: Imprime GT1 en el informe Z. NO: No imprime GT1 en el informe Z.

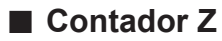

(Procedimiento)

| Z COUNTER<br>GENERAL 21<br>GENERAL 22 | <u>0000</u><br>0000 |
|---------------------------------------|---------------------|
| PGM                                   | 01                  |

GENERAL Z1: Máx.4 dígitos (de 0000 a 9999) GENERAL Z2: Máx.4 dígitos (de 0000 a 9999)

## Informe general Z1

(Procedimiento)

| Z1 GENERAL REPORT<br>SD: SAVE SALES<br>SD: SAVE ALL RAM<br>RESET GT | NO<br>NO |
|---------------------------------------------------------------------|----------|
| PGM                                                                 | 01       |

- SD: SAVE SALES (Utilice la entrada selectiva)
   YES: Guarda los datos de la venta en la tarjeta SD.
   NO: No guarda los datos de la venta en la tarjeta SD
- SD: SAVE ALL RAM (Utilice la entrada selectiva) YES: Guarda la RAM en la tarjeta SD. NO: No guarda la RAM en la tarjeta SD.
- RESET GT (Utilice la entrada selectiva) YES: Resetea GT. NO: No resetea GT.

## Cinta Control

(Procedimiento)

| JOURNAL<br>TR DATA STORE<br>X DATA STORE | HEADER |
|------------------------------------------|--------|
| PGM                                      | 01     |

#### • TR DATA STORE (Utilice la entrada selectiva) YES: Guarda los datos CC en el modo training. NO: No guarda los datos CC en el modo training.

- X DATA STORE (Utilice la entrada selectiva) Si se guardan los datos del informe X en la cinta: HEADER: Se guarda sólo la cabecera del informe X en la cinta de control.
  - DETAIL: Se guardan los detalles del informe X en la cinta de control.

# Programación mensajes

Utilice el procedimiento siguiente para seleccionar cualquier opción que esté incluida en el grupo de mensajes:

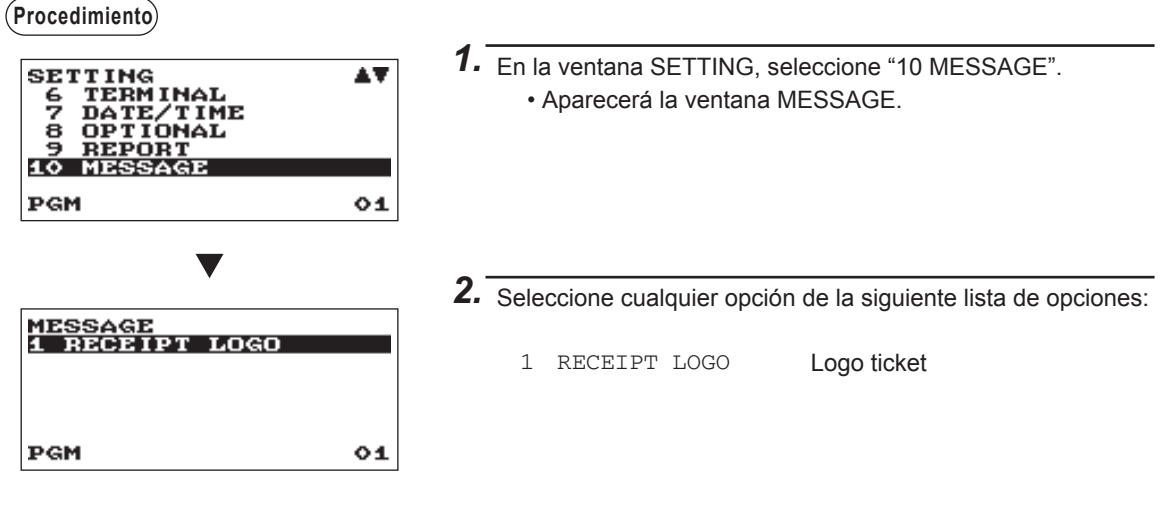

La ilustración siguiente muestra las opciones que estén incluidas en este grupo de programación.

10 MESSAGE \_\_\_\_\_1 RECEIPT LOGO → Consulte "Logo ticket" en esta página.

# Logo ticket

La caja registradora puede imprimir los mensajes programados para los clientes en cada ticket. El texto del logo se imprime en el centro del ticket.

Procedimiento

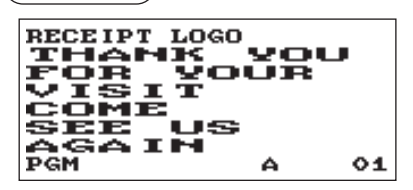

Programe cada ítem de la forma siguiente:

• RECEIPT LOGO (Utilice la entrada de carácter) Texto del logo para el ticket (máx. 30 caracteres x 6 líneas)

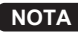

El número programable de líneas para un mensaje varía en función de los siguientes tipos de mensajes:

PATTERN 1: Texto encabezado 3 líneas PATTERN 2: Imagen logo encabezado PATTERN 3: Imagen logo encabezado + 3 líneas texto logo pie PATTERN 4: Texto encabezado 6 líneas PATTERN 5: Imagen logo encabezado + 3 líneas texto encabezado PATTERN 6: Encabezado 3 líneas + 3 líneas texto logo pie

# Programación configuración dispositivo

Utilice el siguiente procedimiento para seleccionar una programación de configuración de dispositivo:

#### (Procedimiento)

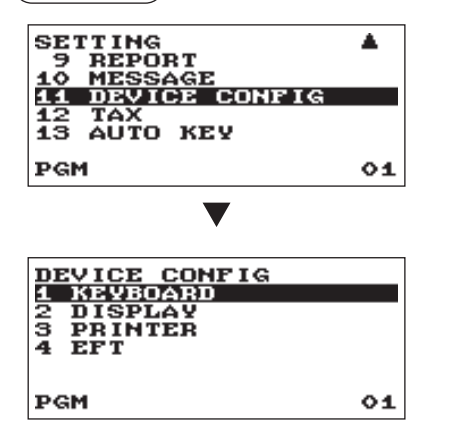

En la ventana SETTING, seleccione "11 DEVICE CONFIG."
 Aparecerá la ventana DEVICE CONFIG.

2. Seleccione cualquier opción de la siguiente lista de opciones:

KEYBOARD
 DISPLAY
 PRINTER
 EFT

Teclado Display Impresora EFT

La ilustración siguiente muestra las opciones que estén incluidas en este grupo de programación.

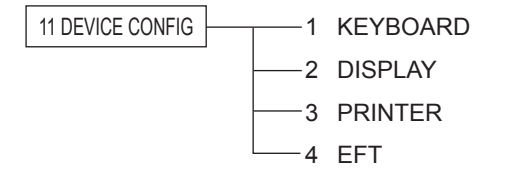

- Consulte "Teclado" en esta página.
- Consulte "Display" en la página 79.
- → Consulte "Impresora" en la página 79.
- → Consulte "EFT" en la página 79.

## Teclado

Procedimiento

| KEYBOARD<br>BUFFERING<br>TOUCH SOUND | VINS<br>VES |
|--------------------------------------|-------------|
| PGM                                  | 01          |

Programe cada ítem de la forma siguiente:

- BUFFERING (Utilice la entrada selectiva) YES: Habilita el teclado buffer.
  - NO: Deshabilita el teclado buffer.
- TOUCH SOUND (Utilice la entrada selectiva)
  - YES: Sonido activado.
  - NO: Sin sonido.

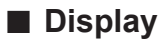

Procedimiento

| DISPLAY<br>Power Save<br>P.Save at TM | oz<br>Ves |
|---------------------------------------|-----------|
| PGM                                   | 01        |

Programe cada ítem de la forma siguiente:

- POWER SAVE (Utilice la entrada numérica) Tiempo del ahorro de energía (2 dígitos: de 0,1 a 99 minutos 0:100 minutos)
- P. SAVE AT TM (Utilice la entrada selectiva) Ahorro energía durante el tiempo de visualización: YES: Habilita ahorro energía durante el tiempo de visualización
  - NO: Deshabilita ahorro energía durante el tiempo de visualización

## Impresora

(Procedimiento)

| PR INTER<br>DENS I TY | 30 |
|-----------------------|----|
| PGM                   | 01 |

Programe cada ítem de la forma siguiente:

- DENSITY (Utilice la entrada numérica) Seleccione un nivel de densidad (2 dígitos: de 00 a 99) 00: 89% como estándar 50: 100% como estándar
  - 99: 111% como estándar

EFT

(Procedimiento)

| EFT<br>CHARGE<br>TIME OUT1<br>TIME OUT2<br>TIME OUT3 | 1000<br>010<br>099<br>0099 |
|------------------------------------------------------|----------------------------|
| PGM                                                  | 01                         |

Programe cada ítem de la forma siguiente:

- CHARGE (Utilice la entrada selectiva) USED:
  - Crédito/Débito
  - NOT: No asignar para crédito/débito.
- TIME OUT1 (Utilice la entrada numérica) Temporizador de tiempo de espera para ACK/NAK (3 dígitos: de 1 a 255 (seg.))
- TIME OUT2 (Utilice la entrada numérica) Temporizador de tiempo de espera para respuesta de autorización (3 dígitos: de 1 a 255 (seg.))
- TIME OUT3 (Utilice la entrada numérica) Temporizador de tiempo de espera para cierre por lotes (4 dígitos: de 1 a 3000 (seg.))

# Programación tasas

Utilice el procedimiento siguiente para seleccionar cualquier opción que esté incluida en el grupo de tasas:

**NOTA** La caja registradora está adaptada a los sistemas impositivos estadounidense y canadiense. Si se necesita el sistema impositivo canadiense, se debe cambiar el sistema impositivo y luego programar el valor de las tasas o la tabla de tasas, así como la cantidad correspondiente a la exención doughnut, como se describe en esta sección.

Antes de la entrada de las transacciones de ventas, se deben programar las tasas de acuerdo con las leyes del estado. La caja registradora permite la programación de cuatro valores de tasas distintos. El sistema de una sola tasa es suficiente para cubrir la mayoría de las áreas. Sin embargo, el sistema multitasas resulta práctico para algunas áreas que tienen una tasa local aparte (como la tasa Parish) o una tasa de hospitalidad.

Si se introduce un artículo imponible, la tasa se agregará automáticamente al subtotal de las mercancías de acuerdo con el estado de tasa programado para el departamento. También es posible introducir la tasa manualmente.

La caja registradora cuenta con dos tipos de métodos de programación de tasas. El método % tasa se utiliza para un valor de porcentaje directo por dólar. El método de tabla de tasas requiere información de las exenciones tributarias de la oficina de impuestos estatal o local. Utilice el método aceptable en el estado. Los datos necesarios para la programación de tasas se proporcionarán en la oficina de impuestos.

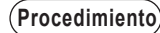

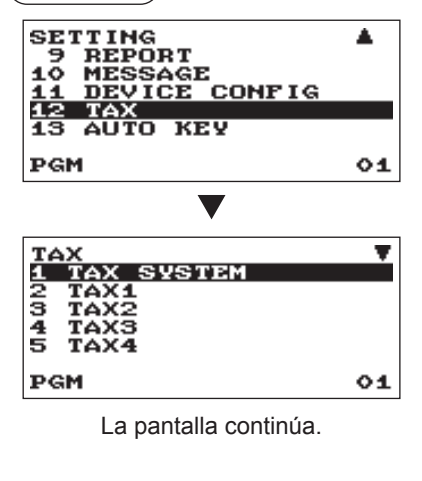

En la ventana SETTING, seleccione "12 TAX".
 Aparecerá la ventana TAX.

2. Seleccione cualquier opción de la siguiente lista de opciones:

| 1 | TAX SYSTEM      | Sistema tasas     |
|---|-----------------|-------------------|
| 2 | TAX1            | Tasa1             |
| 3 | TAX2            | Tasa2             |
| 4 | TAX3            | Tasa3             |
| 5 | TAX4            | Tasa4             |
| 6 | DOUGHNUT EXEMPT | Exención doughnut |

La ilustración siguiente muestra las opciones que estén incluidas en este grupo de programación.

| 12 TAX | 1 TAX SYSTEM     | → Consulte "Sistema tasas" en la página 81.        |
|--------|------------------|----------------------------------------------------|
|        | 2 TAX1           | → Consulte "Tasa de la 1 a la 4" en la página 82   |
|        | —3 TAX2          | → Consulte "Tasa de la 1 a la 4" en la página 82.  |
|        | 4 TAX3           | → Consulte "Tasa de la 1 a la 4" en la página 82.  |
|        | 5 TAX4           | → Consulte "Tasa de la 1 a la 4" en la página 82.  |
|        | 6 DOUGHNUT EXEMP | PT → Consulte "Exención doughnut" en la página 84. |

## Sistema tasas

(Procedimiento)

| TAX | SYSTEM | AUTO | TAX |
|-----|--------|------|-----|
| PGM |        |      | 01  |

#### • TAX SYSTEM (Utilice la entrada selectiva)

Selección del sistema tasas AUTO TAX CANADA TAX 01 CANADA TAX 02 CANADA TAX 02 CANADA TAX 03 CANADA TAX 04 CANADA TAX 05 CANADA TAX 06 CANADA TAX 07 CANADA TAX 08 CANADA TAX 09 CANADA TAX 10 CANADA TAX 11

#### NOTA

#### Sistema tasas:

• Para el sistema impositivo estadounidense, seleccione "AUTO TAX".

 Para la tasa canadiense, en la tabla a continuación, especifique un sistema impositivo adecuado a su provincia (en caso de ser necesario, póngase en contacto con su oficina de impuestos local para obtener la información tributaria de ventas correcta) y a su tipo de comercio.
 En la caja registradora, se pueden programar cuatro tipos de tasas, y cada tasa está configurada para adaptarse al GST o PST de la forma siguiente: TAX1: PST, TAX2: PST, TAX3: PST o GST, TAX4: GST (El tipo más común para Canadá es "CANADA TAX 06".)

|               | TAX1                  | TAX2                  | TAX3                  | TAX4                 |
|---------------|-----------------------|-----------------------|-----------------------|----------------------|
| AUTO TAX      | Tasa adicional        | Tasa adicional        | Tasa adicional        | Tasa adicional       |
| CANADA TAX 01 | PST (Tasa adicional)* | PST (Tasa adicional)* | GST (VAT)             | GST (VAT)            |
| CANADA TAX 02 | PST (Tasa adicional)  | PST (Tasa adicional)  | GST (VAT)             | GST (VAT)            |
| CANADA TAX 03 | PST (Tasa adicional)* | PST (Tasa adicional)* | PST (Tasa adicional)* | GST (VAT)            |
| CANADA TAX 04 | PST (Tasa adicional)  | PST (Tasa adicional)  | PST (Tasa adicional)  | GST (VAT)            |
| CANADA TAX 05 | PST (Tasa adicional)* | PST (Tasa adicional)* | PST (Tasa adicional)* | GST (Tasa adicional) |
| CANADA TAX 06 | PST (Tasa adicional)  | PST (Tasa adicional)  | PST (Tasa adicional)  | GST (Tasa adicional) |
| CANADA TAX 07 | PST (Tasa adicional)* | PST (Tasa adicional)* | GST (VAT)             | GST (Tasa adicional) |
| CANADA TAX 08 | PST (Tasa adicional)  | PST (Tasa adicional)  | GST (VAT)             | GST (Tasa adicional) |
| CANADA TAX 09 | PST (Tasa adicional)* | PST (Tasa adicional)* | GST (Tasa adicional)  | GST (Tasa adicional) |
| CANADA TAX 10 | PST (Tasa adicional)  | PST (Tasa adicional)  | GST (Tasa adicional)  | GST (Tasa adicional) |
| CANADA TAX 11 | PST (Tasa adicional)* | PST (Tasa adicional)* | PST (VAT)             | GST (VAT)            |

NOTA

\* Tasa en sistema tasas: Si se introduce un artículo "PST imponible & GST (tasa adicional) imponible", la tasa GST se aplica a la tasa PST.

## 🔳 Tasa de la 1 a la 4

(Procedimiento)

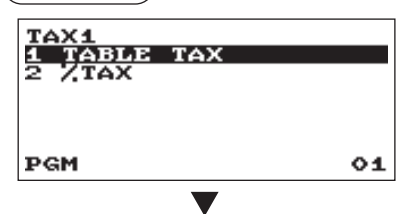

(Para la siguiente tabla de tasas o % tasa)

#### Tabla de tasas

(Procedimiento)

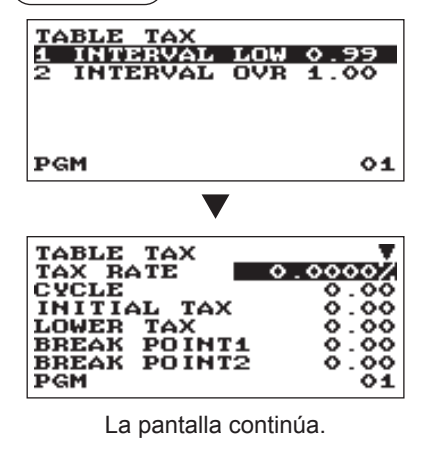

Selección del método de tasas

TABLE TAX: Se utiliza la tabla de tasas programada.% TAX: Se utiliza el valor de % tasa programado.

Selección del intervalo

#### • INTERVAL (Utilice la entrada selectiva)

LOW 0.99: Menos de 0,99 (máx. 72 puntos de división) OVR 1.00: Más de 1,00 (máx. 36 puntos de división)

Programe cada ítem de la forma siguiente:

- TAX RATE (Utilice la entrada numérica) Valor tasa (máx. 7 dígitos: de 0,0000 a 999,9999%).
- CYCLE (Utilice la entrada numérica) Ciclo tabla tasas (máx. 4 dígitos: de 0,01 a 99,99).
- INITIAL TAX (Utilice la entrada numérica) Tasa inicial (máx. 3 dígitos: de 0,01 a 9,99).
- LOWER TAX (Utilice la entrada numérica) Importe tasable más bajo (máx. 5 dígitos: de 0,00 a 999,99).
- BREAK POINT1 a 72 (Utilice la entrada numérica) Importe punto división (máx. 5 dígitos: de 0,01 a 999,99).

Los datos de programación de la tabla de tasas son los siguientes:

#### <Ejemplo tabla tasas>

Tabla de tasas de Nueva Jersey: 6%

Para programar una tabla de tasas, primero cree una tabla como la tabla derecha que se muestra a continuación.

|       | Rango de importe de ventas |    |                          |   | A: Diferencia entre el |       |             |
|-------|----------------------------|----|--------------------------|---|------------------------|-------|-------------|
| Tasas | Punto de división mínin    | 10 | Punto de división máximo |   | y el siguiente (¢)     |       |             |
| ,00   | ,01                        | а  | ,10                      |   | -                      |       |             |
| ,01—T | ,11—Q                      | а  | ,22                      |   | 10 (0,11 - 0,01)       | D. NO |             |
| ,02   | ,23                        | а  | ,38                      |   | 12 (0,23 - 0,11)       |       |             |
| ,03   | ,39                        | а  | ,56                      |   | 16 (0,39 - 0,23)       |       |             |
| ,04   | ,57                        | а  | ,72                      | N | 18 (0,57 - 0,39)       | 0.00  | V<br>Nico 1 |
| ,05   | ,73                        | а  | ,88,                     |   | 16 (0,73 - 0,57)       |       |             |
| ,06   | ,89                        | а  | 1,10                     | 5 | 16 (0,89 - 0,73)       |       |             |
| ,07   | 1,11-M1                    | а  | 1,22                     | v | 22 (1,11 - 0,89)       |       |             |
| ,08   | 1,23                       | а  | 1,38                     |   | 12 (1,23 - 1,11)       |       |             |
| ,09   | 1,39                       | а  | 1,56                     |   | 16 (1,39 - 1,23)       |       |             |
| ,10   | 1,57                       | а  | 1,72                     |   | 18 (1,57 - 1,39)       |       |             |
| ,11   | 1,73                       | а  | 1,88                     |   | 16 (1,73 - 1,57)       |       |             |
| ,12   | 1,89                       | а  | 2,10                     |   | 16 (1,89 - 1,73)       |       |             |
| ,13   | 2,11-M2                    | а  | 2,22                     |   | 22 (2,11 - 1,89)       |       |             |

En la tabla de tasas, calcula las diferencias entre un punto de división mínimo y el siguiente (A). A partir de las diferencias, localice ciclos irregulares (B) y ciclos regulares (C y D). Estos ciclos le indicarán los siguientes ítems necesarios para programar la tabla de tasas:

| T:      | El importe de tasa cargado sobre el importe tasable mínimo (Q)                        | $\rightarrow$ INITIAL TAX |  |  |  |
|---------|---------------------------------------------------------------------------------------|---------------------------|--|--|--|
| Q:      | El importe tasable mínimo $\rightarrow$ LOWER TAX                                     |                           |  |  |  |
| M1:     | El valor máximo del punto de división mínimo en un ciclo regular (C)                  |                           |  |  |  |
|         | A este punto lo denominamos "MAX point".                                              |                           |  |  |  |
| M2:     | El valor máximo del punto de división mínimo en un ciclo regular (D)                  |                           |  |  |  |
|         | A este punto lo denominamos "MAX point".                                              |                           |  |  |  |
| M:      | Rango del punto de división mínimo en un ciclo regular: diferencia $ ightarrow CYCLE$ |                           |  |  |  |
|         | entre Q y M1 o entre M1 y M2                                                          |                           |  |  |  |
| Ejemplo | o de datos de la tabla de tasas de Nueva Jersey (6%)                                  |                           |  |  |  |
|         | TAX RATE: 6,0000 (introducir 6)                                                       |                           |  |  |  |

| TAX RATE:            | 6,0000 | (introducir 6)   |
|----------------------|--------|------------------|
| CYCLE:               | 1,00   | (introducir 100) |
| INITIAL TAX:         | 0,01   | (introducir 1)   |
| LOWER TAX:           | 0,11   | (introducir 11)  |
| <b>BREAK POINT1:</b> | 0,23   | (introducir 23)  |
| <b>BREAK POINT2:</b> | 0,39   | (introducir 39)  |
| <b>BREAK POINT3:</b> | 0,57   | (introducir 57)  |
| <b>BREAK POINT4:</b> | 0,73   | (introducir 73)  |
| <b>BREAK POINT5:</b> | 0,89   | (introducir 89)  |
| <b>BREAK POINT6:</b> | 1.11   | (introducir 111) |

NOTA

#### Si no se ha provisto la tasa para cada céntimo, modifique la tabla de tasas configurando la tasa para cada céntimo de la forma siguiente.

Al configurar la tasa, considere el punto de división mínimo correspondiente a la tasa no provista igual que el correspondiente a la tasa provista en un importe grande.

#### Ejemplo tabla tasas Ejemplo 8%

| Tasa | Punto de<br>división mínimo |
|------|-----------------------------|
| ,00  | ,01                         |
| ,01  | ,11                         |
| ,02  | ,26                         |
| ,03  | ,47                         |
| ,04  | ,68                         |
| ,06  | ,89                         |
| ,09  | 1,11                        |
| ,10  | 1,26                        |
| ,11  | 1,47                        |
| ,12  | 1,68                        |
| ,14  | 1,89                        |
| ,17  | 2,11                        |

#### Modificación de la tabla de tasas izquierda

| Tasa                                                        | Punto de<br>división mínimo                                          |   | Diferencia entre el<br>punto de división (¢)                                                                                                    |               |
|-------------------------------------------------------------|----------------------------------------------------------------------|---|----------------------------------------------------------------------------------------------------|---------------|
| ,00<br>,01— T                                               | ,01<br>,11—Q                                                         |   | 1<br>10 (0,11-0,01)                                                                                                    | B: No cíclico |
| ,02<br>,03<br>,04<br>,05<br>,06<br>,07<br>,08               | ,26<br>,47<br>,68<br>,89<br>,89<br>,111-M1<br>1,11                   |   | 15 (0,26-0,11)<br>21 (0,47-0,26)<br>21 (0,68-0,47)<br>21 (0,89-0,68)<br>0 (0,89-0,89)<br>22 (1,11-0,89)<br>0 (1,11-1,11)                                                                                    | C: Cíclico 1  |
| ,09<br>,10<br>,11<br>,12<br>,13<br>,14<br>,15<br>,16<br>,17 | 1,11<br>1,26<br>1,47<br>1,68<br>1,89<br>1,89<br>2,11<br>2,11<br>2,11 | V | $\begin{array}{c} 0 \ (1,11-1,11) \\ 15 \ (1,26-1,11) \\ 21 \ (1,47-1,26) \\ 21 \ (1,68-1,47) \\ 21 \ (1,89-1,68) \\ 0 \ (1,89-1,89) \\ 22 \ (2,11-1,89) \\ 0 \ (2,11-2,11) \\ 0 \ (2,11-2,11) \end{array}$ | D: Cíclico 2  |

#### Ejemplo de datos de la tabla de tasas anterior (8%)

| TAX RATE:    | 8,0000 | (introducir 8)   |
|--------------|--------|------------------|
| CYCLE:       | 1,00   | (introducir 100) |
| INITIAL TAX: | 0,01   | (introducir 1)   |
| LOWER TAX:   | 0,11   | (introducir 11)  |
| BREAK POINT1 | : 0,26 | (introducir 26)  |
| BREAK POINT2 | :0,47  | (introducir 47)  |
| BREAK POINT3 | :0,68  | (introducir 68)  |
| BREAK POINT4 | :0,89  | (introducir 89)  |
| BREAK POINT5 | :0,89  | (introducir 89)  |
| BREAK POINT6 | : 1,11 | (introducir 111) |
| BREAK POINT7 | : 1,11 | (introducir 111) |
| BREAK POINT8 | : 1.11 | (introducir 111) |

• % Tasa

(Procedimiento)

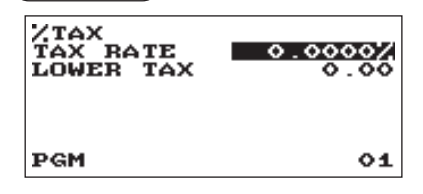

Programe cada ítem de la forma siguiente:

- TAX RATE (Utilice la entrada numérica) Valor tasa (máx. 7 dígitos: de 0,0000 a 999,9999%).
- LOWER TAX (Utilice la entrada numérica) Importe tasable más bajo (máx. 5 dígitos: de 0,00 a 999,99).

## Exención doughnut

(Procedimiento)

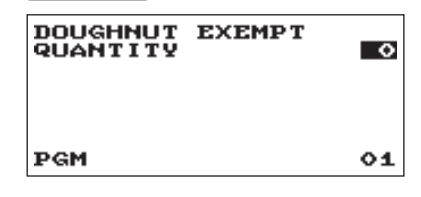

Programe cada ítem de la forma siguiente:

 QUANTITY (Utilice la entrada numérica) Importe para exención tasa doughnut (2 dígitos: de 1 a 99/0).

NOTA

La programación es eficaz para artículos "imponibles 1 & imponibles 3" en tasa canadiense (CANADA TAX 01 o CANADA TAX 10).

# Programación tecla secuencia automática

Si programa frecuentemente operaciones realizadas con la tecla arro, tendrá la posibilidad de introducir estas operaciones pulsando la tecla arro correspondiente en estas operaciones de tecla.

### Secuencia teclas

#### (Procedimiento)

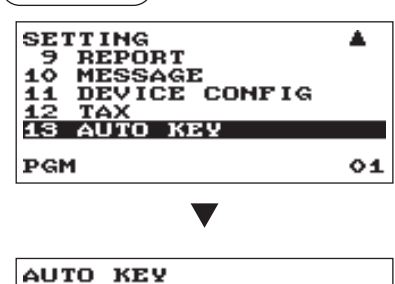

En la ventana SETTING, seleccione "13 AUTO KEY".
 Aparecerá la ventana AUTO KEY.

Introduzca la secuencia de operación para cualquier tecla excepto la tecla arro.
 La caja registradora permite programar hasta 25 teclas para la tecla arro.

 Para terminar el procedimiento pulse la tecla Arro, la ventana de confirmación se abrirá para guardar los datos. Seleccione "SAVE" o "ABANDON" y pulse la tecla CA/AT/NS.

#### Ejemplo

PGM

En el caso de impresión del informe general X1

01

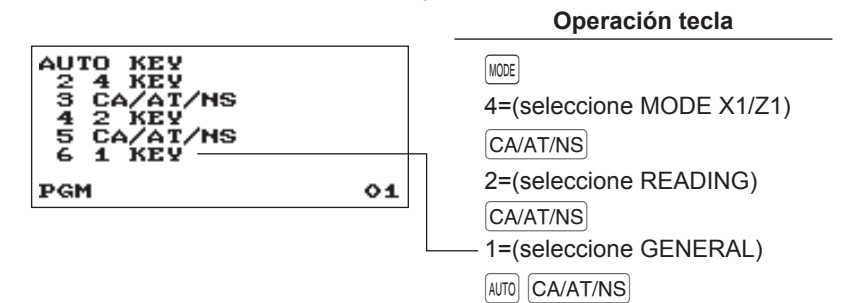

# Lectura de los programas almacenados

Podrá leer los programas memorizados en el modo PROGRAM.

#### Secuencia lectura programa

Para leer los programas memorizados en el modo PROGRAM, deberá seguir este procedimiento:

- 1. Seleccione el modo PROGRAM de la ventana de selección del modo.
- 2. Seleccione "1 READING" del modo PROGRAM para visualizar la lista de ítems y pulse la tecla CA/AT/NS. Seleccione un ítem enumerado en la tabla que aparece luego.

|    | Ítem:          | Descripción:                               |
|----|----------------|--------------------------------------------|
| 1  | DEPARTMENT     | Departamento (Rango completo o específico) |
| 2  | PLU/UPC        | PLU/UPC (Rango completo o específico)      |
| 3  | FUNCTIONS      | Función                                    |
| 4  | MEDIA          | Formas de pago                             |
| 5  | FUNCTION TEXT  | Texto función                              |
| 6  | CLERK          | Cajero                                     |
| 7  | MANAGER        | Manager                                    |
| 8  | MODE PASS CODE | Contraseña modo                            |
| 9  | TRAINING CLK   | Cajero training                            |
| 10 | OPTIONAL       | Función opcional                           |
| 11 | REPORT         | Programación informe                       |
| 12 | MESSAGE        | Mensaje                                    |
| 13 | DEVICE CONFIG  | Configuración dispositivo                  |
| 14 | ТАХ            | Таѕа                                       |
| 15 | AUTO KEY       | Tecla auto                                 |
| 16 | ROM VERSION    | Versión ROM                                |

# Impresiones de ejemplo

#### Departamentos

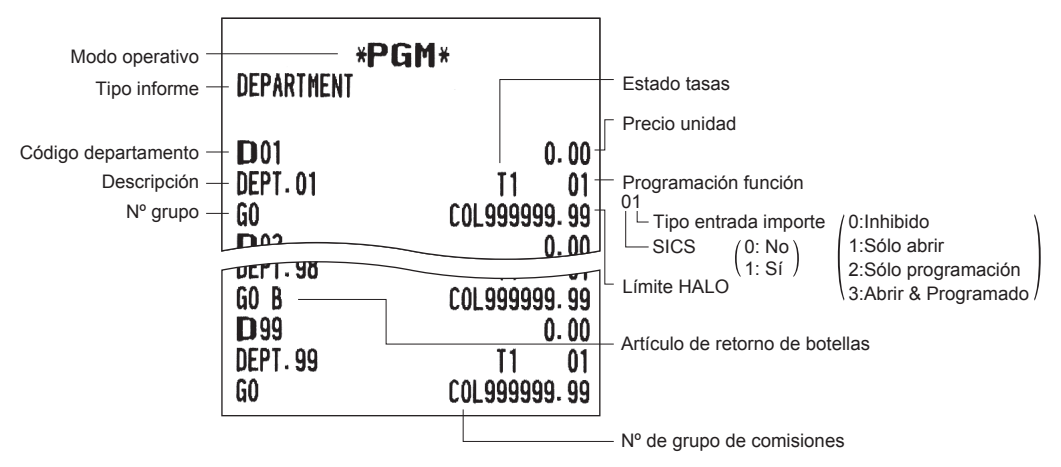

#### • PLU/UPC

|                | *PGM            | 1*              |                |                                           |                                   |
|----------------|-----------------|-----------------|----------------|-------------------------------------------|-----------------------------------|
| Tipo informe — | - Plu/upc       |                 | Código depa    | artamento asociado                        |                                   |
|                |                 |                 | Tipo en        | trada importe                             |                                   |
| Código PLU —   | - P00001 (      | <b>O1</b> ) 2C0 | +              |                                           |                                   |
| Descripción —  | - Pluoooo1      | 12.50           | ⊢ Nº de gi     | rupo de comisiones                        |                                   |
|                | P00002 (        | <b>O1</b> ) 2C0 | └ Precio unida | ad                                        |                                   |
|                | PLU00002        | 5.10            |                |                                           |                                   |
|                | P00003 (        | <b>O1</b> ) 2C0 |                |                                           |                                   |
|                | PLU00003        | 1.10            |                |                                           |                                   |
| Código UPC –   | 4901305920795#( | <b>01</b> ) C0  | 1              |                                           |                                   |
| Descripción -  | - Notebook      | 2.30            | Precio unida   | ad                                        |                                   |
|                | 5012345678900#( | <b>O1</b> ) CO  | → Nº de grupo  | de comisiones                             |                                   |
|                | Item-A          | 5.00            |                |                                           |                                   |
|                | 5045678912304#( | <b>D1</b> ) CO  |                |                                           |                                   |
|                | Item-C          | 3.60            | ΝΟΤΑ           | Los códigos UPC se<br>la secuencia que se | e imprimen en<br>e muestra abajo. |
|                | 5099887654302#( | 05) (0          |                | EAN-13                                    | 7                                 |
|                | DEPT. 05        | 2.60            |                | EAN-8                                     | 1                                 |
|                |                 |                 |                | UPC-A                                     |                                   |
|                |                 |                 |                | UPC-E                                     |                                   |
|                |                 |                 |                | ITF-14                                    |                                   |

#### • Funciones

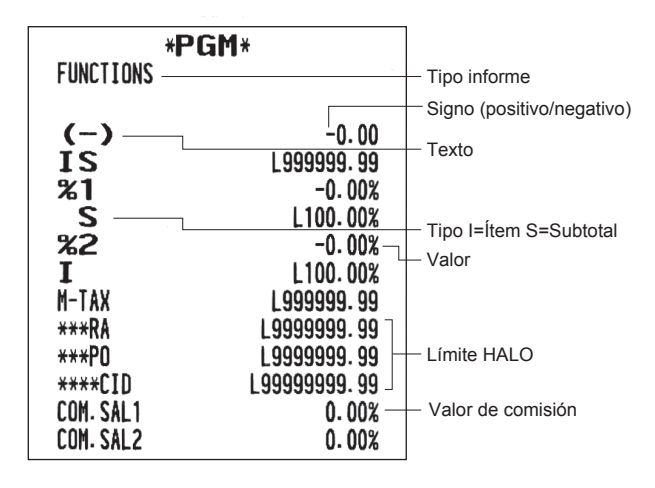

#### • Formas de pago

| *PGM*           |                       |                                               |  |  |
|-----------------|-----------------------|-----------------------------------------------|--|--|
| MEDIA           | Tipo informe          | e                                             |  |  |
|                 | HALO                  |                                               |  |  |
| CASH            | ) <b>. 99 00</b> — F  | Programación de datos(00)                     |  |  |
| CHECK L999999   | . 99 00               |                                               |  |  |
| CHARGE L999999  | 1.99 00               | Introduzca la cantidad pagada                 |  |  |
| CHARGE-         |                       | (U:No-Obligatorio, 1:Obligatorio)             |  |  |
| CHARGE2 1999999 | . 99 00 — Programacio | ón de datos(00) Pie de impresión en el ticket |  |  |
| CHARGE2-        |                       | (0:No, 1:Sí)                                  |  |  |
| PRESET RATE     | FNABI F               |                                               |  |  |
|                 |                       | Introduzca la cantidad pagada                 |  |  |
|                 | FNARIE                |                                               |  |  |
| CONV 2          | 2                     | Pie de impresión en el ticket                 |  |  |
|                 | L \(alar              | (0:No, 1:Sí)                                  |  |  |
|                 | Valor                 |                                               |  |  |
|                 | Símbolo de            | Símbolo de divisa extranjera                  |  |  |
|                 | (Se imprime           | e si se programa)                             |  |  |

| *P<br>Function text | GM*              | Tipo informe | *DEPT TL<br>DEPT (-) | *DEPT TL<br>DEPT (-) |
|---------------------|------------------|--------------|----------------------|----------------------|
|                     |                  | — Función    | *BTTI TI             | *BTTI TI             |
| NET1                | NET1             |              | BITI (-)             | BTTI (-)             |
| TAX1 ST             | TAX1 ST          |              | GROUP01              | GROUP01              |
| GRS TAX1            | GRS TAX1         |              | GROUP02              | GROUP02              |
| RFD TAX1            | RFD TAX1         |              | GROUP03              | GROUP03              |
| TAX1                | TAX1             |              | GROUP04              | GROUP04              |
| TX1 EXPT            | TX1 EXPT         |              | GROUP05              | GROUP05              |
| TAX2_ST             | TAX2_ST          |              | GROUP06              | GROUP06              |
| GRS TAX2            | GRS TAX2         |              | GROUP07              | GROUP07              |
| RFD TAX2            | RFD TAX2         |              | GROUP08              | GROUP08              |
| TAX2                | I AX2            |              | GROUP09              | GROUP09              |
| IX2 EXPI            |                  |              | COM. AMT1            | COM. AMT1            |
| TAX3 SI             | IAX3 SI          |              | COM. AMT2            | COM. AMI2            |
|                     |                  |              |                      |                      |
| KFU TAX3            | KEU INKS         |              | NUN LUM.             | NUN LUM.             |
|                     | 1883<br>TV2 EVDT |              |                      | LIENS<br>NDCE CT     |
| TAVA CT             | TAVA ST          |              |                      |                      |
|                     | CDC TAVA         |              | SUDIUIAL             |                      |
|                     | PED TAXA         |              | CHANGE               | CHANGE               |
| TAYA                | TAVA             |              | #                    | 뾰                    |
| TX4 FXPT            | TX4 FXPT         |              |                      | <b>COPY</b>          |
| GRS MTAX            | GRS MTAX         |              | DUE                  | DUE                  |
| RED MTAX            | RFD MTAX         |              | RCP SW.              | RCP SW.              |
| TTL TAX             | TTL TAX          |              | GST EXPT             | GST EXPT             |
| NET                 | NET              |              | PST TTL              | PST TTL              |
| NET2                | NET2             |              | GST TTL              | GST TTL              |
| REFUND              | REFUND           |              | VAT EXPT             | VAT EXPT             |
| VOID                | VOID             |              | TOTAL TAX            | TOTAL TA             |
| VOID                | VOID             |              |                      |                      |
| MGR VOID            | MGR VOID         |              |                      |                      |
| SBTL VOID           | SBIL VOID        |              |                      |                      |
| NO SALE             | NU SALE          |              |                      |                      |
| IRANS CI            | IRANS CI         |              |                      |                      |
|                     |                  |              |                      |                      |
|                     | CHY/CC           |              |                      |                      |
| LHK/Lu              | LHK/LU           |              |                      |                      |

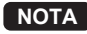

NOTA El texto "GST EXMPT", "PST TTL" y "GST TTL" aparece solo cuando se selecciona la tasa canadiense.

#### Cajero

| *PGM*<br>Clerk                   |                                        | — Tipo informe                                                                                                    |
|----------------------------------|----------------------------------------|----------------------------------------------------------------------------------------------------|
| CLK# <b>01</b><br>CLK# <b>02</b> | CLERK01<br>0 0000<br>CLERK02<br>0 0000 | <ul> <li>Código cajero</li> <li>Nombre cajero</li> <li>Operación tecla auto/Contraseña</li> <li>(0: Activar</li> <li>(1: Desactivar)</li> </ul> |
| CLK# <b>39</b><br>CLK# <b>40</b> | CLERK39<br>0 0000<br>CLERK40<br>0 0000 |                                                                                                    |

#### Manager

| *PGM*     |      |              |
|-----------|------|--------------|
|           |      |              |
| PASS CODE | 9999 | - Contraseña |

#### Contraseña modo

| * <b>PGM</b> *<br>Mode Pass Code                                           |                                                             | — Tipo informe<br>— Modo |
|----------------------------------------------------------------------------|-------------------------------------------------------------|--------------------------|
| VOID MODE<br>OPXZ<br>VIEW REPORT<br>X1<br>Z1<br>X2Z2<br>PROGRAM<br>SD CARD | 0000-<br>0000<br>0000<br>0000<br>0000<br>0000<br>0000<br>00 | — Contraseña Modo        |

#### Cajero training

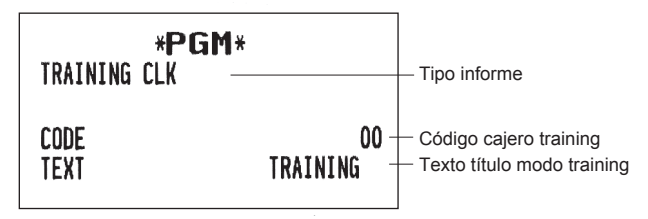

#### Función opcional

| OPTIONAL *PGM*                                                                                 |                                                          | — Tipo informe            | FUNCTIO<br>SPLIT E<br>SPLIT C                                             |
|------------------------------------------------------------------------------------------------|----------------------------------------------------------|---------------------------|---------------------------------------------------------------------------|
| BASIC SYSTEM<br>DATE FORMAT<br>TIME FORMAT<br>Error<br>Currency Symbol                         | MDY<br>12-Hour<br>Lock Error<br>\$                       | — Item<br>— Configuración | VD MODE<br>ST BEFO<br>ST BEFO<br>NS RECE<br>AFTER T                       |
| DECIMAL QUANTITY<br>DECIMAL ROUND<br>[00] KEY<br>PRT/DSP EDIT<br>ITEM DISPLAY                  | YES<br>Round<br>[00]<br>YES<br>2-LINE                    |                           | PRINT SI<br>Consecu<br>Date<br>Time<br>Purchasi                           |
| FUNC.PROHIBIT<br>NON-ADD<br>NON-ADD + NS<br>MINUS DEPT<br>COPY RCPT<br>VOID MODE<br>SUBTOTAL<0 | ENABLE<br>ENABLE<br>ENABLE<br>ENABLE<br>ENABLE<br>ENABLE |                           | TAX STA<br>TAX<br>TAX (TAX)<br>TAX (TAX)<br>ST AT S<br>LOGO FOI<br>FOOTER |
| TEND+DIRECT<br>Func. Authority<br>RA<br>Po<br>Refund                                           | ENABLE<br>PUBLIC<br>PUBLIC<br>PUBLIC                     |                           | U AMT PI<br>Item Joi<br>Logo on<br>Conv.shi<br>GST VAT                    |
| ITEM VD<br>SBTL VD<br>NO SALE<br>TAX DELETE<br>MANUAL TAX                                      | PUBLIC<br>PUBLIC<br>PUBLIC<br>PUBLIC<br>PUBLIC           |                           | UPC FUNC<br>LEARNING<br>LOOKUP /<br>CODE PRI<br>C/D CHEC<br>ISBN/ISS      |

| FUNCTION SELECT     |            |
|---------------------|------------|
| SPLIT ENIRY         | DISABLE    |
| SPLIT COUNT         | QUANITIY   |
| VU MUDE IU HUUKLY   | NO         |
| ST BEFURE DIRECT    | NOT        |
| ST BEFURE TEND      | NUI        |
| NS RECEIPT          | PRINI      |
| AFTER TRANS.        | DETAIL     |
|                     |            |
| PRINI SELECT        |            |
| CUNSECUTIVE NU.     | YES        |
| DATE                | YES        |
|                     | YES        |
| PURCHASE NU.        | YES        |
| TAX STATUS          | YES        |
|                     | to 4       |
|                     | NU         |
|                     | NU         |
| SI NI SI KET        |            |
| LUQU FUKN<br>Ennted |            |
|                     |            |
|                     |            |
|                     |            |
| CONV SHORT TEND     | PRINT      |
| GST VAT PRINT       | VES        |
| dor the change      | 115        |
| HPC FUNCTION        |            |
| IFARNING            | ENARI E    |
| I OOKIIP AT RE      | YES        |
| CODE PRINT          | NO NO      |
| C/D CHECK           | NO         |
| ISBN/ISSN           | PRICE CMP. |
|                     |            |

| *PG                                                                                                    | iM*                                                                         |                 |
|----------------------------------------------------------------------------------------------------|-----------------------------------------------------------------------------|-----------------|
| REPURI                                                                                                    |                                                                             | Tipo informe    |
| O SKIP<br>DEPARTMENT<br>TRANSACTION<br>PLU<br>CLERK<br>HOURLY<br>DAILY NET                                                                                           | SKIP<br>Skip<br>Skip<br>Skip<br>Skip<br>Skip                                | — Configuración |
| PRINT SELECT<br>Z COUNTER<br>GT1 ON Z<br>GT2 ON Z<br>GT3 ON Z<br>TR GT ON Z<br>VD MODE ON X1Z<br>VD MODE ON X2Z<br>PLU/UPC DATA O<br>JOURNAL SIZE<br>GST EXEMPT ON 2 | YES<br>YES<br>YES<br>YES<br>YES<br>YES<br>YES<br>N Z YES<br>SMALL<br>XZ YES | — item          |
| Z COUNTER<br>General Z1<br>General Z2                                                                                                    | 0000<br>0000                                                                |                 |
| Z1 GENERAL REP<br>SD: SAVE SALES<br>SD: SAVE ALL R<br>Reset GT                                                                                                    | ORT NO<br>Am No<br>No                                                       |                 |
| JOURNAL<br>Tr data store<br>X data store                                                                                                    | YES<br>HEADER                                                               |                 |

#### • Mensaje

| * <b>PGM</b> *<br>Message                                                 | —Tipo informe      |
|---------------------------------------------------------------------------|--------------------|
| RECEIPT LOGO<br>THANK YOU<br>FOR YOUR<br>VISIT<br>COME<br>SEE US<br>AGAIN | -Texto logo ticket |

#### Configuración dispositivo

| * <b>PGM</b> *<br>Device config                 |                           | — Tipo informe  |
|-------------------------------------------------|---------------------------|-----------------|
| KEYBOARD<br>Buffering<br>Touch Sound<br>Display | YES<br>YES –              | — Configuración |
| POWER SAVE<br>P. SAVE AT TM                     | 2<br>Yes                  |                 |
| PRINTER<br>DENSITY                              | 50                        |                 |
| CHARGE<br>TIME OUT1<br>TIME OUT2<br>TIME OUT3   | NOT<br>010<br>099<br>0099 |                 |

• Tasa

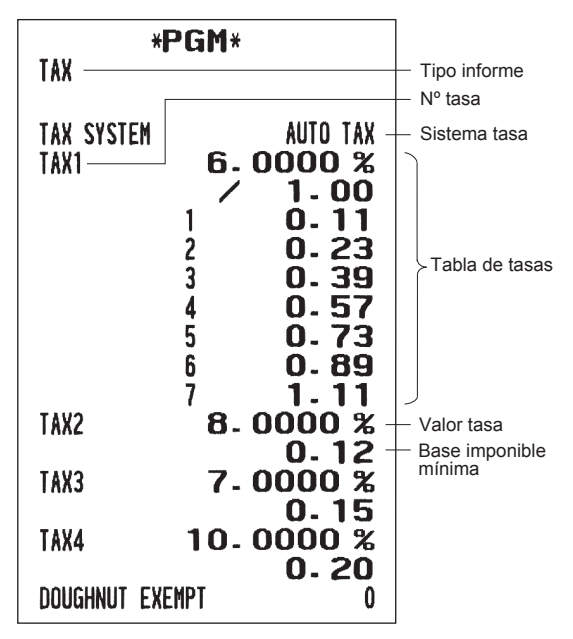

#### Tecla AUTO

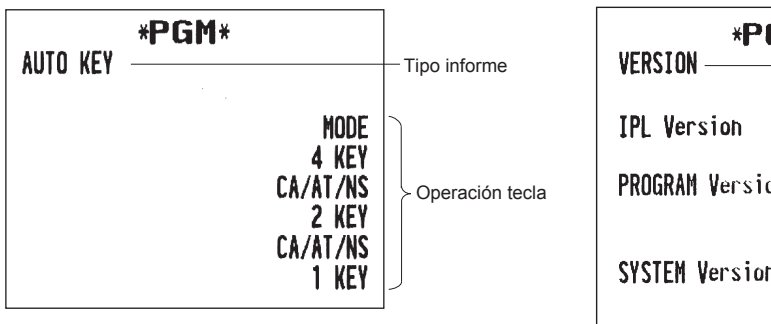

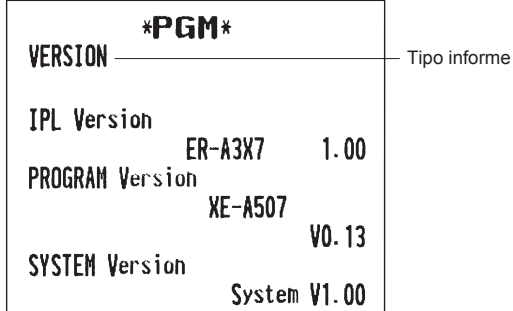

Versión ROM

# Función de prueba EFT

Utilice el procedimiento siguiente para ejecutar la función de prueba EFT.

(Procedimiento)

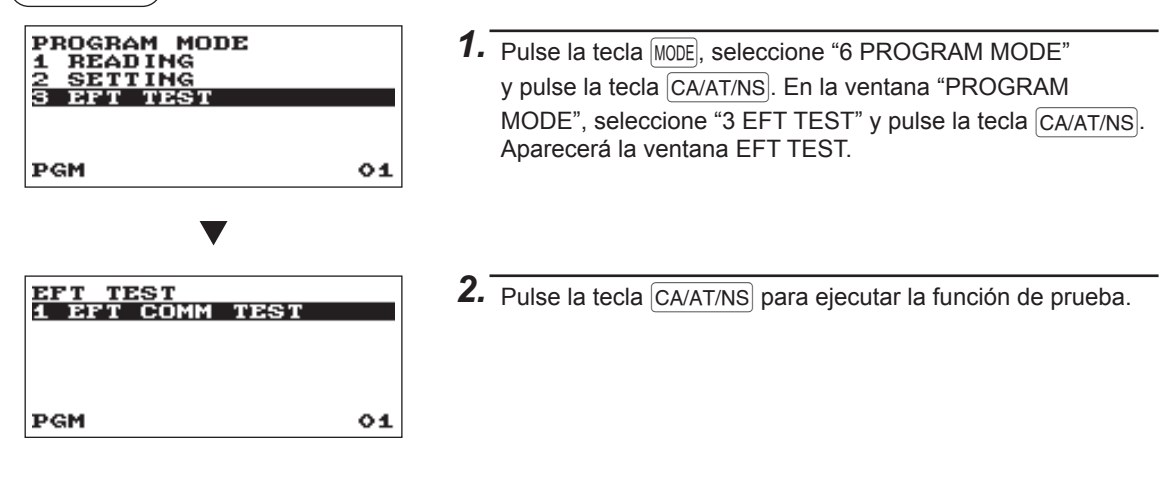

**NOTA** Si el terminal EFT (terminal TARJETA DE CRÉDITO) no está conectado, la función de prueba EFT dará un error.

# Modo tarjeta SD

Es posible intercambiar datos con una tarjeta de memoria SD entre la caja registradora y un PC al gestionar los datos en la caja registradora con el software para PC "Customer Support Tool" de SHARP.

Customer Support Tool puede descargarse desde el sitio Web de Sharp.

Visite el sitio Web de Sharp: http://www.sharpusa.com/registersoftware

También puede guardar una copia de seguridad de todos los datos necesarios en la caja registradora en una tarjeta de memoria SD.

Para usar la función tarjeta SD, seleccione "7 SD CARD MODE" en la ventana de selección del modo y realice las siguientes operaciones:

Este manual de instrucciones solo describe las operaciones necesarias en la caja registradora. Para más información, consulte la sección de ayuda de "Customer Support Tool".

# Introducción y extracción de la tarjeta de memoria SD

La ranura de la tarjeta SD se encuentra en la parte frontal de la caja registradora.

#### Introducción de una tarjeta de memoria SD

Introduzca una tarjeta de memoria en la ranura con el logo SD impreso mirando hacia arriba. Introduzca la tarjeta empujándole con un dedo hasta que haga clic y libérela despacio.

#### Extracción de la tarjeta de memoria SD

Empuje la tarjeta suavemente con un dedo y suéltela. La tarjeta sale sola.

#### ΝΟΤΑ

- Este modelo solamente soporta tarjetas SD. No soporta el uso de cualquier otro tipo de tarjeta como las mini SD, micro SD, etc., con adaptador.
- Cuando introduzca o extraiga la tarjeta de memoria SD, recuerde hacerlo lentamente. De lo contrario, la tarjeta puede saltar hacia fuera y dañarle el dedo.
- Nunca toque ni extraiga la tarjeta de memoria SD mientras está operativa, de lo contrario se podrían dañar los datos memorizados en ella.
- Si formatea la tarjeta de memoria SD borrará todos los datos contenidos en la misma.

PRECAUCIÓN: No apague nunca la alimentación cuando se está accediendo a la tarjeta de memoria SD.

## Formateo de la tarjeta SD

Si la tarjeta SD no está formateada, realice la siguiente operación.

#### (Procedimiento)

- (1) Seleccione "4 FORMATTING" del modo SD CARD y pulse la tecla CA/AT/NS, se abrirá la ventana de confirmación.
- (2) Para formatear la tarjeta, seleccione OK y pulse la tecla CA/AT/NS. Para anular la operación, seleccione CANCEL y pulse la tecla CA/AT/NS.

## Crear una carpeta

Se puede crear una carpeta de usuario en la ubicación siguiente: SHARP/ECRER3X7/nnnnnnn (nnnnnnn: nombre de la carpeta de usuario)

#### (Procedimiento)

- (1) Seleccione "3 FOLDER CONTROL" del modo SD CARD y pulse la tecla CA/AT/NS.
- (2) Seleccione "1 CREATE FOLDER" y pulse la tecla CA/AT/NS, se abrirá la ventana de entrada del nombre de la carpeta.
- (3) Introduzca el nombre requerido para la carpeta y pulse la tecla CA/AT/NS. Para anular la operación, pulse la tecla ESC/CANCEL.

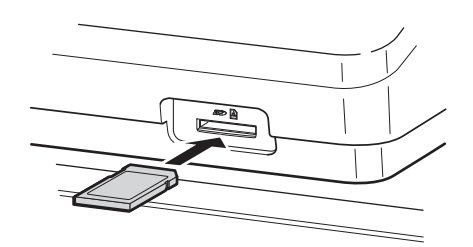

## Selección del nombre de carpeta

#### (Procedimiento)

- (1) Seleccione "3 FOLDER CONTROL" del modo SD CARD y pulse la tecla CA/AT/NS, se abrirá la ventana FOLDER CONTROL.
- (2) Seleccione "2 SELECT FOLDER" y pulse la tecla CA/AT/NS, se abrirá la ventana con la lista de los nombres de carpeta.
- (3) Seleccione el nombre de carpeta requerido de la lista y pulse la tecla CA/AT/NS. Para anular la operación, pulse la tecla ESC/CANCEL.

## Guardar los datos

Los datos de ventas o de programación se pueden guardar en la tarjeta SD.

(Procedimiento)

(1) Seleccione "1 SAVING" del modo SD CARD y pulse la tecla CA/AT/NS, se abrirá la ventana con la lista de datos siguiente.

| Función      | Lista datos                                                                                                    |
|--------------|----------------------------------------------------------------------------------------------------|
| SALES DATA   | Datos venta (Formato CSV)                                                                                              |
| IND. PROGRAM | Seleccione los datos de programación individual:<br>DEPARTMENT<br>PLU/UPC<br>CLERK<br>GRAPHIC LOGO<br>LOGO TEXT<br>TAX |
| ALL PROGRAM  | Todos los datos de programación                                                                                        |
| ALL RAM DATA | Toda la RAM                                                                                                    |

(2) Seleccione el menú de datos de la lista y pulse la tecla CA/AT/NS, se abrirá la ventana de confirmación. Para guardar el archivo de datos, seleccione OK y pulse la tecla CA/AT/NS. Para anular la operación, seleccione CANCEL y pulse la tecla CA/AT/NS.

## Cargar datos

Los datos de programación se pueden cargar desde la tarjeta SD.

#### (Procedimiento)

(1) Seleccione "2 LOADING" del modo SD CARD y pulse la tecla CA/AT/NS. Aparecerá la siguiente ventana de selección.

| Función       | Lista datos                                                                                                    |
|---------------|----------------------------------------------------------------------------------------------------|
| IND. PROGRAM  | Seleccione los datos de programación individual:<br>DEPARTMENT<br>PLU/UPC<br>CLERK<br>GRAPHIC LOGO<br>LOGO TEXT<br>TAX |
| ALL PROGRAM   | Todos los datos de programación                                                                                        |
| ALL RAM DATA* | Toda la RAM                                                                                                    |

(2) Seleccione el menú de datos de la lista y pulse la tecla CA/AT/NS, se abrirá la ventana de confirmación. Para cargar el archivo de datos, seleccione OK y pulse la tecla CA/AT/NS. Para anular la operación, seleccione CANCEL y pulse la tecla CA/AT/NS.

\* Cuando se selecciona "ALL RAM DATA", la caja registradora resetea el programa desde el último punto de guardado después de haber cargado toda la RAM.

ΝΟΤΑ

La operación de carga deberá realizarse con cuidado, los datos de venta y/o los datos de programación se recuperarán con los datos de back-up.

#### Tabla de mensajes de error de la función tarjeta SD

| Mensaje de error (display) | Estado del error y acción                                                                                                    |
|----------------------------|----------------------------------------------------------------------------------------------------|
| CARD FULL                  | La tarjeta de memoria SD está llena. Borre los datos innecesarios de la tarjeta<br>en un PC o sustitúyala por una tarjeta nueva. Si utiliza una tarjeta de memoria<br>SD nueva, formatéela primero.                               |
| CARD PROTECT               | La pestaña de protección contra escritura de la tarjeta de memoria SD está en la posición "PROTEGIDA". Cambie la pestaña a la posición "NO PROTEGIDA".                                                                            |
| FILE FAILED                | Los datos almacenados en la tarjeta de memoria SD no son correctos. Escriba los datos correctos en la tarjeta de memoria SD en un PC.                                                                                             |
| NO CARD                    | No se ha encontrado ninguna tarjeta de memoria SD. Inserte una tarjeta de memoria SD en la ranura de la tarjeta SD o vuelva a insertarla correctamente.                                                                           |
| NO FILE                    | No se ha encontrado el archivo especificado.                                                                                                    |
| NO FOLDER                  | No se ha encontrado la carpeta de usuario. (SHARP/ECRER3X7/nombre de la carpeta de usuario)                                                                                                    |
| OVER LIMIT.                | Se ha excedido el máximo de veces de escritura de datos de ventas.<br>Borre los datos innecesarios de la tarjeta en un PC o sustitúyala por una tarjeta<br>nueva. Si utiliza una tarjeta de memoria SD nueva, formatéela primero. |
| SD ACC POWER OFF           | Se ha producido un fallo de alimentación durante el acceso a la tarjeta de memoria SD. Vuelva a realizar la operación interrumpida desde el principio cuando se haya reestablecido la alimentación.                               |
| SD ERROR                   | Se ha producido un error distinto a los mencionados anteriormente durante el acceso a la tarjeta de memoria SD. Vuelva a realizar la operación interrumpida desde el principio.                                                   |

# **11** Universal Product Code (UPC) o European Article Number (EAN)

# Código UPC o EAN

Esta caja registradora puede efectuar transacciones con los siguientes códigos:

- UPC-A (Carácter sistema numérico: 0, 2, 3, 4) UPC-E
- EAN-8 EAN-13 código interno EAN-8/EAN-13 ITF-14

#### UPC-A

- · Carácter sistema numérico: 0 <empleado en la marca fuente>
- Carácter sistema numérico: 3 <empleado como NDC o HRI>

Para efectuar una entrada hay que introducir un número completo de 12 ó de 11 dígitos (omitiendo los dígitos de control).

· Carácter sistema numérico: 4 <en la marca de almacenaje tipo PLU>

Para efectuar una entrada hay que introducir un número completo de 12 u 11 dígitos (omitiendo el dígito de control), o un número de 12 dígitos tendente al cero positivo.

#### UPC-E

 El UPC-E es una versión con el cero suprimido del UPC-A que cumple con las normas UPC-E. Este código se utiliza para marcar pequeños paquetes.

Para las entradas hay que utilizar un número de 6 dígitos o un número de 6 dígitos tendente al cero positivo.

#### EAN-8

• Código EAN-8 normal (flag: Ni 0 ni 2) <empleado en la marca fuente>

Para las entradas hay que utilizar números completos de 8 dígitos.

#### EAN-13

· Código EAN-13 normal (empleado en la marca fuente)

Para efectuar la entrada hay que introducir un número de 13 dígitos.

Si el primer código es "977", "978" o "979", el código se trata como un código ISBN o ISSN. Para los códigos ISBN/ ISSN, se puede programar la entrada del precio obligatoria. Consulte la sección de programación "Función UPC" en "Selección funciones especiales".

#### ITF-14

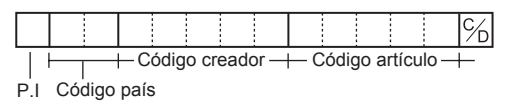

| 0                                        |          |  |   |   |  |   |   |  |      | %   |
|------------------------------------------|----------|--|---|---|--|---|---|--|------|-----|
| Código creador — Código artículo —       |          |  |   |   |  |   |   |  |      |     |
| Carácter sistema numérico Dígito control |          |  |   |   |  |   |   |  |      |     |
|                                          | <u> </u> |  | : | : |  | : | : |  | <br> | IC/ |
| 3                                        |          |  |   |   |  |   |   |  |      | 7D  |
| Formato NCD (o HRI)                      |          |  |   |   |  |   |   |  |      |     |
|                                          |          |  |   |   |  |   |   |  |      |     |
| 4                                        |          |  |   |   |  |   |   |  |      | %   |
| Código libre)                            |          |  |   |   |  |   |   |  |      |     |

| <br>  | <br> | _ |  |
|-------|------|---|--|
|       | <br> |   |  |
|       | <br> |   |  |
| <br>  | <br> |   |  |
|       | <br> |   |  |
|       | <br> |   |  |
| <br>_ | <br> |   |  |
|       |      |   |  |

|                |  |                 |  |  |  |  | % |  |
|----------------|--|-----------------|--|--|--|--|---|--|
| Código creador |  |                 |  |  |  |  |   |  |
| Códiao         |  | Código artículo |  |  |  |  |   |  |

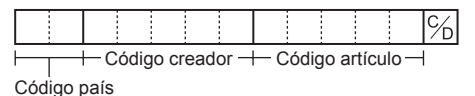

# Código Adicional (Add-on)

Los códigos UPC-A y EAN-13 pueden estar seguidos de un número de dos o cinco dígitos, excepto UPC-A sin dígito de control más código adicional con dos o cinco dígitos.

El número total de dígitos que se puede introducir para las entradas de ventas se muestra a continuación:

| Entrada Código                  | Código No adicional<br>(no add-on) | Código adicional<br>de 2 dígitos | Código adicional<br>de 5 dígitos |  |
|---------------------------------|------------------------------------|----------------------------------|----------------------------------|--|
| UPC-A                           | 12                                 | 15 ("0" + 14)                    | 17                               |  |
| UPC-A w/ceros a la<br>izquierda | 13                                 | 15                               | 18                               |  |
| UPC-A w/o dígito de control     | 11                                 | _                                | _                                |  |
| UPC-E                           | 6                                  | -                                | -                                |  |
| EAN-8                           | 8                                  | _                                | -                                |  |
| EAN-13                          | 13                                 | 15                               | 18                               |  |

NOTA

La caja registradora no lee automáticamente el precio codificado del precio pulsado y no memoriza el código adicional de 2 y 5 dígitos.

# **12** Mantenimiento operador

# En caso de fallo de alimentación

Cuando hay un fallo de alimentación, la caja registradora guarda en la memoria los contenidos y toda la información referente a las entradas de las ventas.

- Si el fallo de alimentación ocurre cuando la caja registradora está en estado libre o mientras se está efectuando una entrada, la caja vuelve a su estado normal de funcionamiento cuando se restablece la alimentación.
- Si el fallo de alimentación ocurre durante un ciclo de impresión, la caja registradora llevará a cabo el procedimiento de impresión correcta cuando se restablezca la alimentación.

# En caso de error de la impresora

Si la impresora se queda sin papel, la impresora se bloqueará y aparecerá el mensaje "PAPER EMPTY" en el display. No se aceptarán las entradas mediante teclas. Consulte la sección "Sustitución del rollo de papel" de este capítulo, instale un nuevo rollo de papel en la posición correcta y pulse la tecla (CL). La impresora imprimirá el símbolo de fallo de alimentación eléctrica y seguirá imprimiendo.

Si el soporte del rodillo de la impresora se levanta, la impresora se bloqueará y aparecerá el mensaje "PAPER EMPTY" en el display. No se aceptarán las entradas mediante teclas. Baje el soporte y afiáncelo, luego pulse la tecla CL. La impresora imprimirá el símbolo de fallo de alimentación eléctrica y seguirá imprimiendo.

# Advertencias a la hora de manejar la impresora y el papel de impresión

# Advertencias a la hora de manejar la impresora

- Evite los siguientes ambientes:
  - Lugares polvorientos y húmedos
  - Luz solar directa
  - Polvo de hierro (esta caja registradora utiliza un imán permanente y un electroimán.)
- No tire nunca del papel si el soporte del rodillo de la impresora está bloqueado. Primero levante el soporte y luego quite el papel.
- No toque nunca la superficie del cabezal de la impresora ni el rodillo de impresión.

## Advertencias a la hora de manejar el papel de impresión (papel térmico)

- Utilice solamente el papel especificado por SHARP.
- No saque el papel térmico hasta que lo vaya a utilizar.
- Evite el calor. El papel tomará color a una temperatura aprox. de 70°C
- No lo guarde en lugares donde haya polvo y humedad. Evite la luz solar directa.
- El texto impreso en el papel puede perder color bajo las siguientes condiciones:
  - Exposición a elevada humedad y temperatura
  - Exposición directa a la luz solar
  - Contacto con pegamento, disolvente o fotocalco.
  - El calor generado por el roce del rayado o cosas parecidas.
  - El contacto con una goma de borrar o cinta adhesiva.
- Tenga cuidado cuando maneje el papel térmico. Si desea mantener estos registros, deberá hacer una fotocopia de los mismos.

# Instalación de las baterías

Esta caja registradora visualiza el siguiente mensaje de advertencia "LOW BATTERY" cuando las baterías están perdiendo carga y visualiza el mensaje "NO BATTERY" cuando las baterías están casi acabadas o cuando dichas baterías no están instaladas.

Si no hay baterías instaladas, instale dos baterías alcalinas nuevas LR6 (tamaño "AA"). Si las baterías ya están instaladas, deberá sustituirlas por unas nuevas lo antes posibles. Si el cable de la alimentación CA se desconectar o hay una falla de alimentación cuando las baterías están acabadas o no están instaladas, se resetearán todas las configuraciones programadas y pasarán a ser de nuevo las originales, además de perder todos los datos que haya almacenado en la memoria.

**NOTA** Un uso inadecuado de las baterías podría causar que se fundieran o sulfataran, lo que podría dañar el interior de la caja registradora. Le recomendamos que adopte estas precauciones:

- Asegúrese de que el polo positivo (+) y el negativo (-) de cada batería está correctamente orientado.
- No mezcle nunca baterías de tipos diferentes.
- No mezcle nunca baterías viejas con las nuevas.
- No deje nunca las baterías gastadas dentro de su compartimento.
- Quite las baterías si piensa estar un largo periodo de tiempo sin utilizar la caja registradora.
- Si la batería se sulfatara, limpie inmediatamente el compartimento de las baterías, teniendo mucho cuidado de que el sulfato no entre en contacto con su piel.
- Si utiliza baterías incorrectas corre el riesgo de que exploten o se sulfaten.
- Deseche las baterías de conformidad con la normativa prevista en su país.

#### Sustitución

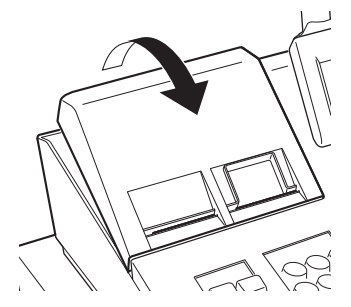

- 1. Asegúrese de que la caja registradora está enchufada.
- 2. Quite la tapa de la impresora.

3. Abra la tapa de la batería y quite las baterías viejas.

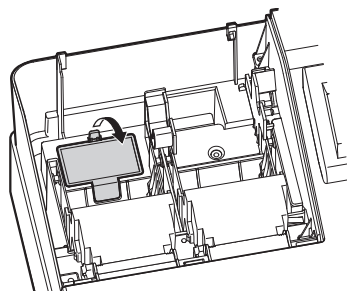

- **4.** Instale dos baterías nuevas LR6 (tamaño "AA") en el compartimento de las baterías.
- 5. Cierre la tapa de la batería.
- 6. Vuelva a colocar la tapa de la impresora.

# Sustitución del rollo de papel

## Especificaciones del papel de impresión

Recuerde utilizar siempre los rollos de papel especificados por SHARP. El uso de cualquier otro rollo de papel que no sea el especificado podría provocar atascos de papel lo que causaría un malfuncionamiento de la caja registradora.

#### Especificaciones del papel

Ancho del papel: 57.5 ± 0.5 mm Diámetro externo máx.: 80 mm Calidad: Alta calidad (de 0,06 a 0,08 mm de grosor)

 Acuérdese de instalar un rollo de papel antes de utilizar la caja registradora, de lo contrario podría causar un malfuncionamiento de la misma.

Instale el rollo de papel en la impresora. Coloque el rollo y corte el extremo del papel correctamente.

(Forma de colocar el rollo de papel)

(Forma de cortar el extremo del papel)

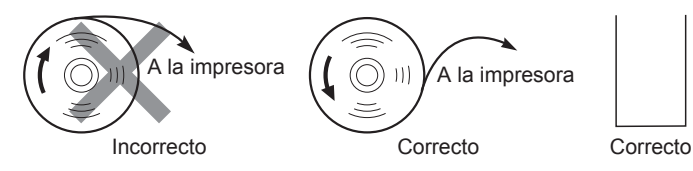

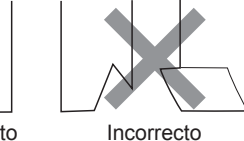

# Instalación de los rollos de papel

La caja registradora puede imprimir tickets y cintas de control. Para imprimir es necesario instalar los rollos de papel (rollos de papel para tickets y cintas de control) que se suministran con la caja registradora.

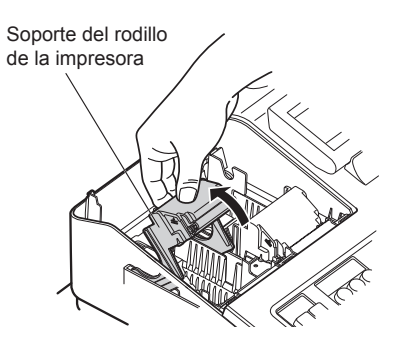

- 1. Quite la tapa de la impresora.
- 2. Levante el soporte del rodillo de la impresora por el lado de los tickets.

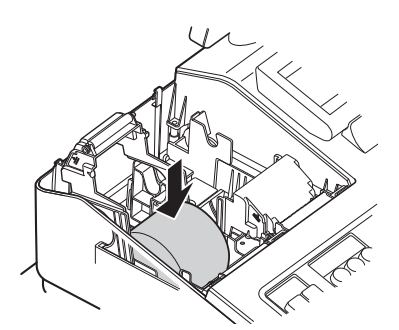

**3.** Coloque un rollo de papel en el alimentador de papel de los tickets como se muestra en el diagrama.

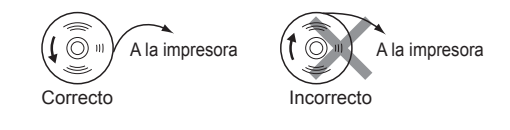

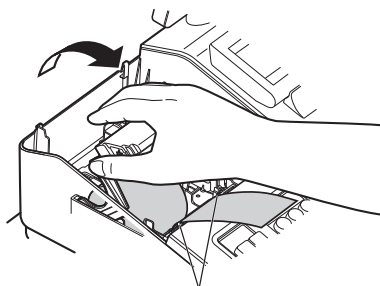

Guías de posicionamiento del papel

- **4.** Alimente el papel introduciéndolo en las guías de posicionamiento del papel, tal y como se ilustra en el diagrama.
- **5.** Mientras sujeta el papel, cierre lentamente el soporte del rodillo de la impresora por el lado de los tickets y baje el soporte hasta que haga clic, lo que significa que se ha cerrado correctamente.

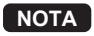

Si el soporte del rollo de impresión no está bien colocado, no imprimirá correctamente. Si esto ocurriera, abra el soporte y ciérrelo como se muestra en las instrucciones de arriba.

6. Corte el exceso de papel.

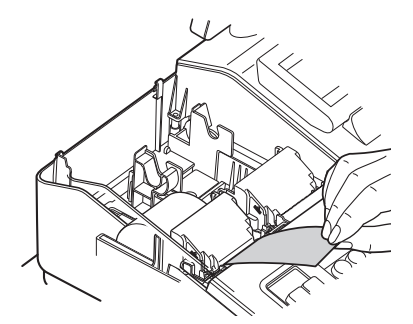

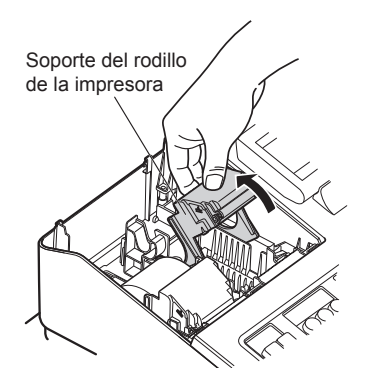

**7.** Levante el soporte del rodillo de la impresora por el lado de la cinta de control.

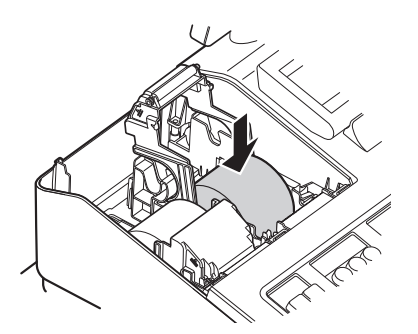

**8.** Coloque un rollo de papel en el alimentador de papel de la cinta de control, tal y como se muestra en el diagrama.

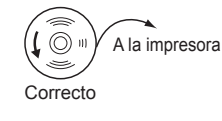

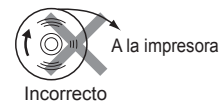

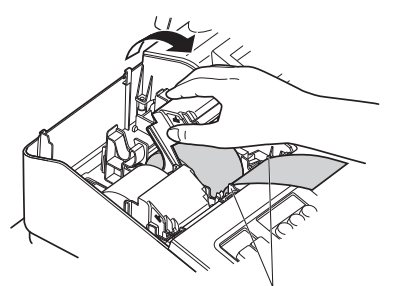

**9.** Mientras sujeta el papel, cierre lentamente el soporte del rodillo de la impresora por el lado de la cinta de control y baje el soporte hasta que haga clic, lo que significa que se ha cerrado correctamente.

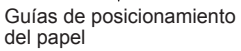

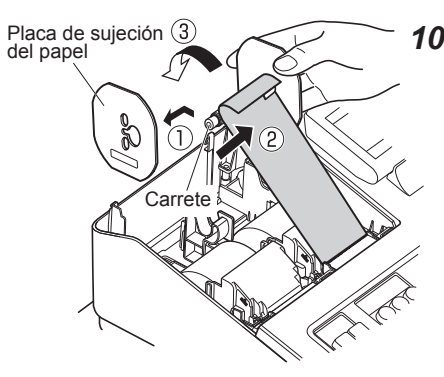

- 10. ①Quite la placa de sujeción del papel del carrete.
  - ② Introduzca el extremo del papel en el carrete. (Pulse la tecla de alimentación del papel de la cinta de control si fuera necesario disponer de más papel.)
  - ③ Enrolle el papel en el carrete, dándole dos o tres vueltas.

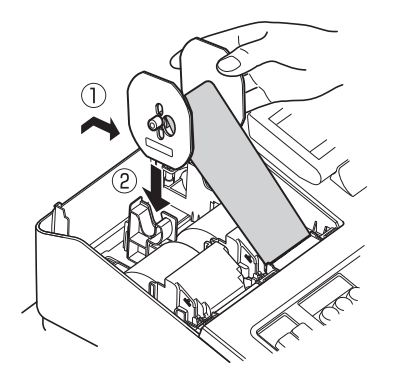

- **11.** ①Monte la placa de sujeción del papel del carrete.
  - ② Coloque el carrete en el soporte y pulse la tecla de alimentación del papel para eliminar la holgura del papel.

- **12.** Vuelva a colocar la tapa de la impresora.
- **13.** Para el papel de ticket, pulse la tecla *methodeli para asegurarse de que el extremo del papel sale por la cubierta de la impresora y que además va alimentando el papel correctamente.*

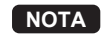

Si el papel no sale, abra la tapa de la impresora, pase el papel entre la cuchilla y la guía de la tapa de la impresora, y vuelva a colocar la tapa.

# Sustitución del rollo de papel

Cuando aparece una marca de color en los bordes del rollo de papel, significa que hay que cambiar el rollo de papel.

Utilice papel de 57,5  $\pm$  0,5 mm de ancho. Para evitar que se atasque el papel, utilice siempre el papel especificado por SHARP.

#### Sustitución del rollo de papel de los tickets:

- 1. Confirme que está seleccionado el modo REG.
- 2. Quite la tapa de la impresora.
- 3. Levante el soporte del rodillo de la impresora por el lado de los tickets.
- 4. Saque el rollo de papel del alimentador del papel de los tickets.

NOTA No tire del papel para sacarlo de la impresora.

 Instale un nuevo rollo de papel siguiendo las instrucciones de la sección "Instalación de los rollos de papel".

#### Sustitución del rollo de papel de la cinta de control:

- 1. Confirme que está seleccionado el modo REG.
- **2.** Quite la tapa de la impresora.
- 3. Pulse la tecla de alimentación papel de la cinta de control hasta que salga toda la parte impresa.

4. Corte el papel y saque el carrete de alimentación.

No tire del papel para sacarlo de la impresora.

- 5. Levante el soporte del rodillo de la impresora por el lado de la cinta de control.
- 6. Saque el rollo de papel del alimentador del papel de la cinta de control.
- 7. Quite la placa de sujeción del papel del carrete de alimentación.
- 8. Quite el rollo de cinta de control impresa del carrete de alimentación.
- **9.** Instale un nuevo rollo de papel siguiendo las instrucciones de la sección "Instalación de los rollos de papel".

## Quitar el papel atascado

#### PRECAUCIÓN: La cuchilla del papel está montada en la tapa de la impresora. Tenga mucho cuidado de no cortarse. Nunca toque el cabezal de impresión inmediatamente después de haber imprimido, puesto que aun podría estar caliente.

- **1.** Quite la tapa de la impresora.
- 2. Levante el soporte del rodillo de la impresora.
- 3. Quite el papel atascado. Compruebe que no queden restos de papel en la impresora.
- Coloque el rollo de papel correctamente siguiendo los pasos de la sección "Instalación de los rollos de papel".

# Limpieza de la impresora (cabezal/sensor/rodillo)

Si el texto impreso empieza a ponerse muy oscuro o claro, es probable que haya polvo depositado en el cabezal, sensor y/o rodillo. Límpielos de la manera siguiente:

#### PRECAUCIÓN: No toque nunca el cabezal de la impresora con una herramienta ni ningún objeto duro porque podría dañar el cabezal. La cuchilla del papel está montada en la tapa de la impresora. Tenga mucho cuidado de no cortarse.

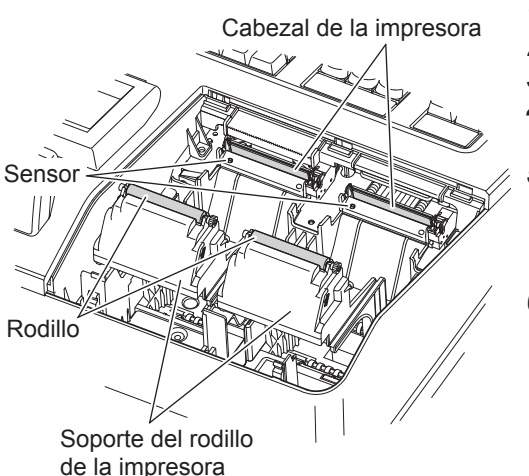

- 1. Seleccione el modo OFF.
- 2. Quite la tapa de la impresora.
- 3. Levante el soporte del rodillo de la impresora.
- **4.** Quite el rollo de papel siguiendo las instrucciones de la sección "Quitar el papel atascado".
- Limpie el cabezal de la impresora con un trozo de algodón o trapo suave humedecido en alcohol etílico o alcohol isopropilo.

Limpie el rodillo y el sensor de la misma manera.

 Coloque el rollo de papel correctamente siguiendo los pasos de la sección "Instalación de los rollos de papel".

# Extracción de la caja y el cajón

La caja se puede sacar. Después de haber hecho caja, saque la caja del cajón y deje el cajón abierto. La caja de monedas también se extrae de la caja. Para desacoplar el cajón, tire de él hacia adelante con la caja quitada y saque el cajón tirando de él hacia arriba.

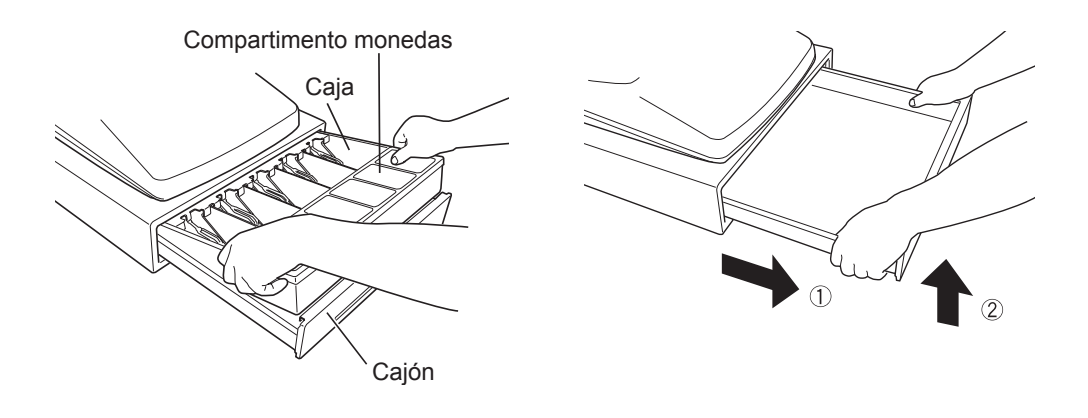

# Apertura manual del cajón

El cajón se abre automáticamente de forma normal. Sin embargo, en caso de fallo de alimentación o de avería de la caja registradora, podrá accionar la palanca, que está situada debajo de la caja registradora, siguiendo la dirección de la flecha. (Vea la figura de abajo.) El cajón no se abrirá si está cerrado con llave.

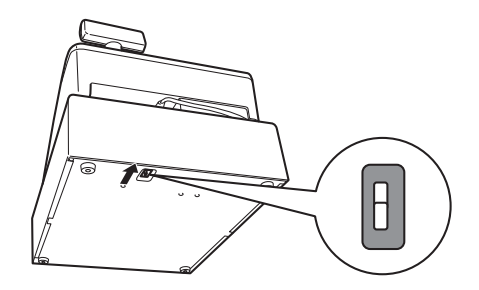

# Llave del cajón

Esta llave cierra y abre el cajón. Para cerrarlo, gire la llave 90 grados en sentido antihorario. Para abrirlo, gire la llave 90 grados en sentido horario.

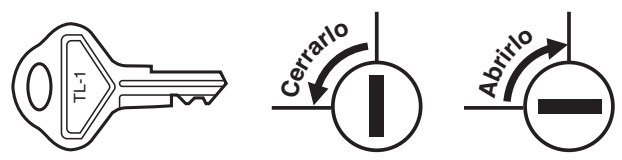
## Antes de llamar al servicio de asistencia

Si detecta alguno de los siguientes problemas, le rogamos que lea atentamente las siguientes instrucciones antes de llamar al servicio de asistencia.

| Avería                                                                                         | Comprobación                                                                                                    |
|------------------------------------------------------------------------------------------------|----------------------------------------------------------------------------------------------------|
| • El display no se ilumina.                                                                    | <ul> <li>¿La caja está conectada a la alimentación eléctrica?</li> <li>¿Está el enchufe suelto o no está conectado a la toma de corriente de la pared?</li> <li>¿Está la caja registradora en el modo ahorro pantalla?</li> </ul> |
| <ul> <li>El display se ilumina, pero la caja registradora<br/>rechaza las entradas.</li> </ul> | <ul> <li>¿Se ha asignado un código de cajero a la caja registradora?</li> <li>¿Está la caja registradora en el modo REG?</li> </ul>                                                                                               |
| • No se emite el ticket.                                                                       | <ul> <li>¿Está el rollo de papel bien instalado?</li> <li>¿Hay un atasco de papel?</li> <li>¿Está la función de ticket en "OFF"?</li> <li>¿Está el soporte del rodillo de la impresora bien fijado?</li> </ul>                    |
| No se alimenta el papel de la cinta de control.                                                | <ul> <li>¿Está instalado correctamente el carrete de alimentación?</li> <li>¿Hay un atasco de papel?</li> </ul>                                                                                                    |
| Impresión anómala.                                                                             | <ul> <li>¿Está el cabezal/sensor/rodillo de la impresora limpio?</li> <li>¿Está el rollo de papel correctamente instalado?</li> </ul>                                                                                             |

#### Tabla de mensajes de error

| Mensaje de error (display)                    | Estado del error y acción                                                                                                    |
|-----------------------------------------------|----------------------------------------------------------------------------------------------------|
| AMT. TEND ONLY                                | El cobro del importe es obligatorio.                                                                                                    |
| COMM. ERROR                                   | Se ha producido un error de comunicación.                                                                                                    |
| DEPARTMENT IS INHIBITED                       | El departamento utilizado está programado como "INHIBIT".                                                                                                    |
| ENTRY INHIBITED NN •• N                       | Realice la operación de tecla correcta.                                                                                                    |
| ENTRY OVERFLOW PLEASE<br>CHECK ENTERED DIGITS | Se deben introducir datos numéricos correctos.                                                                                                    |
| INVALID CODE ENTRY                            | Se deben introducir datos de código correctos.                                                                                                    |
| MISOPERATION INVALID KEY                      | Realice la operación de tecla correcta.                                                                                                    |
| OPEN PRICE ENTRY INHIBITED                    | La entrada de precio abierto está inhibida. (Sólo entrada de precio preestablecido)                                                                                               |
| OVER LIMIT.                                   | Error de límite superado                                                                                                    |
| PAPER EMPTY                                   | Instale un nuevo rollo de papel (para ticket o cinta de control) y pulse la tecla CL.                                                                                             |
| PLU IS SET TO INHIBIT                         | El PLU utilizado está programado como "INHIBIT".                                                                                                    |
| PRESET PRICE ENTRY INHIBITED                  | La entrada de precio preestablecido está inhibida. (Sólo entrada de precio abierto)                                                                                               |
| PRINTER ERROR                                 | La temperatura o la tensión del cabezal son demasiado altas.<br>Apague la caja registradora y repare la impresora. Vuelva a<br>encender la caja registradora y pulse la tecla CL. |
| STACK OVER                                    | Apague la caja registradora y consulte a su distribuidor autorizado Sharp.                                                                                                    |
| UNDEFINED CODE                                | El código deseado todavía no está programado.                                                                                                    |
|                                               |                                                                                                    |

# Especificaciones

| Modelo:                        | XE-A507                                                                                                    |                                                                                                    |  |
|--------------------------------|----------------------------------------------------------------------------------------------------|----------------------------------------------------------------------------------------------------|--|
| Dimensiones:                   | 425 (ancho) x 395 (profundidad) x 320 (alto) mm (16,7 (ancho) x 15,6 (profundidad) x 12,6 (alto) pulgadas)                                                                                                    |                                                                                                    |  |
| Peso:                          | Aprox. 11 kg (24,3 lb)                                                                                                    |                                                                                                    |  |
| Alimentación:                  | 120V CA, 60Hz                                                                                                    |                                                                                                    |  |
| Consumo de energía:            | Stand-by:7,4 WFuncionamiento:15,0 W (                                                                                                    | máx.)                                                                                                    |  |
| Temperatura de funcionamiento: | De 0 a 40 °C (de 32 a 104 °                                                                                                    | °F)                                                                                                    |  |
| Humedad:                       | Del 20 % al 85 %                                                                                                    |                                                                                                    |  |
| Display:                       | Display operador:                                                                                                    | display LCD con mecanismo de inclinación<br>160 (ancho) × 64 (alto) píxeles<br>Pantalla LED de 7 segmentos                         |  |
| Impresora:                     | Tipo:<br>Velocidad impresión:<br>Capacidad de impresión:                                                                                                    | Impresora térmica de dos estaciones<br>Aprox. 12 líneas/segundo<br>Papel de 30 dígitos para imprimir el ticket/cinta de<br>control |  |
|                                | Otras funciones:<br>- Función Ticket (ON-OFF)<br>- Impresión comprimida para cinta de control<br>- Función de alimentación del papel independiente para el ticket y la cinta de<br>control                                                  |                                                                                                    |  |
| Logo:                          | Impresión del logo gráfico:<br>Tamaño: 130 (alto) × 360 (ancho) píxeles<br>El área del negro debe ser inferior al 35% del resto del área.<br>Impresión mensaje del logo:<br>Mensaje del logo para el ticket (máx. 30 caracteres x 6 líneas) |                                                                                                    |  |
| Rollo de papel:                | Ancho: $57,5 \pm 0,5$ mm (2,25 $\pm 0,02$ pulgadas)<br>Diámetro máx.: 80 mm (3,15 pulgadas)<br>Calidad: Alta calidad (de 0,06 a 0,08 mm de grosor)                                                                                          |                                                                                                    |  |
| Cajón de la registradora:      | 5 compartimientos para bille                                                                                                    | etes y 6 para monedas                                                                                                    |  |
| Accesorios:                    | Guía de inicio rápido:<br>Manual de instrucciones:<br>Rollo papel:<br>Carrete de alimentación:<br>Placa de sujeción del papel<br>Llave de cajón:<br>Escáner de códigos de barr<br>Folleto FFT:                                              | 1 copia<br>1 copia<br>2<br>1<br>1<br>1<br>2<br>ras: 1<br>1                                                                         |  |

\*Las especificaciones y el aspecto están sujetas a modificaciones por mejora del producto sin necesidad de previo aviso.

### **END-USER LIMITED WARRANTY**

SHARP ELECTRONICS CORPORATION warrants to the first end-user purchaser (the "Purchaser") that this Sharp brand product (the "Product"), when new and shipped in its original container, will be free from defective workmanship and materials, and agrees that it will, at its option, either repair the defect or replace the defective Product or part thereof with a new or remanufactured equipment at no charge to the Purchaser for parts or labor for the period(s) set forth below.

This warranty does not apply to any appearance items of the Product nor to the additional excluded item(s) set forth below nor to any Product the exterior of which has been damaged or defaced, which has been subjected to improper voltage or other misuse, abnormal service or handling, or which has been altered or modified in design or construction.

In order to enforce the rights under this limited warranty, the Purchaser should follow the steps set forth below and provide proof of purchase to the servicer.

To the extent permitted by applicable state law, the warranties set forth herein are in lieu of, and exclusive of, all other warranties, express or implied. Specifically, ALL OTHER WARRANTIES OTHER THAN THOSE SET FORTH ABOBE ARE EXCLUDED. ALL EXPRESS AND IMPLIED WARRANTIES INCLUDING THE WARRANTIES OF MERCHANTABILITY, FITNESS FOR USE, AND FITNESS FOR A PARTICULAR PURPOSE ARE SPECIFICALLY EXCLUDED. If, under applicable state law, implied warranties may not validly be disclaimed or excluded, the duration of such implied warranties is limited to the period(s) from the date of purchase set forth below.

Neither the sales personnel of the seller nor any other person is authorized to make any warranties other than those described herein, or to extend the duration of any warranties beyond the time period described herein on behalf of Sharp.

The warranties described herein shall be the sole and exclusive warranties granted by Sharp and shall be the sole and exclusive remedy available to the Purchaser. Correction of defects, in the manner and for the period of time described herein, shall constitute complete fulfillment of all liabilities and responsibilities of Sharp to the Purchaser with respect to the Product, and shall constitute full satisfaction of all claims, whether based on contract, negligence, strict liability or otherwise. In no event shall Sharp be liable, or in any way responsible, for any damages or defects in the Product which were caused by repairs or attempted repairs performed by anyone other than an authorized servicer. Nor shall Sharp be liable or in any way responsible for any incidental or consequential economic or property damage. Some states do not allow limits on warranties or on remedies for branch in certain transactions; in such states, the limits herein may not apply.

| Model Specific Section (Carry-in Service) |                                                                                                    |
|-------------------------------------------|----------------------------------------------------------------------------------------------------|
| Your Product Model Number & Description:  | XE-A507 Cash Register<br>(Be sure to have this information available when<br>you need service for your product.)                                                                                                |
| Warranty Period for this Product:         | One (1) year parts and 90 days labor from date of purchase                                                                                                    |
| Additional Item(s) Excluded from          |                                                                                                    |
| Warranty Coverage (if any):               | Any consumable items such as paper supplied with the Product.                                                                                                    |
| Where to Obtain Service:                  | From a Sharp Authorized Servicer located in the<br>United States. To find the location of the nearest<br>Sharp Authorized Servicer, call SHARP toll free at<br>1-800-BE-SHARP.                                  |
| What to do to Obtain Service:             | Ship prepaid or carry in your Product to a Sharp<br>Authorized Servicer. Be sure to have <b>Proof of</b><br><b>Purchase</b> available. If you ship the Product, be<br>sure it is insured and packaged securely. |

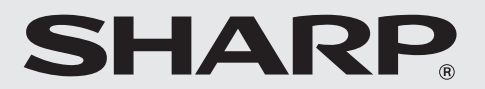

#### SHARP ELECTRONICS CORPORATION

Sharp Plaza, Mahwah, New Jersey 07495-1163 1-800-BE-SHARP For additional information and product registration,

please visit www.sharpusa.com

#### SHARP CORPORATION